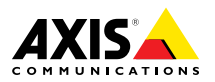

日本語

ESPANÕL

ENGLISH

FRANÇAIS

DEUTSCH

ITALIANO

Installation Guide

#### Legal Considerations

Video surveillance can be regulated by laws that vary from country to country. Check the laws in your local region before using this product for surveillance purposes.

This product includes one (1) H.264 decoder license. To purchase further licenses, contact your reseller.

#### Liability

Every care has been taken in the preparation of this document. Please inform your local Axis office of any inaccuracies or omissions. Axis Communications AB cannot be held responsible for any technical or typographical errors and reserves the right to make changes to the product and manuals without prior notice. Axis Communications AB makes no warranty of any kind with regard to the material contained within this document, including, but not limited to, the implied warranties of merchantability and fitness for a particular purpose. Axis Communications AB shall not be liable nor responsible for incidental or consequential damages in connection with the furnishing, performance or use of this material. This product is only to be used for its intended purpose.

#### **Intellectual Property Rights**

Axis AB has intellectual property rights relating to technology embodied in the product described in this document. In particular, and without limitation, these intellectual property rights may include one or more of the patents listed at *www.axis.com/patent.htm* and one or more additional patents or pending patent applications in the US and other countries.

This product contains licensed third-party software. See the menu item "About" in the product's user interface for more information.

This product contains source code copyright Apple Computer, Inc., under the terms of Apple Public Source License 2.0 (see www.opensource.apple.com/apsl). The source code is available from https://developer.apple.com/bonjour/

#### **Equipment Modifications**

This equipment must be installed and used in strict accordance with the instructions given in the user documentation. This equipment contains no user-serviceable components. Unauthorized equipment changes or modifications will invalidate all applicable regulatory certifications and approvals.

#### Trademark Acknowledgments

AXIS COMMUNICATIONS, AXIS, ETRAX, ARTPEC and VAPIX are registered trademarks or trademark applications of Axis AB in various jurisdictions. All other company names and products are trademarks or registered trademarks of their respective companies.

Apple, Boa, Apache, Bonjour, Ethernet, Internet Explorer, Linux, Microsoft, Mozilla, Real, SMPTE, QuickTime, UNIX, Windows, Windows Vista and WWW are registered trademarks of the respective holders. Java and all Java-based trademarks and logos are trademarks or registered trademarks of Oracle and/or its affiliates. UPnP™ is a certification mark of the UPnP™ Implementers Corporation.

SD, SDHC and SDXC are trademarks or registered trademarks of SD-3C, LLC in the United States, other countries or both. Also, miniSD, microSD, miniSDHC, microSDHC, microSDXC are all trademarks or registered trademarks of SD-3C, LLC in the United States, other countries or both.

#### Regulatory Information Europe

CE This product complies with the applicable CE marking directives and harmonized standards:

- Electromagnetic Compatibility (EMC) Directive 2004/108/EC. See Electromagnetic Compatibility (EMC) on page 2.
- Low Voltage (LVD) Directive 2006/95/EC. See Safety on page 3.
- Restrictions of Hazardous Substances (RoHS) Directive 2011/65/EU. See Disposal and Recycling on page 3.

A copy of the original declaration of conformity may be obtained from Axis Communications AB. See *Contact Information on page 3.* 

#### Electromagnetic Compatibility (EMC)

This equipment has been designed and tested to fulfill applicable standards for:

- Radio frequency emission when installed according to the instructions and used in its intended environment.
- Immunity to electrical and electromagnetic phenomena when installed according to the instructions and used in its intended environment.

#### USA

This equipment has been tested using a shielded network cable (STP) and found to comply with the limits for a Class A digital device, pursuant to part 15 of the FCC Rules. These limits are designed to provide reasonable protection against harmful interference when the equipment is operated in a commercial environment. This equipment generates, uses, and can radiate radio frequency energy and, if not installed and used in accordance with the instruction manual, may cause harmful interference to radio communications. Operation of this equipment in a residential area is likely to cause harmful interference in which case the user will be required to correct the interference at his own expense.

The product shall be connected using a shielded network cable (STP) that is properly grounded.

#### Canada

This digital apparatus complies with CAN ICES-3 (Class A). The product shall be connected using a shielded network cable (STP) that is properly grounded.

Cet appareil numérique est conforme à la norme NMB ICES-3 (classe A). Le produit doit être connecté à l'aide d'un câble réseau blindé (STP) qui est correctement mis à la terre.

#### Europe

This digital equipment fulfills the requirements for RF emission according to the Class A limit of EN 55022. The product shall be connected using a shielded network cable (STP) that is properly grounded. Notice! This is a Class A product. In a domestic environment this product may cause RF interference, in which case the user may be required to take adequate measures.

This product fulfills the requirements for emission and immunity according to EN 50121-4 and IEC 62236-4 railway applications.

This product fulfills the requirements for immunity according to EN 50130-4 residential, commercial, light-industrial and industrial environments.

#### Australia/New Zealand

This digital equipment fulfills the requirements for RF emission according to the Class A limit of AS/NZS CISPR 22. The product shall be connected using a shielded network cable (STP) that is properly grounded. Notice! This is a Class A product. In a domestic environment this product may cause RF interference, in which case the user may be required to take adequate measures.

#### Japan

Japan この装置は、クラスA 情報技術装置です。この装 置を家庭環境で使用すると電波妨害を引き起こす ことがあります。この場合には使用者が適切な対 策を講ずるよう要求されることがあります。本 製品は、シールドネットワークケーブル(STP)を 使用して接続してください。また適切に接地し てください。

#### Korea

이 기기는 업무용(A급) 전자파적합기기로서 판매 자 또는 사용자는 이 점을 주의하시기 바라며, 가 정외의 지역에서 사용하는 것을 목적으로 합니다. 적절히 접지된 STP (shielded twisted pair) 케이블 을 사용하여 제품을 연결 하십시오.

#### Safety

The 120 V AC variant of this product complies with IEC/EN/UL 60950-1 and IEC/EN/UL 60950-22. Safety of Information Technology Equipment. The product shall be arounded either through a shielded network cable (STP) or other appropriate method.

The 24 V AC and 230 V AC variants of this product comply with IEC/EN 60950-1 and IEC/EN 60950-22. Safety of Information Technology Equipment. The product shall be arounded either through a shielded network cable (STP) or other appropriate method.

The power supply used with these products shall fulfill the requirements for Safety Extra Low Voltage (SELV) and Limited Power Source (LPS) according to IEC/EN/UL 60950-1.

#### Disposal and Recycling

When this product has reached the end of its useful life. dispose of it according to local laws and regulations. For information about your nearest designated collection point, contact your local authority responsible for waste disposal. In accordance with local legislation, penalties may be applicable for incorrect disposal of this waste.

#### Europe

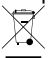

This symbol means that the product shall not be disposed of together with household or commercial waste. Directive 2012/19/EU on waste electrical and electronic equipment (WEEE) is applicable in the European Union member states. To prevent potential harm to human health and the environment, the product must be disposed of in an approved and environmentally safe recycling process. For information about your nearest designated collection point, contact your local authority responsible for waste disposal. Businesses should contact the product supplier for information about how to dispose of this product correctly.

This product complies with the requirements of Directive 2011/65/EU on the restriction of the use of certain hazardous substances in electrical and electronic equipment (RoHS).

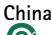

This product complies with the requirements of the legislative act Administration on the Control of Pollution Caused by Electronic Information Products (ACPEIP).

#### Contact Information

Axis Communications AB Emdalavägen 14

223 69 Lund Sweden Tel: +46 46 272 18 00 Fax: +46 46 13 61 30

www.axis.com

#### Support

Should you require any technical assistance, please contact your Axis reseller. If your questions cannot be answered immediately, your reseller will forward your queries through the appropriate channels to ensure a rapid response. If you are connected to the Internet, you can:

- download user documentation and software updates
- find answers to resolved problems in the FAQ database. Search by product, category, or phrase
- . report problems to Axis support staff by logging in to your private support area
- chat with Axis support staff
- visit Axis Support at www.axis.com/techsup/

#### Learn More!

Visit Axis learning center www.axis.com/academy/ for useful trainings, webinars, tutorials and guides,

# Safety Information

Read through this Installation Guide carefully before installing the product. Keep the Installation Guide for future reference.

## Hazard Levels

| ▲DANGER          | Indicates a hazardous situation which, if not avoided, will result in death or serious injury.   |
|------------------|--------------------------------------------------------------------------------------------------|
| <b>▲</b> WARNING | Indicates a hazardous situation which, if not avoided, could result in death or serious injury.  |
| ▲CAUTION         | Indicates a hazardous situation which, if not avoided, could result in minor or moderate injury. |
| NOTICE           | Indicates a situation which, if not avoided, could result in damage to property.                 |

## **Other Message Levels**

| Important | Indicates significant information which is essential for the product to function correctly. |
|-----------|---------------------------------------------------------------------------------------------|
| Note      | Indicates useful information which helps in getting the most out of the product.            |

# Safety Instructions

### WARNING

• The Axis product shall be installed by a trained professional.

### **A**CAUTION

- Risk of injury. The product shall be installed so that it is accessible only for authorized personnel due to moving parts during operation.
- The Light Sensor Box delivered with this equipment (not valid for 24 V AC) is to be installed in a Restricted Access Location (RAL).

### NOTICE

- The Axis product shall be used in compliance with local laws and regulations.
- Store the Axis product in a dry and ventilated environment.
- Avoid exposing the Axis product to shocks or heavy pressure.
- Do not install the product on unstable brackets, surfaces or walls.
- Use only applicable tools when installing the Axis product. Using excessive force with power tools could cause damage to the product.
- Do not use chemicals, caustic agents, or aerosol cleaners.
- Use a clean cloth dampened with pure water for cleaning.
- Use only accessories that comply with technical specification of the product. These can be provided by Axis or a third party.
- Use only spare parts provided by or recommended by Axis.
- Do not attempt to repair the product by yourself. Contact Axis support or your Axis reseller for service matters.
- A readily and easily accessible disconnecting device must be incorporated in the electrical system of the building for rapid intervention.
- This is a permanently connected equipment (field wired). The short-circuit and overcurrent protection is provided in the building installation and it shall be of maximum 20 A.

## Transportation

### NOTICE

• When transporting the Axis product, use the original packaging or equivalent to prevent damage to the product.

# Battery

The Axis product uses a 3.0 V BR/CR2032 lithium battery as the power supply for its internal real-time clock (RTC). Under normal conditions this battery will last for a minimum of five years.

Low battery power affects the operation of the RTC, causing it to reset at every power-up. When the battery needs replacing, a log message will appear in the product's server report. For more information about the server report, see the product's setup pages or contact Axis support.

The battery should not be replaced unless required, but if the battery does need replacing, contact Axis support at *www.axis.com/techsup* for assistance.

### WARNING

- Risk of explosion if the battery is incorrectly replaced.
- Replace only with an identical battery or a battery which is recommended by Axis.
- Dispose of used batteries according to local regulations or the battery manufacturer's instructions.

# Installation Guide

This Installation Guide provides instructions for installing AXIS Q8665-E PTZ Network Camera on your network. For other aspects of using the product, see the User Manual available at *www.axis.com* 

## **Product Variants**

| Product      | Power variant |
|--------------|---------------|
| AXIS Q8665-E | 24 V AC       |
|              | 120 V AC      |
|              | 230 V AC      |

## Installation Steps

- 1. Make sure the package contents, tools and other materials necessary for the installation are in order. See *page 9*.
- 2. Study the hardware overview. See page 10.
- 3. Study the specifications. See page 14.
- 4. Install the hardware. See page 15.
- 5. Access the product. See *page 21*.

# **Package Contents**

- AXIS Q8665-E
  - PTZ Network Camera
  - Base unit
  - Sunshield
- Auxiliary equipment for installation
- Installation and Management Software CD
- Printed materials
  - Installation Guide (this document)
  - Extra serial number label (2x)

# Required Hardware (sold separately)

• AXIS Wall Bracket K or AXIS Column Bracket K

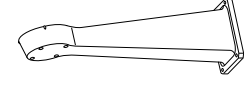

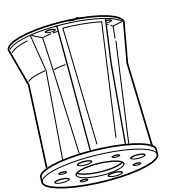

AXIS Wall Bracket K AXIS Colur

AXIS Column Bracket K

# **Optional Accessories**

- AXIS T95A64 Corner Bracket
- AXIS T95A67 Pole Bracket
- AXIS Washer Kit A
- AXIS T8604 Media Converter Switch
- AXIS T8640 Ethernet over Coax Adaptor PoE+

For information about available accessories, see www.axis.com

## **Recommended Tools**

- RJ45 crimp tool
- Ratchet set
- Drill for drilling holes in mounting surface
- Loctite<sup>®</sup> 243 thread lock

## Hardware Overview

- For an overview of the housing unit see page 12
- For an overview of the buttons and connectors on the camera, see page 13

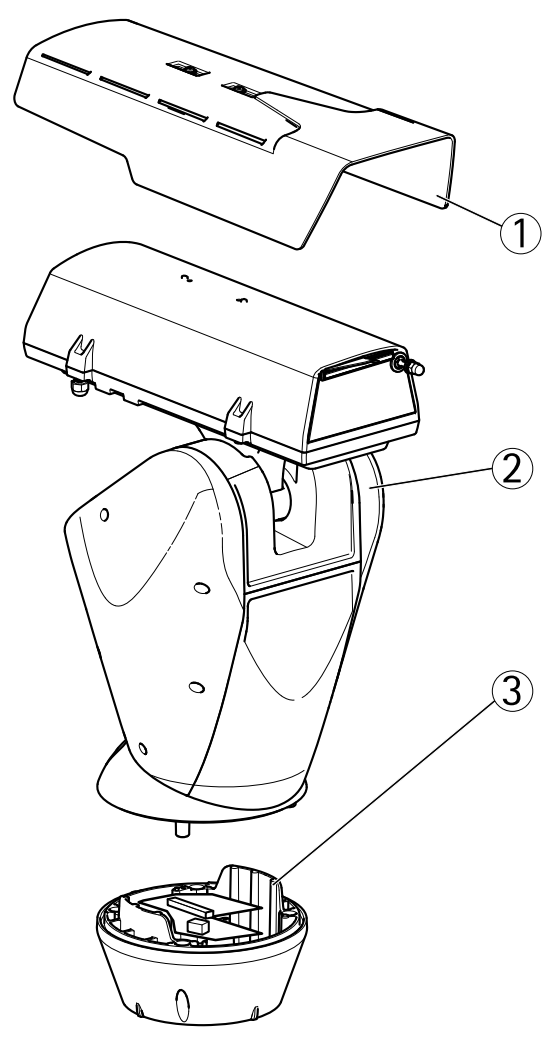

- 1 Sunshield
- 2 PTZ Network Camera
- 3 Base Unit

ENGLISH

## Housing Unit

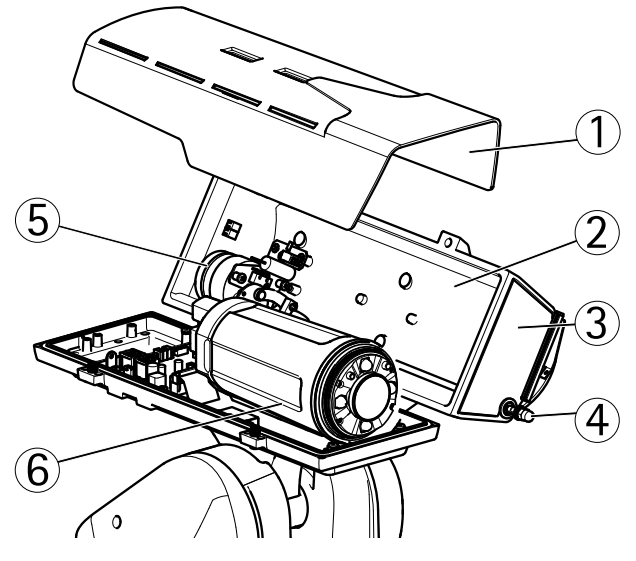

- 1 Sunshield
- 2 Top cover
- *3 Protective window*
- 4 Wiper
- 5 Wiper motor
- 6 Camera unit

### Camera Unit

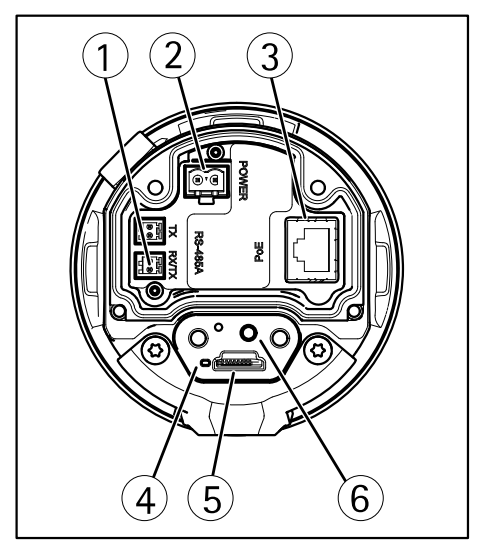

- 1 RS485/RS422 connector
- 2 Power connector
- 3 Network connector
- 4 Status indicator LED
- 5 microSD memory card slot
- 6 Control button

### **Connectors and Buttons**

For specifications and operating conditions, see page 14.

### **Network Connector**

RJ45 Ethernet connector.

### NOTICE

The product shall be connected using a shielded network cable (STP). All cables connecting the product to the network shall be intended for their specific use. Make sure that the network devices are installed in accordance with the manufacturer's instructions. For information about regulatory requirements, see *Electromagnetic Compatibility (EMC)* on page 2.

#### SD Card Slot

#### NOTICE

- Risk of damage to SD card. Do not use sharp tools or excessive force when inserting or removing the SD card.
- Risk of data loss. To prevent data corruption, the SD card should be unmounted before removal. To unmount, go to Setup > System Options > Storage > SD Card and click Unmount.

This product supports microSD/microSDHC/microSDXC card (not included).

For SD card recommendations, see www.axis.com

Supports microSD cards with up to 64 GB of storage. For best recording performance, use a microSDHC or microSDXC card with speed class 10.

#### **Control Button**

For location of the control button, see Hardware Overview on page 10.

The control button is used for:

- Resetting the product to factory default settings. See page 23.
- Connecting to an AXIS Video Hosting System service or AXIS Internet Dynamic DNS Service. For more information about these services, see the User Manual.

# Specifications

### **Operating Conditions**

| Product      | Classification                               | Temperature                           | Humidity                      |
|--------------|----------------------------------------------|---------------------------------------|-------------------------------|
| AXIS Q8665-E | IEC/EN/UL 60529<br>IP66.<br>NEMA 250 Type 4X | -40 °C to 55 °C<br>(-40 °F to 131 °F) | 15 to 100% RH<br>(condensing) |

#### De-icing

The product's automatic de-icing process starts when the product is switched on and the air temperature is below 0 °C (32 °F). The de-icing process ensures that the product works properly even at low temperatures. The de-icing period lasts for a maximum of 90 minutes. During this period the camera is turned off.

### **Power Consumption**

| Product         | Input Voltage                   | Max Consumption | Typical Consumption |
|-----------------|---------------------------------|-----------------|---------------------|
| AXIS<br>Q8665–E | 24 V AC<br>120 V AC<br>230 V AC | 55 W            | 40 W                |

## Install the Hardware

### Install the Bracket (sold separately)

The brackets are sold separately. See *www.axis.com* for information on available mounting accessories.

### WARNING

Risk of injury. Make sure the product is secured to the building surface before operation.

#### Important

- When attaching the bracket to a concrete surface, use dowel pins with a traction torque rating of ≤300 dN.
- When attaching the bracket to a metal surface, use screws with a diameter of 8 mm.
- 1. Prepare a wall, parapet or pole for installing the selected bracket.
- 2. Route the network and power cable through the bracket. Leave a cable slack of 50 cm (12 in) for connection to the base unit.

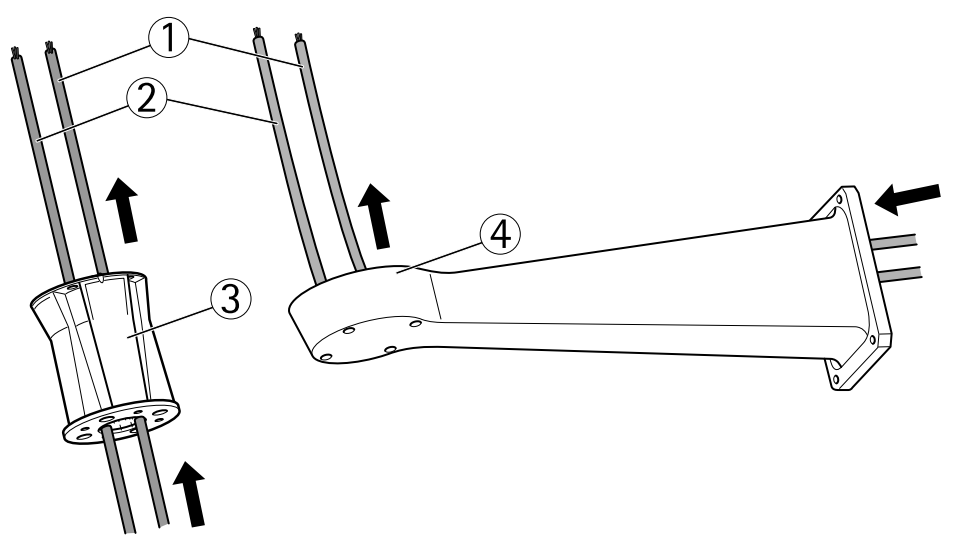

- 1 Network cable
- 2 Power cable
- 3 Column bracket
- 4 Wall bracket

### Attach the Base Unit to the Bracket

### WARNING

The electrical connections and conduit installations shall be made by a certified electrician and in compliance with local regulations.

- 1. Remove the desiccant bag, which is placed in the base unit.
- 2. Make sure the seal is in position.
- 3. Route the power and network cables through the base unit.
- 4. Connect the cables to the cable glands.

### NOTICE

To maintain the product's IP rating and reduce cable strain, make sure to tighten the cable gland caps.

5. To prevent the cables from slipping out, tighten the glands after you have pulled the cable through them.

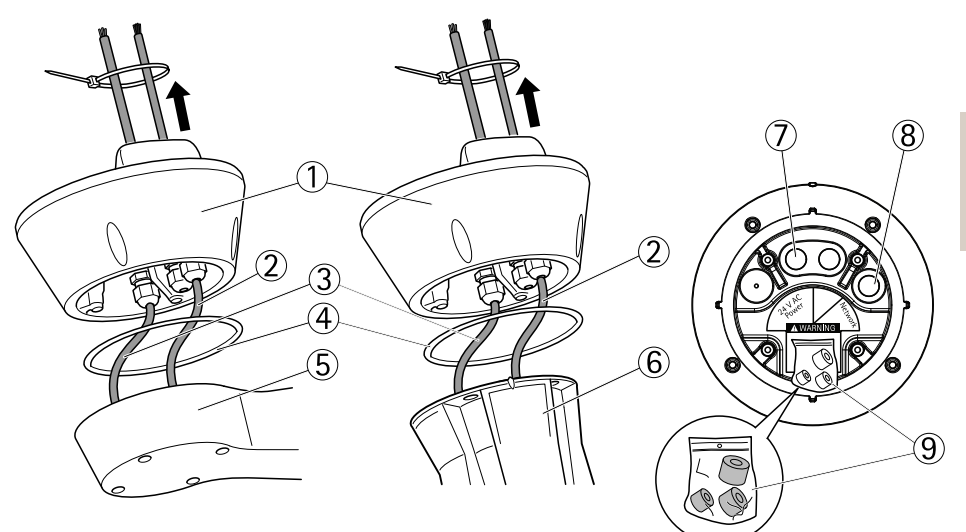

- 1 Base unit
- 2 Network cable
- 3 Power cable
- 4 Seal
- 5 Wall bracket
- 6 Column bracket
- 7 Power cable
- 8 Network cable
- 9 Gaskets
- 6. Using a RJ45 crimp tool, strip and crimp the network cable according to the manufacturer's instructions.
- 7. Connect the network cable to the network connector on the base unit.

#### Note

To make the installation easier, it is possible to remove the power connector block from the circuit board and mount it when the cables are correctly connected.

8. Connect the power cable to the power connector on the base unit. Make sure the green/yellow ground wire is connected to the middle pin.

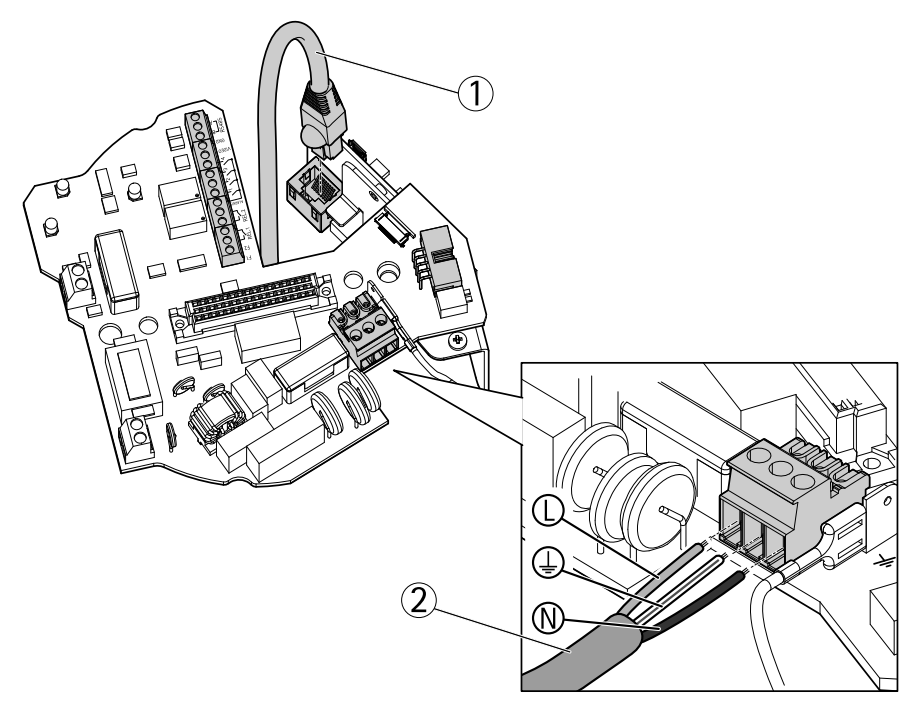

- 1 Network cable
- 2 Power cables

#### Important

The dip switches are configured with the correct PT or PTZ protocol in the factory and must not be changed.

#### Note

The base unit can be attached to the bracket in four different positions.

- 9. Use the alignment indicators to find a suitable position that allows access to the configuration board, which can be opened for easy access to the network connector during for example troubleshooting.
- 10. If there is cable slack after the cables have been connected, loosen the cable glands, remove the slack and attach the cable glands again.
- 11. Attach the base unit to the bracket.
- 12. Apply Loctite<sup>®</sup> 243 threadlocker on the screws and tighten the screws (torque 4 Nm).

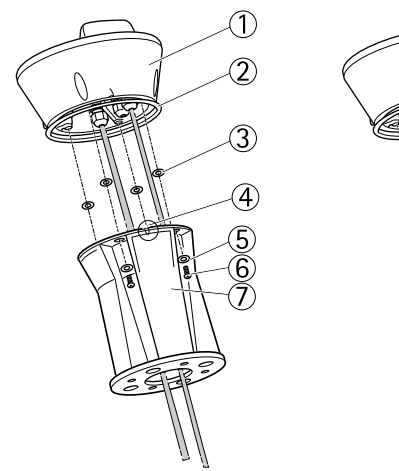

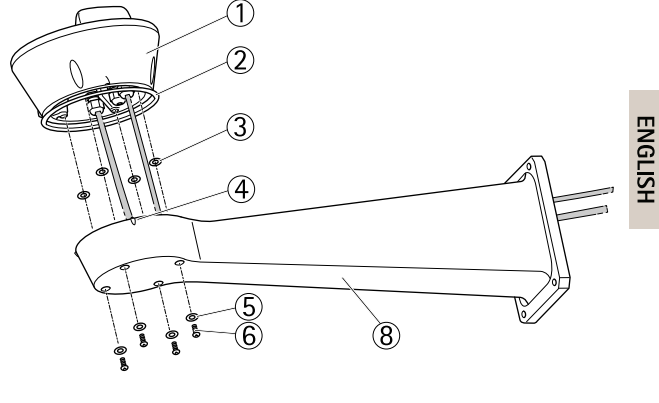

- 1 Base unit
- 2 Seal
- 3 Washer (4x)
- 4 Alignment indicator
- 5 Washer (4x)
- 6 Screw (4x)
- 7 Column bracket
- 8 Wall bracket

### Attach the Pan/Tilt Unit to the Base Unit

### NOTICE

Use the alignment indicators to align the units. Incorrect alignment could cause damage to components.

#### Important

- Assemble the product in an upright position. Do not install the product upside down.
- Make sure to connect the pan/tilt unit straight from above as shown in the illustration. Do not tilt it onto the base unit.
- 1. Make sure the seal is in position.
- 2. Tilt the camera housing back.
- 3. Attach the pan/tilt unit to the base unit and tighten the screws (torque 4 Nm) using the supplied allen key.

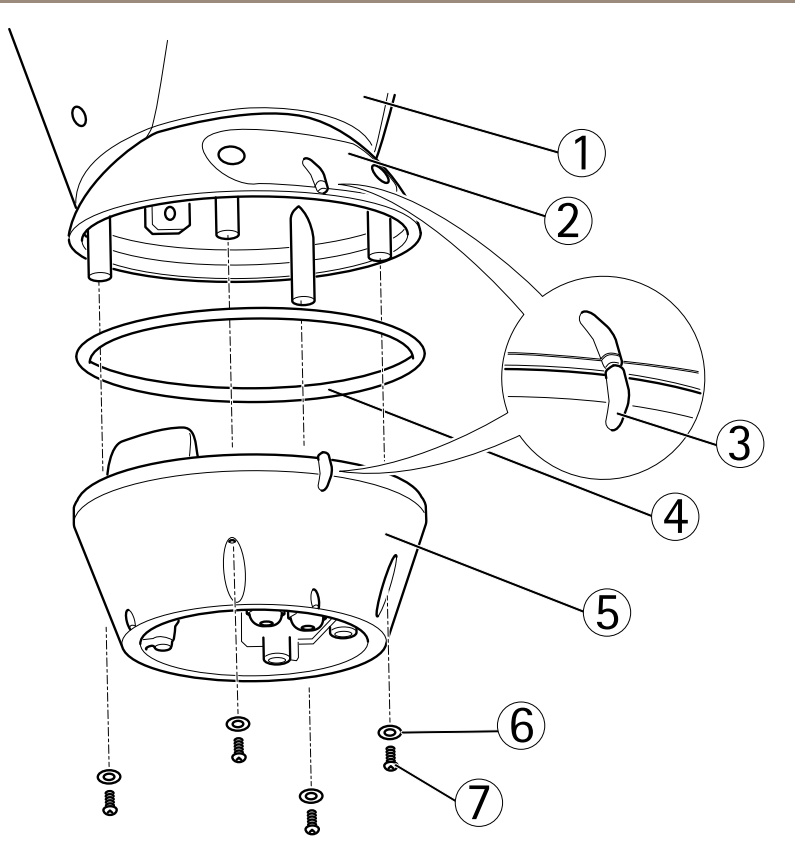

- 1 Pan/tilt unit
- 2 Configuration board lid
- 3 Alignment indicators
- 4 Seal
- 5 Base
- 6 Washer (4x)
- 7 Screw (4x)
- 4. The mechanical installation is complete. To access the camera unit, see section Access the Product on page 21. See also the product's user manual for information on how to access the video stream.

## Access the Product

Use the tools provided on the Installation and Management Software CD to assign an IP address, set the password and access the video stream. This information is also available from the support pages on *www.axis.com/techsup/* 

### Pan Tilt Zoom

### **A**CAUTION

Hazardous moving parts. Keep fingers and other body parts away from the product during operation.

The PTZ functionality is controlled through the network camera. The PTZ controls will be available from the Live View page in the network camera's web pages after enabling the PTZ functionality. See the User Manual, available at *www.axis.com* 

### Access the Camera Unit

To access the camera unit for mounting the SD card or resetting the camera to factory default settings, remove the two screws and open the top cover.

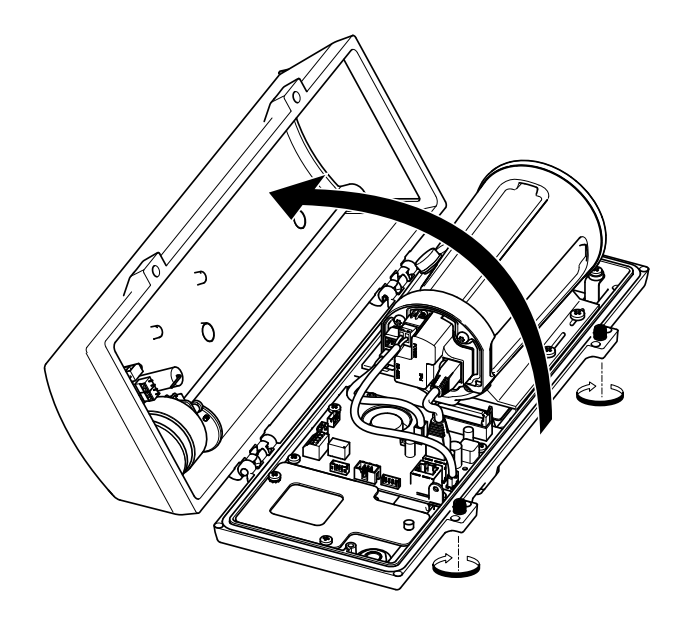

### Mount SD Card

- 1. Remove the power cable, the network cable and the RX/TX cable.
- 2. Remove the four screws.

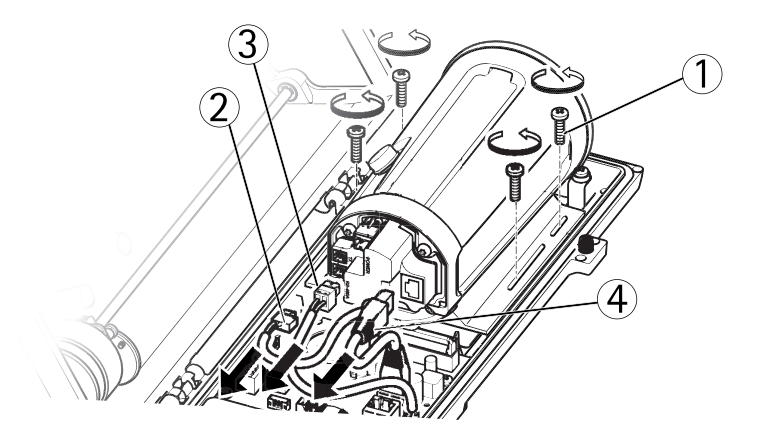

- 1 Screw
- 2 Power cable
- 3 RX/TX cable
- 4 Network cable
- 3. Lift the camera including the bracket and insert the SD card.

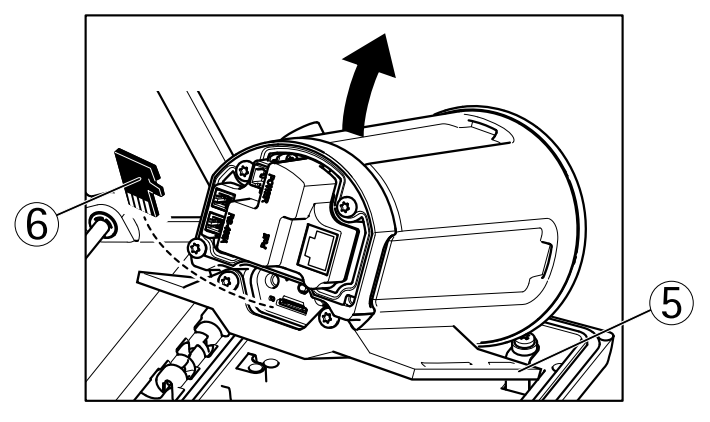

- 5 Bracket
- 6 SD card

4. Attach the cables and attach the four screws.

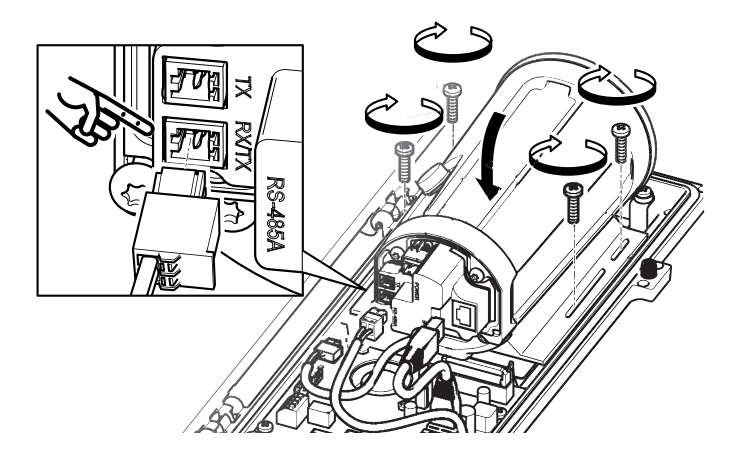

## **Reset to Factory Default Settings**

#### Important

Reset to factory default should be used with caution. A reset to factory default will reset all settings, including the IP address, to the factory default values.

#### Note

The installation and management software tools are available on the CD supplied with the product and from the support pages on *www.axis.com/techsup* 

To reset the product to the factory default settings:

- 1. Disconnect power from the product.
- 2. Press and hold the control button and reconnect power. See *Hardware Overview on* page 10.
- 3. Keep the control button pressed for about 15–30 seconds until the status LED indicator flashes amber.
- 4. Release the control button. The process is complete when the status LED indicator turns green. The product has been reset to the factory default settings. If no DHCP server is available on the network, the default IP address is 192.168.0.90
- 5. Using the installation and management software tools, assign an IP address, set the password, and access the video stream.

It is also possible to reset parameters to factory default via the web interface. Go to Setup > System Options > Maintenance.

## Change the Fuses in the Base Unit

### 

Risk of electric shock. Turn off power supply to equipment prior to working inside base unit.

### CAUTION

- The electrical connections and conduit installations shall be made by a certified electrician and in compliance with local regulations.
- Risk of fire. For continued protection against risk of fire, the fuses must be replaced with the same type and rating.
- 1. Separate the pan/tilt unit from the base unit by removing the four screws, see section *Hardware Overview*.
- 2. Check the fuses by using a multimeter. If the fuses are blown, change the fuses. See the table below.

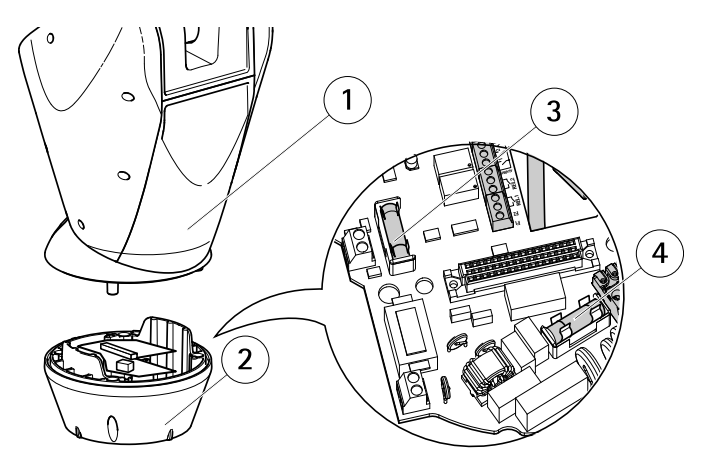

- 1 Pan/tilt unit
- 2 Base unit
- 3 Fuse F1
- 4 Fuse F2

| Fuse Specification   |               |              |  |
|----------------------|---------------|--------------|--|
| Voltage              | Fuse F1 5x20  | Fuse F2 5x20 |  |
| 24/100 V AC 50/60 Hz | F 6.3 A 250 V | T 8 A 250 V  |  |

| 120 V AC 50/60 Hz  | F 6.3 A 250 V | T 4 A 250 V |
|--------------------|---------------|-------------|
| 230 V A C 50/60 Hz | F 6.3 A 250 V | T 2 A 250 V |

3. Attach the pan/tilt unit to the base unit.

## **Further Information**

The User Manual is available at www.axis.com

Visit *www.axis.com/techsup* to check if there is updated firmware available for your network product. To see the currently installed firmware version, go to **Setup > About**.

Visit Axis learning center *www.axis.com/academy* for useful trainings, webinars, tutorials and guides.

## Warranty Information

For information about Axis' product warranty and thereto related information, see *www.axis.com/warranty/* 

# Informations sur la sécurité

Lisez attentivement ce guide d'installation avant d'installer l'appareil. Conservez le guide d'installation pour toute référence ultérieure.

## Niveaux de risques

| <b>A</b> DANGER | Indique une situation dangereuse qui, si elle n'est pas évitée,<br>entraînera le décès ou des blessures graves.         |
|-----------------|----------------------------------------------------------------------------------------------------|
| ▲AVERTISSEMENT  | Indique une situation dangereuse qui, si elle n'est pas évitée,<br>pourrait entraîner le décès ou des blessures graves. |
| ▲ATTENTION      | Indique une situation dangereuse qui, si elle n'est pas évitée, pourrait entraîner des blessures légères ou modérées.   |
| AVIS            | Indique une situation qui, si elle n'est pas évitée, pourrait endommager l'appareil.                                    |

### Autres niveaux de message

| Important | Indique les informations importantes, nécessaires pour assurer le bon fonctionnement de l'appareil. |
|-----------|----------------------------------------------------------------------------------------------------|
| Note      | Indique les informations utiles qui permettront d'obtenir le fonctionnement optimal de l'appareil.  |

# Consignes de sécurité

### AVERTISSEMENT

• Le produit Axis doit être installé par un professionnel habilité.

### ATTENTION

- Risque de blessure. Le produit doit être installé de façon à être accessible uniquement à un personnel autorisé en raison des pièces en mouvement pendant le fonctionnement.
- Le Boîtier du capteur de lumière livré avec cet appareil (non valide pour la version 24 V CA) doit être installé dans un Emplacement à Accès Restreint.

### AVIS

- Le produit Axis doit être utilisé conformément aux lois et règlementations locales en vigueur.
- Conserver ce produit Axis dans un environnement sec et ventilé.
- Ne pas exposer ce produit Axis aux chocs ou aux fortes pressions.
- Ne pas installer ce produit sur des supports, surfaces ou murs instables.
- Utiliser uniquement des outils recommandés pour l'installation de l'appareil Axis. L'application d'une force excessive sur l'appareil avec des outils puissants pourrait l'endommager.
- Ne pas utiliser de produits chimiques, de substances caustiques ou de nettoyants pressurisés.
- Utiliser un chiffon propre imbibé d'eau pure pour le nettoyage.
- Utiliser uniquement des accessoires conformes aux caractéristiques techniques du produit. Ils peuvent être fournis par Axis ou un tiers.
- Utiliser uniquement les pièces de rechange fournies ou recommandées par Axis.
- Ne pas essayer de réparer ce produit par vous-même. Contacter l'assistance technique d'Axis ou votre revendeur Axis pour des problèmes liés à l'entretien.
- Un dispositif de déconnexion accessible aisément et rapidement doit être intégré au système électrique du bâtiment pour une intervention rapide.
- Il s'agit d'un équipement connecté en permanence (connecté en série). La protection contre les courts-circuits et les surintensités est fournie par les installations du bâtiment et sera limitée à 20 A maxi.

## Transport

### AVIS

• Lors du transport du produit Axis, utilisez l'emballage d'origine ou un équivalent pour éviter d'endommager le produit.

## Batterie

Le produit Axis utilise une batterie au lithium BR/CR2032 3,0 V comme alimentation de son horloge en temps réel interne (RTC). Dans des conditions normales, cette batterie a une durée de vie minimale de cinq ans.

Si la batterie est faible, le fonctionnement de l'horloge en temps réel peut être affecté et entraîner sa réinitialisation à chaque mise sous tension. Un message enregistré apparaît dans le rapport de serveur du produit lorsque la batterie doit être remplacée. Pour tout complément d'information concernant le rapport de serveur, reportez-vous aux pages de Configuration du produit ou contactez l'assistance technique d'Axis.

La batterie doit être remplacée uniquement en cas de besoin, et pour ce faire, contactez l'assistance technique d'Axis à l'adresse *www.axis.com/techsup* et obtenir de l'aide.

### AVERTISSEMENT

- Risque d'explosion si la batterie est remplacée de façon incorrecte.
- Remplacez-la uniquement par une batterie identique ou une batterie recommandée par Axis.
- Mettez au rebut les batteries usagées conformément aux réglementations locales ou aux instructions du fabricant de la batterie.

# Guide d'installation

Ce guide d'installation explique comment installer la caméra réseau AXIS Q8665-E PTZ sur votre réseau. Pour toute autre information relative à l'utilisation du produit, consultez le manuel de l'utilisateur disponible sur le site *www.axis.com* 

## Variantes du produit

| Produit      | Variante du produit |  |
|--------------|---------------------|--|
| AXIS Q8665-E | 24 V CA             |  |
|              | 120 V CA            |  |
|              | 230 V CA            |  |

## Procédures d'installation

- 1. Assurez-vous que le contenu de l'emballage, les outils et autres materiels necessaires à l'installation sont bien disponibles. Cf. page 31.
- 2. Consultez la description du matériel. Cf. page 32.
- 3. Étudiez les caractéristiques. Cf. page 36.
- 4. Installez le matériel. Cf. page 37.
- 5. Accédez au produit. Cf. page 43.

# Contenu de l'emballage

- AXIS Q8665-E
  - Caméra réseau PTZ
  - Unité de base
  - Pare-soleil
- Matériel auxiliaire pour installation
- CD d'installation et de gestion
- Documents imprimés
  - Guide d'installation (ce document)
  - Étiquette supplémentaire reprenant le numéro de série (2x)

# Matériels requis (vendus séparément).

• Support mural K AXIS ou support colonne K AXIS

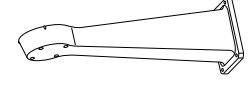

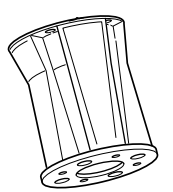

Support mural K AXIS Support colonne K AXIS

## Accessoires en option

- Support d'angle AXIS T95A64
- Support colonne AXIS T95A67
- Rondelle AXIS Kit A
- Convertisseur de média AXIS T8604
- Adaptateur Ethernet sur câble coaxial avec PoE+ AXIS T8640

Pour plus d'informations sur les accessoires disponibles, consultez le site www.axis.com

## **Outils recommandés**

- Pince à sertir RJ45
- Ensemble à cliquet
- Perceuse pour percer des trous dans la surface de montage
- Frein filet Loctite® 243

## Aperçu du matériel

- Pour une présentation du boîtier, consultez page 34
- Pour une présentation des boutons et des connecteurs sur la caméra, consultez page 35

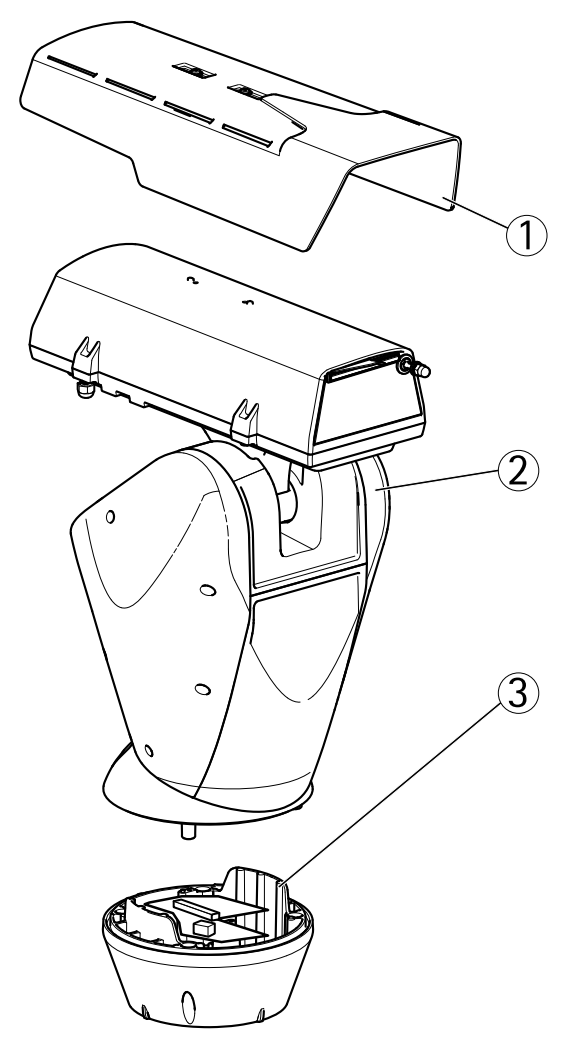

- 1 Pare-soleil
- 2 Caméra réseau PTZ
- 3 Unité de base

### Boîtier

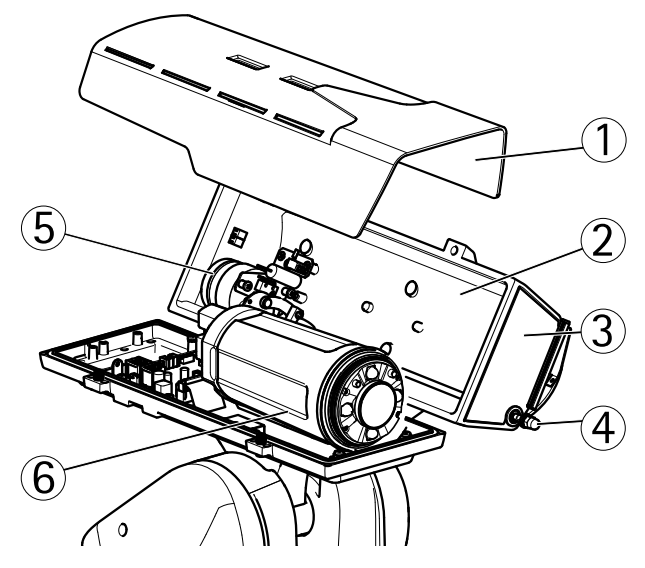

- 1 Pare-soleil
- 2 Couvercle supérieur
- 3 Fenêtre de protection
- 4 Essuyage
- 5 Moteur d'essuyage
- 6 Caméra

### Caméra

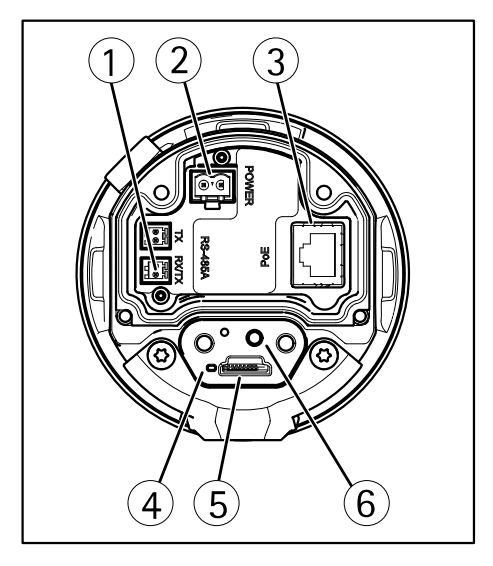

- 1 Connecteur RS485/RS422
- 2 Connecteur d'alimentation
- 3 Connecteur réseau
- 4 Voyant d'état
- 5 Logement de carte microSD
- 6 Bouton de commande

### **Connecteurs et boutons**

Pour les caractéristiques et les conditions d'utilisation, consultez page 36.

### Connecteur réseau

Connecteur Ethernet RJ45.

### AVIS

Le produit doit être connecté à l'aide d'un câble réseau blindé (STP). Tous les câbles reliant le produit au commutateur réseau doivent être destinés à leur usage spécifique. Assurez-vous que les périphériques réseau sont installés conformément aux instructions du fabricant. Pour plus d'informations sur les exigences réglementaires, consultez *Electromagnetic Compatibility (EMC) on page 2.* 

#### Emplacement pour carte SD

### AVIS

- La carte SD risque d'être endommagée. Ne pas utiliser d'outils tranchants et ne pas forcer lors de l'insertion ou du retrait de la carte SD.
- Risque de perte de données. Pour éviter la corruption des données, la carte SD doit être démontée avant son retrait. Pour ce faire, rendez-vous dans Setup > System Options > Storage > SD Card (Configuration > Options du système > Stockage > Carte SD) et cliquez sur Unmount (Démonter).

Cet appareil est compatible avec une carte microSD/microSDHC/microSDXC (carte non fournie).

Pour obtenir des conseils sur la carte SD, rendez-vous sur www.axis.com

Prise en charge des cartes microSD jusqu'à 64 Go. Pour des performances d'enregistrement optimales, utilisez une carte microSDHC ou microSDXC de classe 10.

#### Bouton de commande

Pour connaître l'emplacement du bouton de commande, consultez Aperçu du matériel page 32.

Le bouton de commande permet de réaliser les opérations suivantes :

- Réinitialisation du produit aux paramètres d'usine par défaut. Cf. page 45.
- Connexion au service du Système d'hébergement vidéo AXIS ou au service AXIS Internet Dynamic DNS. Pour plus d'informations sur ces services, reportez-vous au Manuel de l'utilisateur.

# Caractéristiques techniques

### Conditions d'utilisation

| Produit      | Classification                               | Température                         | Humidité                                             |
|--------------|----------------------------------------------|-------------------------------------|------------------------------------------------------|
| AXIS Q8665-E | IEC/EN/UL 60529<br>IP66.<br>NEMA 250 Type 4X | -40 °C à 55 °C<br>(-40 °F à 131 °F) | Humidité relative<br>de 15 à 100 %<br>(condensation) |

### Dégivrage

Le processus de dégivrage automatique du produit commence lorsque le produit est mis sous tension et que la température de l'air est inférieure à 0 °C (32 °F). Le processus de dégivrage assure que le produit fonctionne correctement même à basses températures. Le cycle de dégivrage dure au maximum 90 minutes. Pendant le dégivrage, la caméra est hors tension.
### Consommation électrique

| Produit         | Tension d'entrée                | Consommation maxi. | Consommation standard |
|-----------------|---------------------------------|--------------------|-----------------------|
| AXIS<br>Q8665-E | 24 V CA<br>120 V CA<br>230 V CA | 55 W               | 40 W                  |

## Installation du matériel

### Installez le support (vendu séparément)

Les supports sont vendus séparément. Consultez le site *www.axis.com* pour plus d'informations sur les accessoires de montage disponibles.

#### AVERTISSEMENT

Risque de blessure. Vérifiez que le produit est bien fixé à la surface du bâtiment avant de le mettre en service.

#### Important

- Lorsque vous fixez le support sur une surface en béton, utilisez les goujons avec un couple nominal de traction de ≤300 dN.
- Lorsque vous fixez le support sur une surface métallique, utilisez des vis d'un diamètre d'au moins 8 mm.
- 1. Préparez un mur, un parapet ou un mât pour installer le support sélectionné.
- 2. Acheminez le câble réseau et d'alimentation à travers le support. Laissez une longueur de 50 cm (12 po) de câble pour la connexion à l'unité de base.

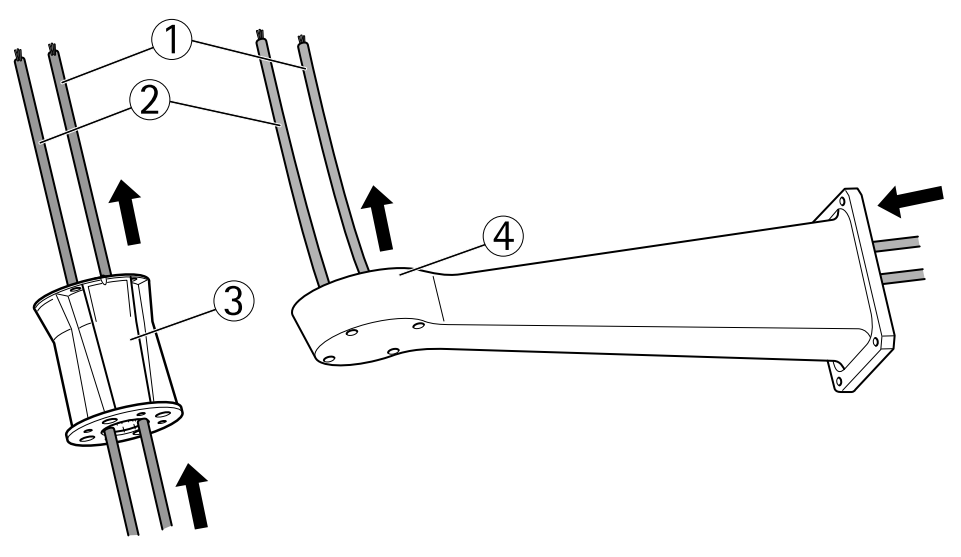

- 1 Câble réseau
- 2 Câble d'alimentation
- 3 Support colonne
- 4 Support mural

### Fixation de l'unité de base au support

#### ▲ AVERTISSEMENT

Les branchements électriques et les installations de conduits doivent être réalisés par un électricien certifié et conformément à la réglementation locale.

- 1. Retirez le sachet déshydratant, qui est placé dans l'unité de base.
- 2. Assurez-vous que le joint est en place.
- 3. Acheminez les câble d'alimentation et réseau à travers l'unité de base.
- 4. Connectez les câbles aux presse-étoupes.

#### AVIS

Afin de maintenir la classification des produits, II est important de serrer les bouchons de presse-étoupes.

5. Pour éviter aux câbles de glisser, serrez les presse-étoupes après y avoir passé le câble.

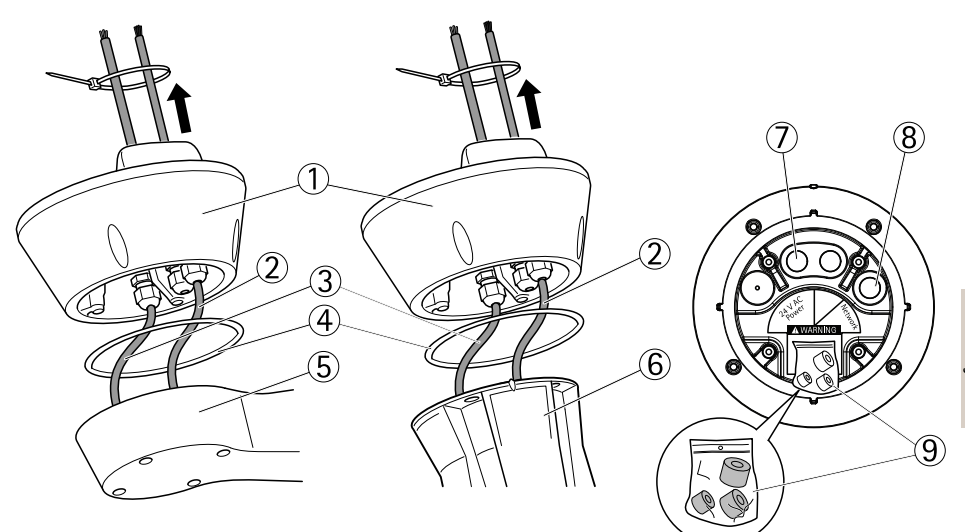

- 1 Unité de base
- 2 Câble réseau
- 3 Câble d'alimentation
- 4 Joint
- 5 Support mural
- 6 Support colonne
- 7 Câble d'alimentation
- 8 Câble réseau
- 9 Joints
- 6. A l'aide d'un outil de sertissage RJ45, dénudez et sertissez le câble réseau conformément aux instructions du fabricant.
- 7. Branchez le câble réseau au connecteur réseau de l'unité de base.

#### Note

Pour faciliter l'installation, il est possible de retirer le bloc connecteur d'alimentation de la carte et de le monter quand les câbles sont correctement connectés.

8. Branchez le câble d'alimentation au connecteur d'alimentation de l'unité de base. Assurez-vous que le fil de terre vert/jaune est connecté à la broche du milieu.

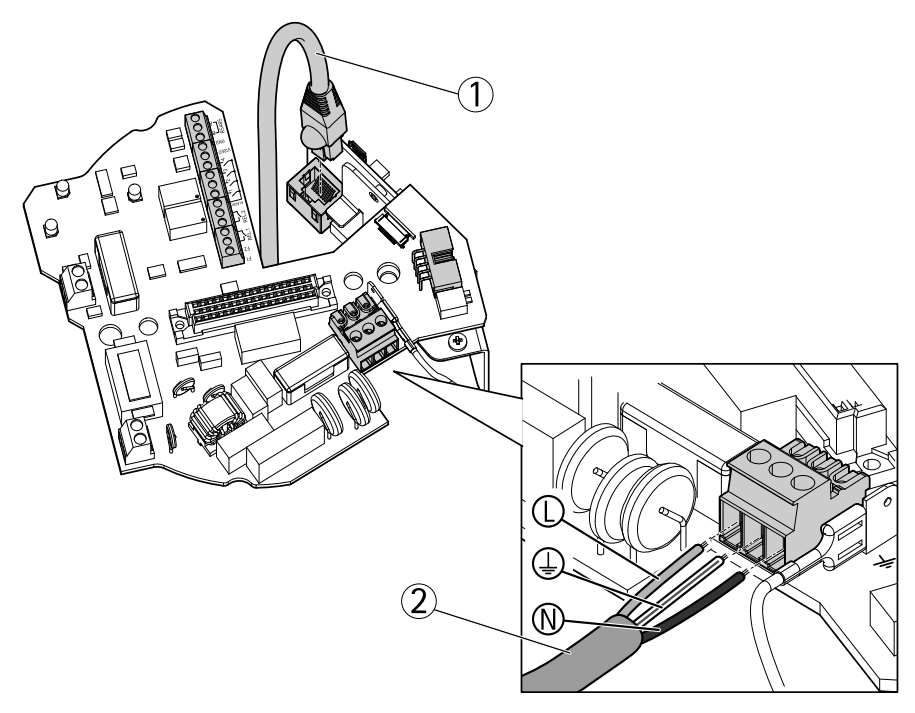

- 1 Câble réseau
- 2 Câbles d'alimentation

#### Important

Les commutateurs DIP sont configurés avec le bon protocole PT ou PTZ dans l'usine et ne doivent pas être changés.

#### Note

L'unité de base peut être fixée sur le support en quatre positions différentes.

- 9. Utilisez les indicateurs d'alignement sur les différentes unités pour trouver une position appropriée qui permet d'accéder à la carte de configuration, qui peut être ouvert pour un accès facile au connecteur réseau, par exemple pour le dépannage.
- 10. Si du jeu persiste après raccordement des câbles, desserrez les presse-étoupes, supprimez le jeu, puis fixez de nouveau les presse-étoupes.
- 11. Fixation de l'unité de base au support.
- 12. Appliquez du frein filet Loctite<sup>®</sup> 243 sur les vis et serrez les vis (couple de serrage 4 Nm).

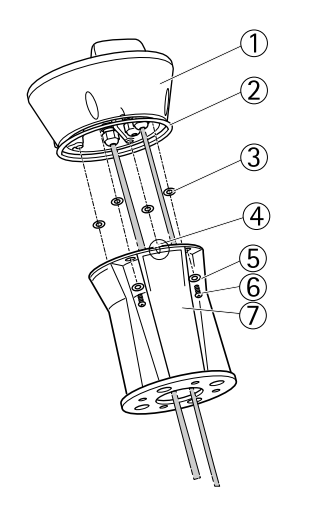

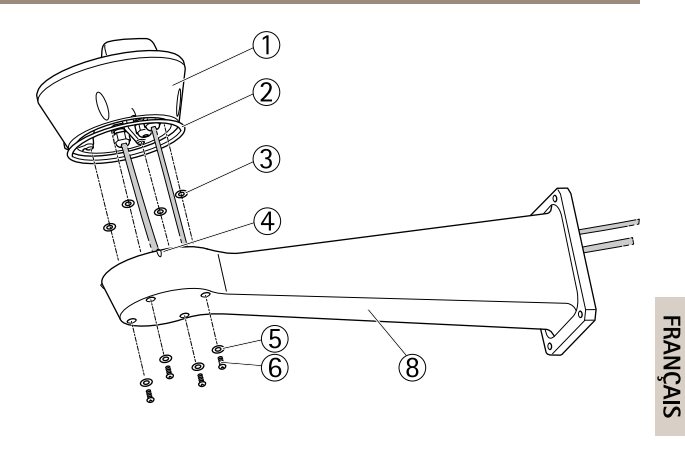

- 1 Unité de base
- 2 Joint
- 3 Rondelle (x4)
- 4 Témoin d'alignement
- 5 Rondelle (x4)
- 6 Vis (x4)
- 7 Support colonne
- 8 Support mural

### Fixation de l'unité de panorama/inclinaison à l'unité de base

### AVIS

Utilisez les indicateurs d'alignement pour aligner les unités. Un alignement incorrect peut causer des dommages aux composants.

#### Important

- Assemblez le produit en position verticale. Ne pas installer le produit à l'envers.
- L'unité de panorama/inclinaison doit être montée bien droite comme indiqué dans l'illustration. Ne pas l'incliner sur l'unité de base.
- 1. Assurez-vous que le joint est en place.
- 2. Rebasculez le boîtier de la caméra.
- 3. Fixez l'unité de panorama/inclinaison à l'unité de base et serrez les vis (couple de serrage 4 Nm) à l'aide de la clé Allen.

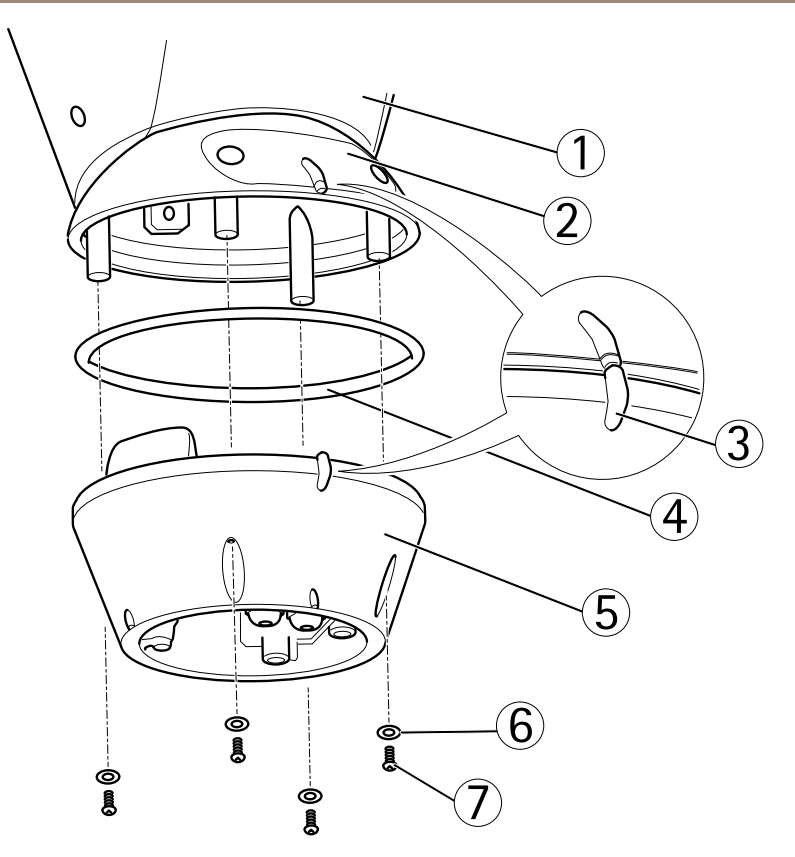

- 1 Unité de panorama/inclinaison
- 2 Couvercle de la carte de configuration
- 3 Témoins d'alignement
- 4 Joint
- 5 Socle
- 6 Rondelle (x4)
- 7 Vis (x4)
- 4. L'installation mécanique est terminée. Pour accéder à la caméra, reportez-vous à la section *Accès au produit page 43*. Pour plus d'informations sur l'accès au flux de données vidéo, reportez-vous au manuel de l'utilisateur du produit.

## Accès au produit

Utilisez les outils fournis sur le CD d'installation et de gestion pour attribuer une adresse IP, configurez le mot de passe et accédez au flux de données vidéo. Ces informations sont également disponibles sur les pages d'assistance technique du site *www.axis.com/techsup* 

### Panoramique/Inclinaison/Zoom

#### ATTENTION

Pièces mobiles dangereuses. Eloignez les doigts et autres parties du corps pendant le fonctionnement.

La fonctionnalité PTZ est contrôlée par la caméra réseau. Les commandes PTZ seront disponibles à partir de la page d'image en direct dans les pages Web de la caméra réseau après l'activation de la fonctionnalité PTZ. Voir le Manuel d'utilisation, disponible à l'adresse *www.axis.com* 

### Accès à la caméra

Pour accéder à la caméra afin de monter la carte SD ou réinitialiser la caméra aux paramètres d'usine par défaut, retirez les deux vis et ouvrez le couvercle supérieur.

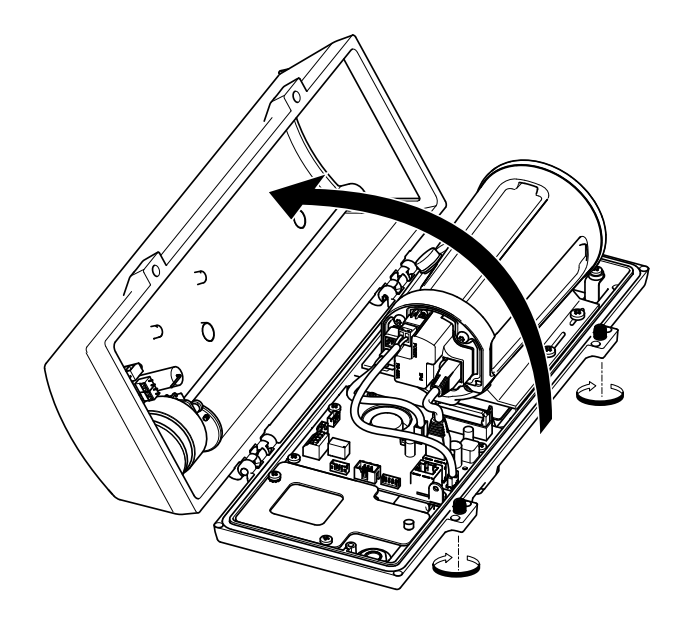

## Installation de la carte SD

- 1. Retirez le câble d'alimentation, le câble réseau et le câble RX/TX.
- 2. Retirez les quatre vis.

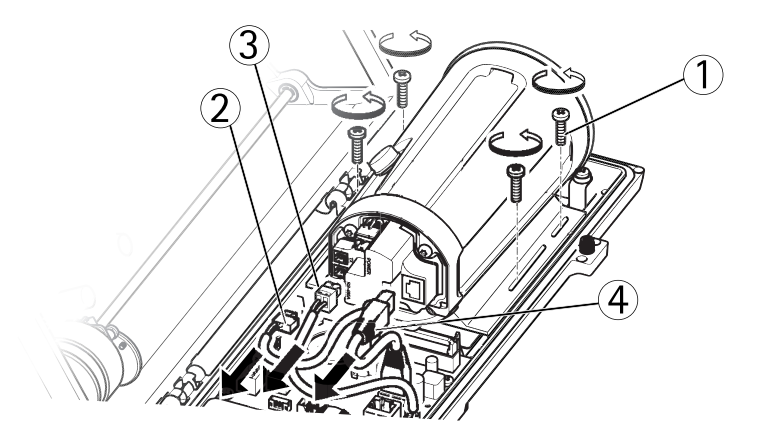

- 1 Vis
- 2 Câble d'alimentation
- 3 Câble RX/TX
- 4 Câble réseau
- 3. Soulevez la caméra avec le support et insérez la carte SD.

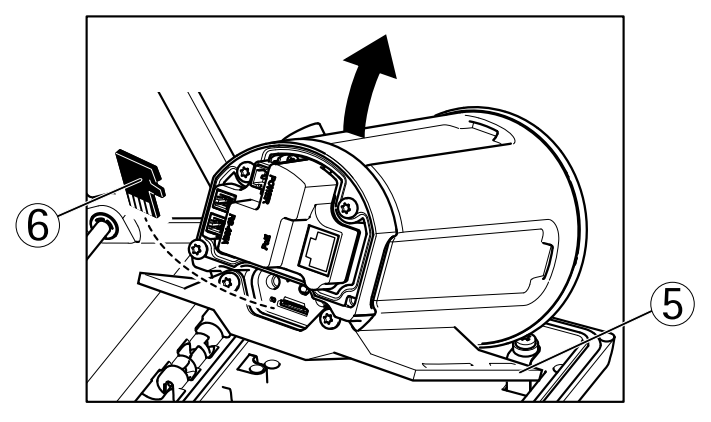

- 5 Support
- 6 Carte SD

4. Fixez les câbles et remettez en place les quatre vis.

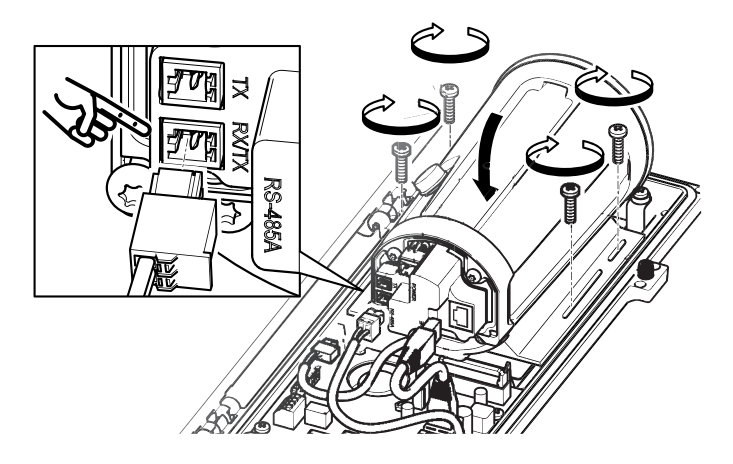

## Réinitialisation aux paramètres d'usine par défaut

#### Important

La réinitialisation aux paramètres par défaut doit être utilisée avec prudence. Cette opération reconfigure tous les paramètres, y compris l'adresse IP, aux valeurs d'usine par défaut.

#### Note

Les logiciels d'installation et de gestion sont disponibles sur le CD fourni avec le produit et sur les pages d'assistance du site *www.axis.com/techsup* 

Pour réinitialiser l'appareil aux paramètres d'usine par défaut :

- 1. Déconnectez l'alimentation de l'appareil.
- 2. Maintenez le bouton de commande enfoncé et remettez l'appareil sous tension. Consultez *Aperçu du matériel page 32.*
- 3. Maintenez le bouton de commande enfoncé pendant 15 à 30 secondes, jusqu'à ce que le voyant d'état passe à l'orange et clignote.
- 4. Relâchez le bouton de commande. Le processus est terminé lorsque le voyant d'état passe au vert. Les paramètres d'usine par défaut de l'appareil ont été rétablis. En l'absence d'un serveur DHCP sur le réseau, l'adresse IP par défaut est 192.168.0.90.
- 5. Utilisez les outils d'installation et de gestion pour attribuer une adresse IP, configurer le mot de passe et accéder au flux de données vidéo.

Il est également possible de rétablir les paramètres d'usine à partir de l'interface Web. Accédez à Setup > System Options > Maintenance (Configuration > Options du système > Maintenance) (Configuration > Configuration du contrôleur supplémentaire > Configuration > Options du système > Maintenance).

# Changement des fusibles dans l'unité de base

### 

Risque de choc électrique. Avant toute intervention à l'intérieur de l'unité de base, mettez l'alimentation de l'équipement hors tension.

### ATTENTION

- Les branchements électriques et les installations de conduits doivent être réalisés par un électricien certifié et conformément à la réglementation locale.
- Risque d'incendie. Pour assurer une protection permanente contre le risque d'incendie, vous devez remplacer les fusibles par des fusibles de même type et de même ampérage.
- 1. Séparez l'unité de panorama/inclinaison de l'unité de base en retirant les quatre vis, reportez-vous à la section Aperçu du matériel.
- 2. Vérifiez les fusibles à l'aide d'un multimètre. Si les fusibles ont fondu, changez les fusibles. Reportez-vous au tableau ci-dessous.

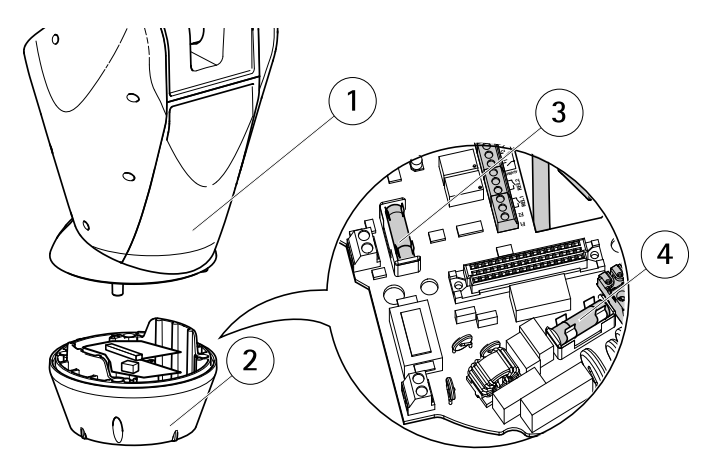

- 1 Unité de panorama/inclinaison
- 2 Unité de base
- 3 Fusible F1
- 4 Fusible F2

| Caractéristiques techniques des fusibles |                 |                 |
|------------------------------------------|-----------------|-----------------|
| Tension                                  | Fusible F1 5x20 | Fusible F2 5x20 |
| 24/100 V CA 50/60 Hz                     | F 6,3 A 250 V   | T 8 A 250 V     |
| 120 V CA 50/60 Hz                        | F 6,3 A 250 V   | T 4 A 250 V     |
| 230 V CA 50/60 Hz                        | F 6,3 A 250 V   | T 2 A 250 V     |

3. Fixation de l'unité de panorama/inclinaison à l'unité de base.

## Pour obtenir plus de renseignements

Le Manuel de l'utilisateur est disponible à l'adresse suivante : www.axis.com

Consultez le site *www.axis.com/techsup* pour vérifier si une mise à jour du microprogramme est disponible pour votre appareil réseau. Pour connaître la version du microprogramme actuellement installée, reportez-vous à la page **Setup > About** (Configuration > À propos de).

Visitez le centre de formation en ligne Axis sur le site *www.axis.com/academy* pour en savoir plus sur les formations, les webinaires, les tutoriels et les guides.

## Informations sur la garantie

Pour obtenir de plus amples informations sur la garantie du produit AXIS et des renseignements connexes, allez sur le site *www.axis.com/warranty/* 

# Sicherheitsinformation

Lesen Sie das Installationshandbuch sorgfältig durch bevor sie das Produkt installieren. Bewahren Sie das Installationshandbuch für zukünftige Zwecke auf.

# Gefährdungsstufen

| ▲GEFAHR          | Weist auf eine gefährliche Situation hin, die, falls nicht verhindert, zu Tod oder schweren Verletzungen führt.                 |
|------------------|----------------------------------------------------------------------------------------------------|
| <b>▲</b> WARNUNG | Weist auf eine gefährliche Situation hin, welche, falls nicht verhindert, zu Tod oder schweren Verletzungen führen kann.        |
| ▲VORSICHT        | Weist auf eine gefährliche Situation hin, welche, falls nicht verhindert, zu geringfügiger oder mäßiger Verletzung führen kann. |
| HINWEIS          | Weist auf eine gefährliche Situation hin, welche, falls nicht verhindert, zu Sachschäden führen kann.                           |

## Weitere Nachrichtenstufen

| Wichtig  | Weist auf wichtige Informationen hin, die den richtigen Betrieb des Produkts gewährleisten.      |
|----------|--------------------------------------------------------------------------------------------------|
| Beachten | Weist auf nützliche Informationen hin, die die optimale<br>Verwendung des Produkts unterstützen. |

# Sicherheitsanweisungen

#### WARNUNG

• Das Axis Produkt muss von geschultem Personal installiert werden.

#### VORSICHT

- Verletzungsgefahr. Das installierte Produkt darf aufgrund der sich bewegenden Teile während des Betriebs nur für autorisiertes Personal zugänglich sein.
- Die im Lieferumfang der Ausrüstung enthaltende Lichtsensorbox (nicht für 24 V AC geeignet) muss an einem Ort mit eingeschränktem Zugang installiert werden.

#### HINWEIS

- Die Anwendung des Axis Produkts muss unter Beachtung der örtlich geltenden rechtlichen Bestimmungen erfolgen.
- Lagern Sie das Axis Produkt in einer trockenen und belüfteten Umgebung.
- Achten Sie darauf, dass das Axis Produkt weder Stößen noch starkem Druck ausgesetzt ist.
- Installieren Sie das Produkt nicht an instabilen Halterungen, Oberflächen oder Wänden.
- Verwenden Sie bei der Installation des Axis Produkts ausschließlich passende Werkzeuge. Ein zu großer Kraftaufwand mit elektrischen Werkzeugen kann das Produkt beschädigen.
- Verwenden Sie keine chemischen, ätzenden oder aerosolhaltigen Reinigungsmittel.
- Verwenden Sie zum Reinigen ein sauberes, mit lauwarmem Wasser angefeuchtetes Tuch.
- Verwenden Sie nur Zubehör, das den technischen Daten des Produkts entspricht. Dieses ist von Axis oder Drittanbietern erhältlich.
- Verwenden Sie ausschließlich Ersatzteile die von Axis bereitgestellt oder empfohlen werden.
- Versuchen Sie nicht, das Produkt selbstständig zu reparieren. Wenden Sie sich bezüglich Reparatur und Wartung an den Axis Support oder Ihren Axis Händler.
- In der elektrischen Anlage des Gebäudes muss eine betriebsbereite und leicht zu erreichende Abschalteinrichtung installiert sein.
- Es handelt sich um festgeschaltete Ausrüstung (Feldverkabelung). Die elektrische Anlage des Gebäudes muss mit einem Überstrom- und Kurzschlussschutz bis zu 20 A ausgestattet sein.

## Transport

### HINWEIS

• Bei Bedarf transportieren Sie das Axis Produkt in der Originalverpackung oder einer entsprechenden Verpackung, so dass Schäden vermieden werden.

## Batterie

Das Axis-Produkt ist mit einer 3,0 V-BR/CR2032-Lithium-Batterie ausgestattet, mit der die interne Echtzeituhr (RTC) versorgt wird. Unter normalen Bedingungen hat die Batterie eine Lebensdauer von mindestens fünf Jahren.

Bei entladener Batterie ist der Betrieb der Echtzeituhr nicht mehr gewährleistet, sodass die Uhr bei jedem Systemstart zurückgesetzt wird. Sie erhalten eine Protokollnachricht im Serverbericht des Produkts, wenn ein Batteriewechsel erforderlich ist. Weitere Informationen über den Serverbericht finden Sie auf den Setup-Seiten des Produkts, oder wenden Sie sich an den Axis Support.

Die Batterie sollte nur bei Bedarf ersetzt werden. Wenden Sie sich in diesem Fall an den Axis Support unter *www.axis.com/techsup.* 

#### WARNUNG

- Explosionsgefahr bei fehlerhaftem Batteriewechsel.
- Die Batterie darf nur durch eine identische Batterie oder eine von Axis empfohlene Batterie ersetzt werden.
- Verbrauchte Batterien sind gemäß den örtlichen Vorschriften oder den Anweisungen des Herstellers zu entsorgen.

# Installationsanleitung

In dieser Anleitung wird die Installation der AXIS Q8665-E PTZ-Netzwerk-Kamera in Ihrem Netzwerk beschrieben. Weitere Informationen zur Verwendung dieses Produkts finden Sie im Benutzerhandbuch unter *www.axis.com*.

## Ausführungen

| Produkt      | Stromversorgung |
|--------------|-----------------|
| AXIS Q8665-E | 24 V AC         |
|              | 120 V AC        |
|              | 230 V AC        |

## Installationsschritte

- 1. Stellen Sie sicher, dass die Packungsinhalte, Werkzeuge und andere notwendige Materialien für die Installation in Ordnung sind. Siehe *Seite 53*.
- 2. Machen Sie sich mit der Hardware-Übersicht vertraut. Siehe Seite 54.
- 3. Machen Sie sich mit den technischen Daten vertraut. Siehe Seite 58.
- 4. Installieren Sie die Hardware. Siehe Seite 59.
- 5. Zugriff auf das Produkt. Siehe *Seite 65*.

# Lieferumfang

- AXIS Q8665-E
  - PTZ-Netzwerk-Kamera
  - Basiseinheit
  - Sonnenblende
- Installationszubehör
- CD-ROM mit Installations- und Verwaltungssoftware
- Gedruckte Dokumente
  - Installationsanleitung (dieses Dokument)
  - Zusätzliche Etiketten mit der Seriennummer (2x)

# Erforderliche Befestigungsteile (separat erhältlich)

• AXIS Wandhalterung K oder AXIS Säulenhalterung K

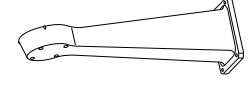

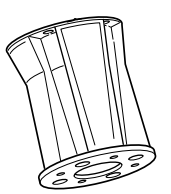

AXIS Wandhalterung K AXIS Säulenhalterung K

# **Optionales Zubehör**

- AXIS T95A64-Eckhalterung
- AXIS T95A67-Masthalterung
- AXIS Unterlegscheibensatz A
- AXIS T8604-Media-Konverter-Switch
- AXIS T8640-Ethernet-over-Coax-Adapter PoE+

Unter www.axis.com finden Sie Informationen über verfügbares Zubehör.

# Empfohlene Werkzeuge

- RJ-45-Crimp-Werkzeug
- Ratschensatz
- Bohrmaschine zum Bohren von Löchern in die Montagefläche
- Loctite® 243-Gewindekleber

# Übersicht über die Hardware

- Eine Übersicht über das Gehäuse finden Sie unter Seite 56.
- Eine Übersicht über die Tasten und Anschlüsse der Kamera finden Sie unter Seite 57.

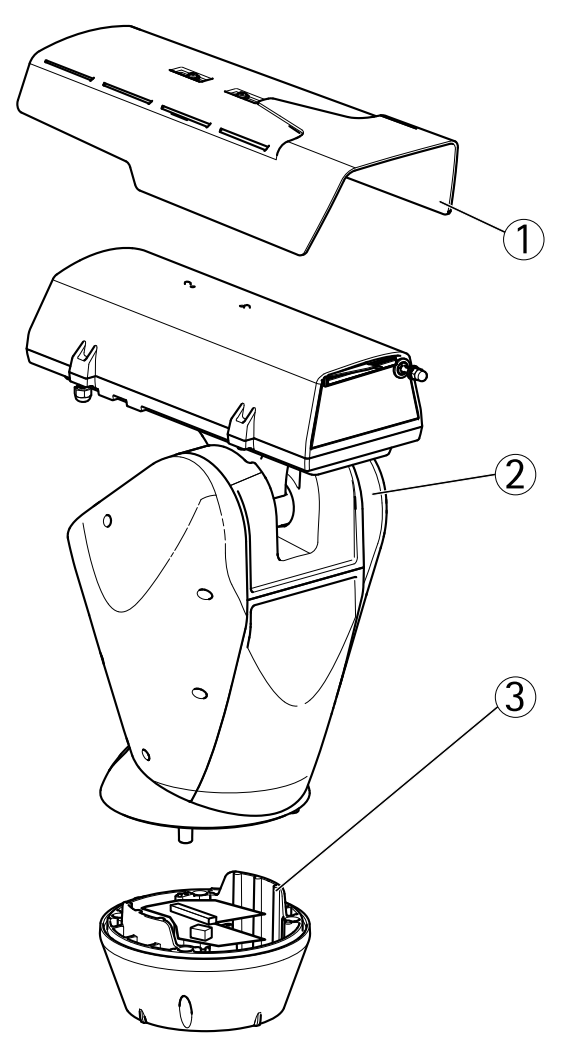

- 1 Sonnenblende
- 2 PTZ-Netzwerk-Kamera
- 3 Basiseinheit

DEUTSCH

### Gehäuse

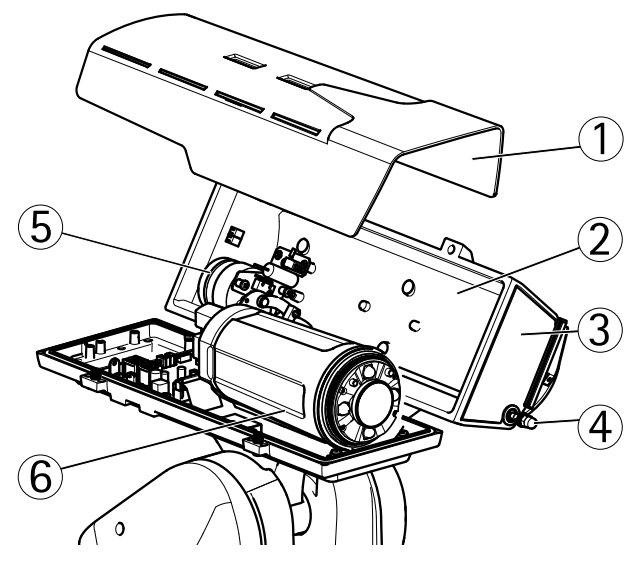

- 1 Sonnenblende
- 2 Obere Abdeckung
- 3 Schutzfenster
- 4 Wischer
- 5 Wischermotor
- 6 Kameraeinheit

### Kameraeinheit

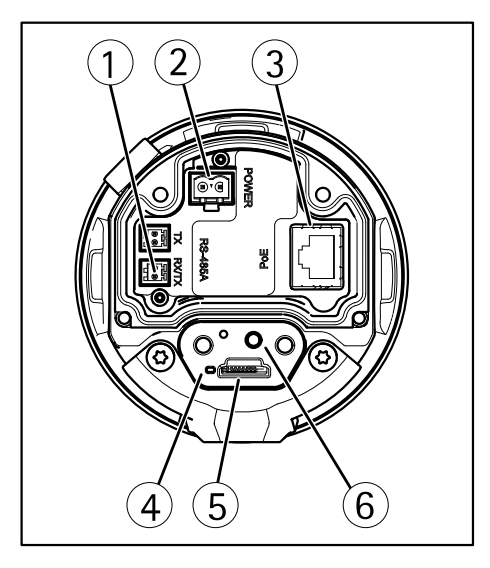

- 1 RS485-/RS422-Anschluss
- 2 Netzanschluss
- 3 Netzwerkanschluss
- 4 LED-Statusanzeige
- 5 Einschub für microSD-Speicherkarte
- 6 Steuertaste

## Anschlüsse und Tasten

Für die technischen Daten und Betriebsbedingungen siehe Seite 58.

#### Netzwerkanschluss

RJ45-Ethernetanschluss.

### HINWEIS

Das Produkt muss mit einem abgeschirmten Netzwerkkabel (STP) angeschlossen werden. Alle Kabel, die das Produkt mit dem Netzwerkswitch verbinden, müssen hierfür ausgelegt sein. Stellen Sie sicher, dass die Netzwerkgeräte gemäß den Anweisungen des Herstellers installiert wurden. Informationen zu gesetzlichen Bestimmungen finden Sie unter *Electromagnetic Compatibility (EMC) on page 2.* 

#### SD-Kartensteckplatz

#### HINWEIS

- Gefahr von Schäden an der SD-Karte. Verwenden Sie beim Einlegen oder Entfernen der SD-Karte keine scharfen/spitzen Werkzeuge und wenden Sie nicht zu viel Kraft an.
- Gefahr vor Datenverlust. Um einer Beschädigung der Aufnahmen vorzubeugen, sollte die SD-Karte vor dem mechanischen Auswerfen getrennt werden. Rufen Sie zum Trennen Setup > System Options > Storage > SD Card (Einrichtung > Systemoptionen > Speicher > SD-Karte) auf und klicken Sie auf Unmount (Trennen).

Dieses Produkt unterstützt microSD-/microSDHC-/microSDXC-Karten (separat erhältlich).

Empfehlungen zu SD-Karten finden Sie unter www.axis.com.

Unterstützt microSD-Karten mit bis zu 64 GB Speicherplatz. Verwenden Sie eine microSDHC- oder microSDXC-Karte der Geschwindigkeitsklasse 10, um optimale Aufzeichnungsergebnisse zu erzielen.

#### Steuertaste

Die Position der Steuertaste finden Sie unter: Übersicht über die Hardware auf Seite 54.

Die Steuertaste hat folgende Funktionen:

- Zurücksetzen des Produkts auf Werkseinstellungen. Siehe Seite 67.
- Verbinden mit einem AXIS Video Hosting System-Service oder einem AXIS Internet Dynamic DNS-Service. Weitere Informationen zu diesen Diensten finden Sie in der Bedienungsanleitung.

# Technische Daten

### Betriebsbedingungen

| Produkt      | Klassifikation                              | Temperatur       | Luftfeuchtigkeit                   |
|--------------|---------------------------------------------|------------------|------------------------------------|
| AXIS Q8665-E | IEC/EN/UL 60529<br>IP66.<br>NEMA 250 Typ 4X | -40 °C bis 55 °C | 15 bis 100 % rF<br>(kondensierend) |

#### Enteisen

Die automatische Enteisung des Produkts beginnt bei eingeschaltetem Produkt und Lufttemperaturen unter 0 °C. Durch die Enteisung wird sichergestellt, dass das Produkt auch bei niedrigen Temperaturen ordnungsgemäß funktioniert. Die Enteisung läuft maximal 90 Minuten. Während dieser Zeit ist die Kamera ausgeschaltet.

### Stromverbrauch

| Produkt         | Eingangsspannung                | Max.<br>Stromverbrauch | Normaler<br>Stromverbrauch |
|-----------------|---------------------------------|------------------------|----------------------------|
| AXIS<br>Q8665-E | 24 V AC<br>120 V AC<br>230 V AC | 55 W                   | 40 W                       |

# Installieren der Hardware

## Anbringen der Halterung (separat erhältlich)

Die Halterungen sind separat erhältlich. Unter *www.axis.com* finden Sie Informationen über verfügbares Montagezubehör.

#### WARNUNG

Verletzungsgefahr. Stellen Sie vor dem Betrieb sicher, dass das Produkt an der Montagefläche befestigt ist.

#### Wichtig

- Beim Anbringen der Halterung auf Beton sind Stifte mit einem Zugmoment von ≤300 dN zu verwenden.
- Beim Anbringen der Halterung auf Metall sind Schrauben mit einem Durchmesser von mindestens 8 mm zu verwenden.
- 1. Bereiten Sie eine Wand, eine Brüstung oder einen Hochständer für die Installation der ausgewählten Halterung vor.
- 2. Führen Sie das Netzwerk- und das Stromversorgungskabel durch die Halterung. Es müssen 50 cm zusätzliches Kabel für den Anschluss an der Basiseinheit vorhanden sein.

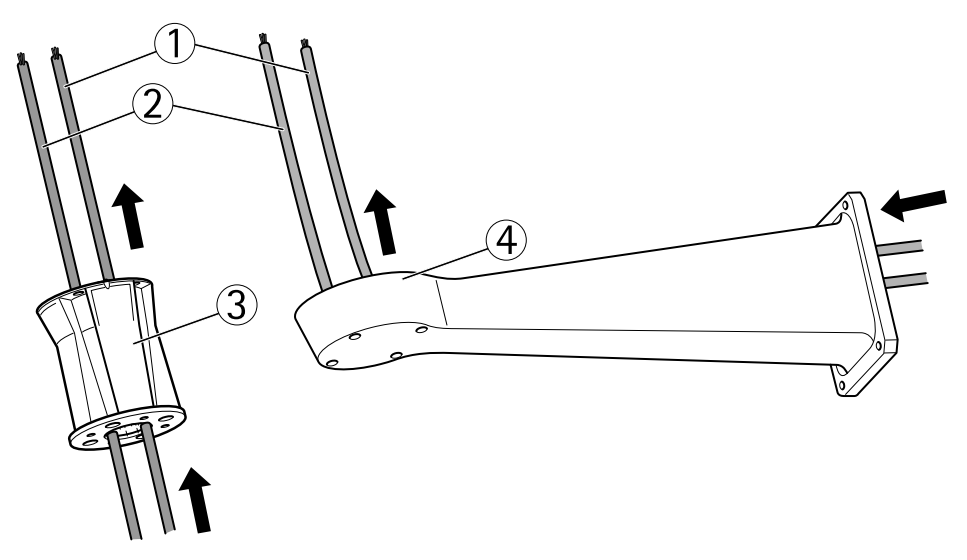

- 1 Netzwerkkabel
- 2 Stromversorgungskabel
- 3 Halterung für Säulenmontage
- 4 Wandhalterung

### Anbringen der Basiseinheit an der Halterung

#### AWARNUNG

Die Installationen der elektrischen Verbindungen und Kabelkanäle müssen von einem zugelassenen Elektriker in Übereinstimmung mit örtlichen Bestimmungen vorgenommen werden.

- 1. Nehmen Sie den Antikondensationsbeutel aus der Basiseinheit.
- 2. Stellen Sie sicher, dass sich die Dichtung an der richtigen Position befindet.
- 3. Führen Sie die Stromversorgungs- und Netzwerkkabel durch die Basiseinheit.
- 4. Schließen Sie die Kabel an die Kabelverschraubungen an.

#### HINWEIS

Ziehen Sie die Kappen der Kabelverschraubungen fest. Dies ist wichtig, damit die Schutzart des Produkts beibehalten werden kann und kein übermäßiger Zug auf die Kabel ausgeübt wird.

5. Ziehen Sie die Kabelverschraubungen nach dem Durchführen fest. So können die Kabel nicht herausrutschen.

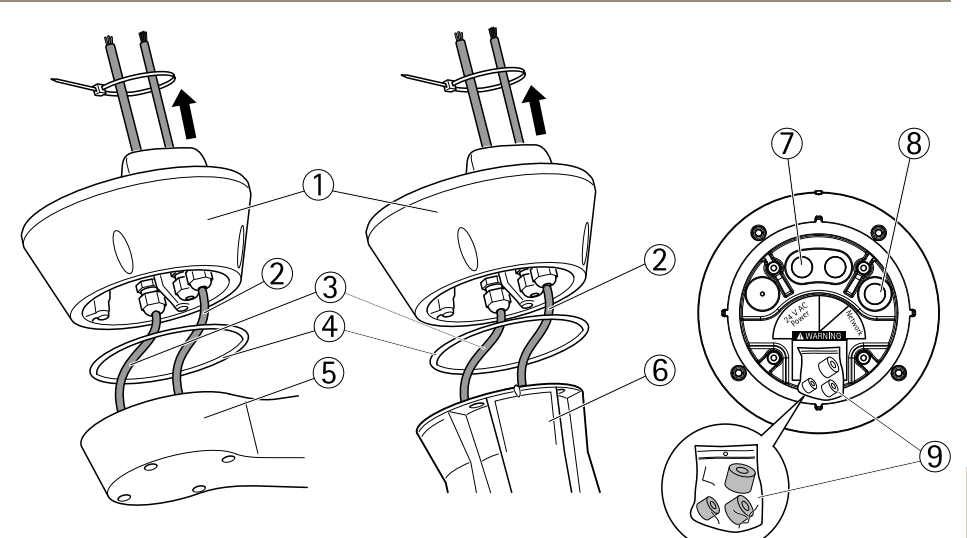

- 1 Basiseinheit
- 2 Netzwerkkabel
- 3 Stromversorgungskabel
- 4 Dichtung
- 5 Wandhalterung
- 6 Halterung für Säulenmontage
- 7 Stromversorgungskabel
- 8 Netzwerkkabel
- 9 Dichtungen
- 6. Manteln Sie das Netzwerkkabel ab und crimpen Sie es gemäß den Anweisungen des Herstellers mit einem für RJ-45 geeigneten Crimp-Werkzeug.
- 7. Verbinden Sie das Netzwerkkabel mit dem Netzwerkanschluss an der Basiseinheit.

#### Beachten

Zur Vereinfachung der Installation kann der Anschlussblock von der Platine abgezogen und nach dem ordnungsgemäßen Anschluss der Kabel wieder aufgesteckt werden.

8. Verbinden Sie das Stromversorgungskabel mit dem Stromanschluss an der Basiseinheit. Stellen Sie sicher, dass der grün-gelbe Erdungsleiter an den mittleren Pol angeschlossen wird.

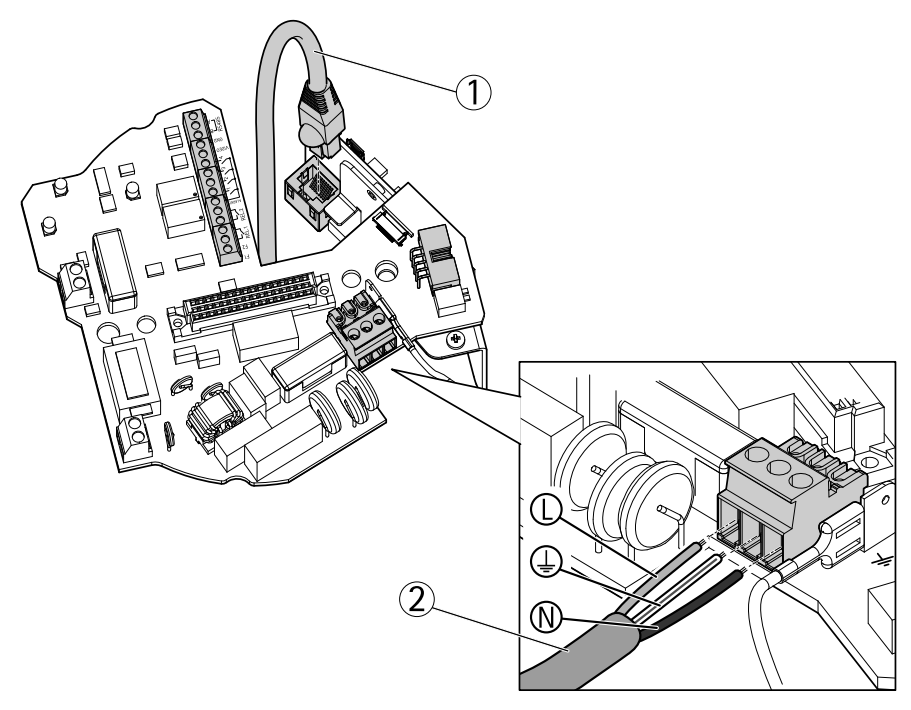

- 1 Netzwerkkabel
- 2 Stromversorgungskabel

#### Wichtig

Die DIP-Schalter wurden werkseitig mit dem richtigen PT- oder PTZ-Protokoll konfiguriert. Hier sind keine Änderungen erforderlich.

#### Beachten

Die Basiseinheit kann in vier verschiedenen Positionen an der Halterung angebracht werden.

- 9. Ermitteln Sie mithilfe der Ausrichtungsmarken eine geeignete Position, die den Zugang zum Konfigurationsring ermöglicht. Dieser kann zwecks Erleichterung des Zugangs zum Netzwerkanschluss geöffnet werden.
- 10. Lösen Sie die Kabelverschraubungen, wenn die Kabel nach dem Anschließen durchhängen, ziehen Sie die Kabel straff und schließen Sie die Verschraubungen wieder.
- 11. Bringen Sie die Basiseinheit an der Halterung an.
- 12. Tragen Sie Loctite<sup>®</sup> 243-Gewindekleber auf die Schrauben auf und ziehen Sie diese fest (Anzugsmoment 4 Nm).

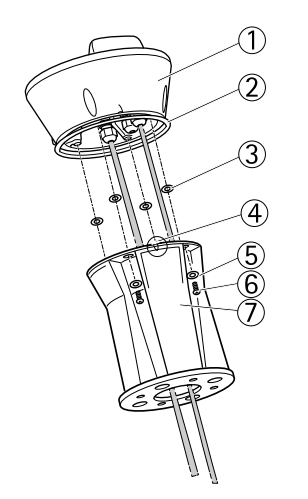

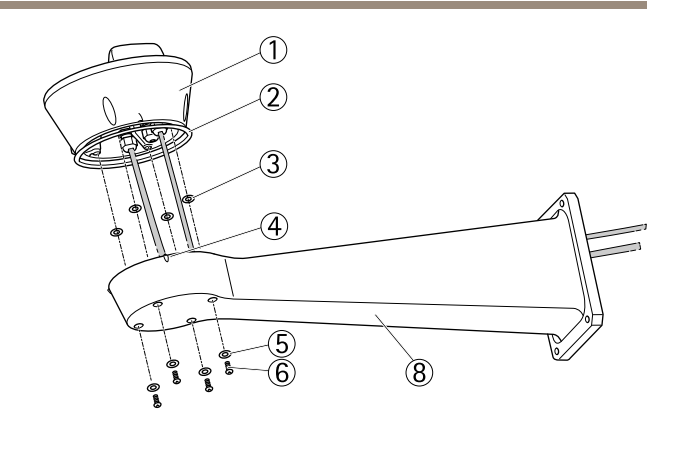

- 1 Basiseinheit
- 2 Dichtung
- 3 Unterlegscheibe (4x)
- 4 Ausrichtungsmarke
- 5 Unterlegscheibe (4x)
- 6 Schraube (4x)
- 7 Halterung für Säulenmontage
- 8 Wandhalterung

### Anbringen des Schwenk-/Neigemoduls an der Basiseinheit

### HINWEIS

Richten Sie die Einheiten mithilfe der Ausrichtungsmarken aus. Eine falsche Ausrichtung kann die Komponenten beschädigen.

#### Wichtig

- Bauen Sie das Produkt in aufrechter Position zusammen, nicht anders herum.
- Setzen Sie das Schwenk-/Neigemodul wie in der Abbildung dargestellt direkt von oben auf. Setzen Sie es keinesfalls schräg auf die Basiseinheit.
- 1. Stellen Sie sicher, dass sich die Dichtung an der richtigen Position befindet.
- 2. Neigen Sie das Kameragehäuse nach hinten.
- 3. Bringen Sie das Schwenk-/Neigemodul an der Basiseinheit an und ziehen Sie die Schrauben mit dem mitgelieferten Inbusschlüssel fest (Anzugsmoment 4 Nm).

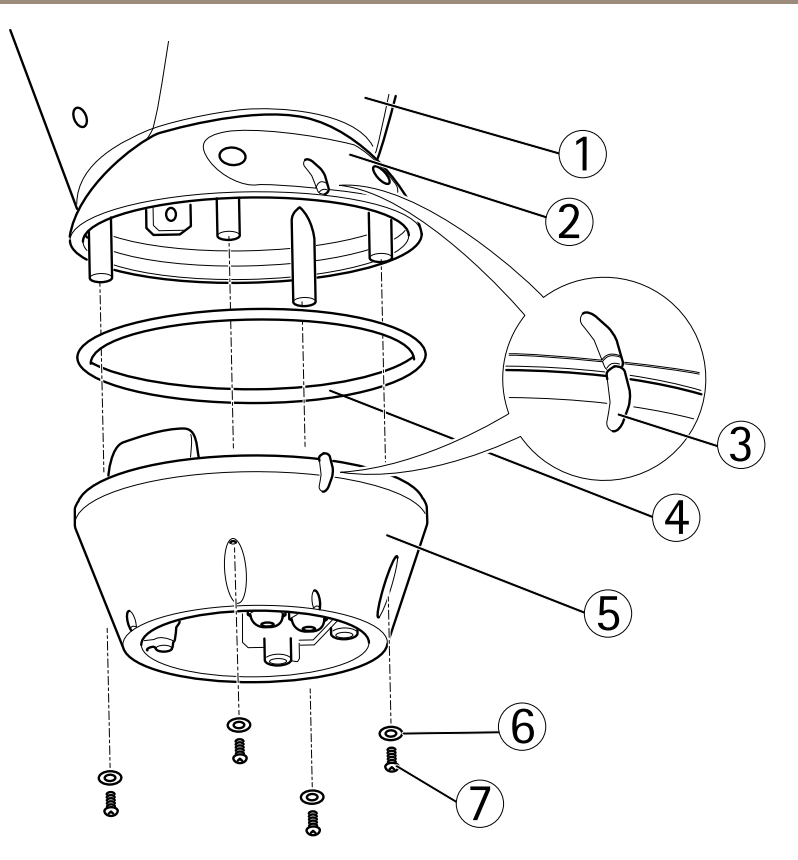

- 1 Schwenk-/Neigemodul
- 2 Konfigurationsabdeckung
- 3 Ausrichtungsmarken
- 4 Dichtung
- 5 Basis
- 6 Unterlegscheibe (4x)
- 7 Schraube (4x)
- 4. Die mechanische Installation ist damit abgeschlossen. Informationen zum Zugang zur Kameraeinheit finden Sie unter *Zugriff auf das Produkt auf Seite 65*. Informationen zum Zugriff auf den Videostrom finden Sie im Benutzerhandbuch des Produkts.

## Zugriff auf das Produkt

Verwenden Sie die bereitgestellten Tools der Installations- und Management-Software-CD, um eine IP-Adresse zuzuordnen, ein Passwort einzurichten und auf den Videostrom zuzugreifen. Diese Information finden Sie ebenso auf den Support-Seiten unter *www.axis.com/techsup/* 

### Schwenken/Neigen/Zoomen

### ▲VORSICHT

Gefahr durch bewegliche Teile. Halten Sie Ihre Finger und andere Körperteile während des Betriebs fern.

Die PTZ-Funktion wird durch die Netzwerk-Kamera gesteuert. Die PTZ-Steuerung ist auf der Seite für die Live-Ansicht auf den Webseiten der Netzwerk-Kamera nach Aktivierung der PTZ-Funktionalität verfügbar. Siehe Benutzerhandbuch unter *www.axis.com*.

## Zugang zur Kameraeinheit

Entfernen Sie die beiden Schrauben und öffnen Sie die obere Abdeckung, wenn Sie Zugang zur Kameraeinheit benötigen, um die SD-Karte zu wechseln oder die Kamera auf die werkseitigen Standardeinstellungen zurückzusetzen.

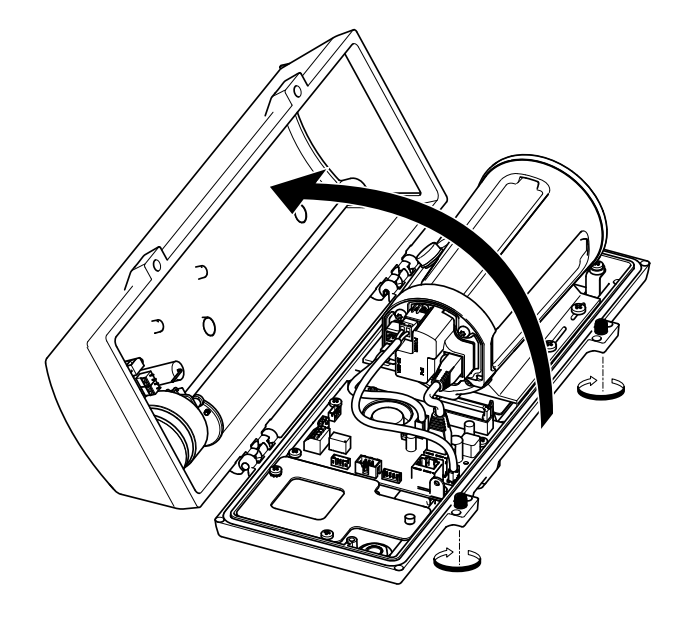

## Einsetzen der SD-Karte

- 1. Entfernen Sie das Stromversorgungskabel und das RX/TX-Kabel.
- 2. Entfernen Sie die vier Schrauben.

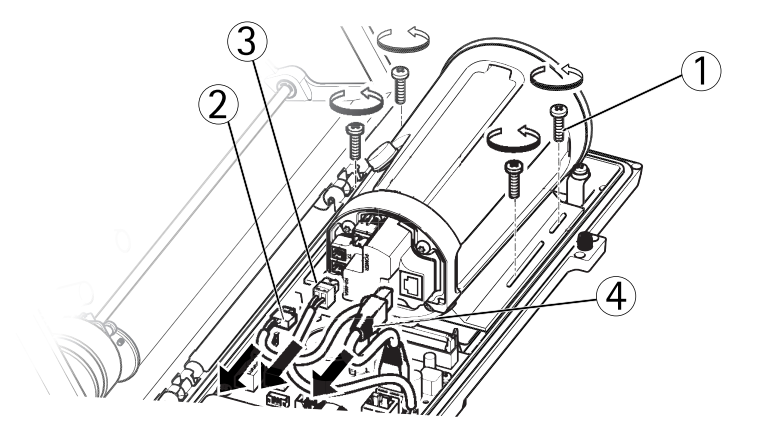

- 1 Schraube
- 2 Stromversorgungskabel
- 3 RX/TX-Kabel
- 4 Netzwerkkabel
- 3. Heben Sie die Kamera inklusive Halterung an und setzen Sie die SD-Karte ein.

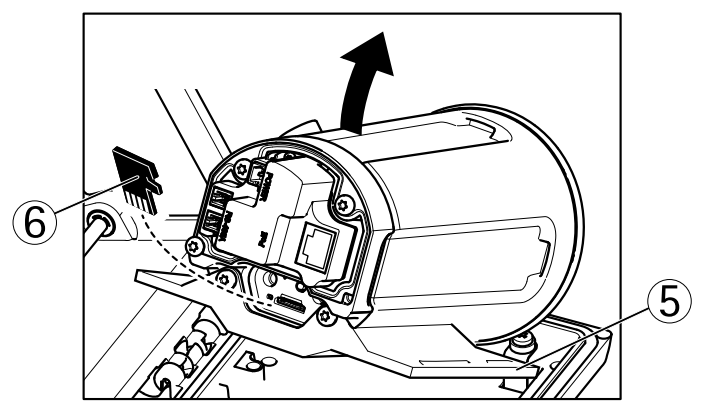

- 5 Halterung
- 6 SD-Karte

4. Bringen Sie die Kabel und die vier Schrauben an.

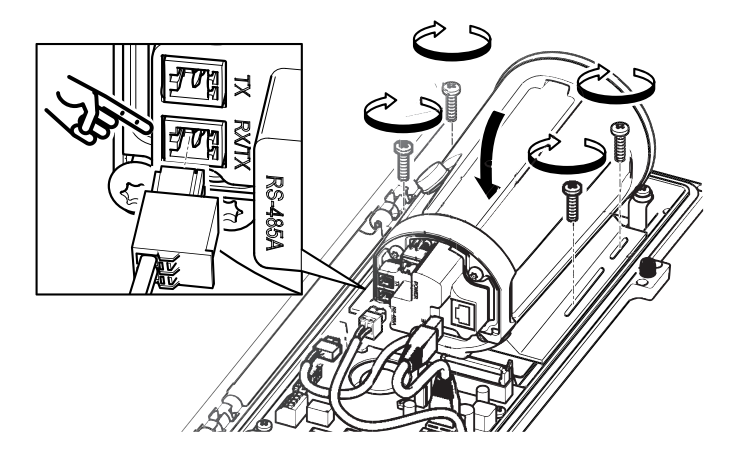

## Zurücksetzen auf Werkseinstellungen

#### Wichtig

Das Zurücksetzen auf die Werkseinstellungen sollte mit Vorsicht verwendet werden. Beim Zurücksetzen auf die Werkseinstellungen werden alle Einstellungen einschließlich der IP-Adresse auf die Werkseinstellungen zurückgesetzt.

#### Beachten

Die Software-Tools für Installation und Verwaltung sind auf der mit dem Produkt ausgelieferten CD-ROM und über die Supportseiten unter www.axis.com/techsup verfügbar.

So wird das Produkt auf die Werkseinstellungen zurückgesetzt:

- 1. Trennen Sie das Produkt von der Stromversorgung.
- 2. Halten Sie die Steuertaste gedrückt und stecken Sie den Netzstecker wieder ein. Siehe Übersicht über die Hardware auf Seite 54.
- 3. Halten Sie die Steuertaste etwa 15–30 Sekunden gedrückt, bis die LED-Statusanzeige gelb blinkt.
- Lassen Sie die Steuertaste los. Der Vorgang ist abgeschlossen, wenn die LED-Statusanzeige grün leuchtet. Das Produkt wurde auf die Werkseinstellungen zurückgesetzt. Wenn kein DHCP-Server im Netzwerk verfügbar ist, lautet die Standard-IP-Adresse 192.168.0.90.
- 5. Verwenden Sie die Software-Tools für Installation und Verwaltung, um eine IP-Adresse zuzuweisen, ein Kennwort einzurichten und auf den Videostream zuzugreifen.

Die Parameter können auch über die Weboberfläche auf die Werkseinstellungen zurückgesetzt werden. Rufen Sie Setup > System Options > Maintenance (Setup > Systemoptionen > Wartung) auf.

## Auswechseln der Sicherungen in der Basiseinheit

### ▲GEFAHR

Stromschlaggefahr. Trennen Sie die Ausrüstung von der Stromversorgung, bevor Sie Arbeiten im Inneren der Basiseinheit vornehmen.

#### VORSICHT

- Die Installationen der elektrischen Verbindungen und Kabelkanäle müssen von einem zugelassenen Elektriker in Übereinstimmung mit örtlichen Bestimmungen vorgenommen werden.
- Brandgefahr. Die Ersatzsicherungen müssen vom gleichen Typ und der gleichen Klasse sein, um weiterhin Brandschutz zu gewährleisten.
- 1. Trennen Sie das Schwenk-/Neigemodul von der Basiseinheit, indem Sie die vier Schrauben entfernen, siehe Abschnitt Übersicht über die Hardware.
- 2. Überprüfen Sie die Sicherungen mithilfe eines Multimeters. Wenn die Sicherungen durchgebrannt sind, ersetzen Sie diese. Weitere Informationen finden Sie in der folgenden Tabelle.

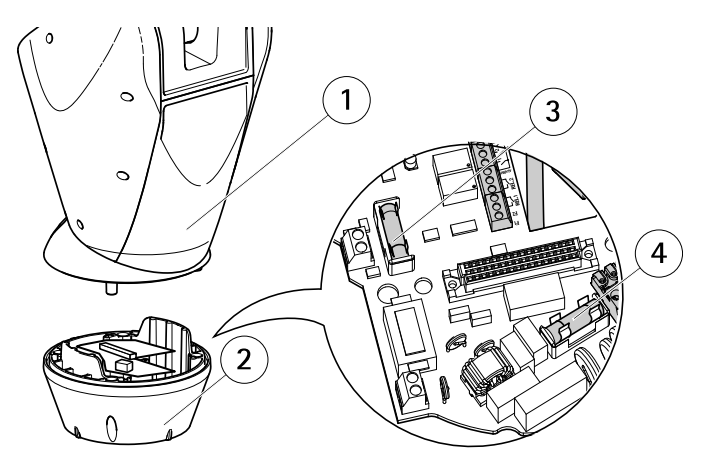

- 1 Schwenk-/Neigemodul
- 2 Basiseinheit
- 3 Sicherung F1
- 4 Sicherung F2

| Technische Daten der Sicherung |                   |                   |
|--------------------------------|-------------------|-------------------|
| Spannung                       | Sicherung F1 5x20 | Sicherung F2 5x20 |
| 24/100 V AC 50/60 Hz           | F 6,3 A 250 V     | T 8 A 250 V       |
| 120 V AC 50/60 Hz              | F 6,3 A 250 V     | T 4 A 250 V       |
| 230 V A C 50/60 Hz             | F 6,3 A 250 V     | T 2 A 250 V       |

3. Bringen Sie das Schwenk-/Neigemodul an der Basiseinheit an.

## Weitere Informationen

Das Benutzerhandbuch finden Sie unter www.axis.com.

Unter *www.axis.com/techsup* finden Sie Firmware-Aktualisierungen für Ihr Netzwerkprodukt. Um die aktuell installierte Firmware-Version zu sehen, gehen Sie auf Setup > About (Einrichten > Über).

Besuchen Sie das Axis-Schulungszentrum *www.axis.com/academy* für anregende Schulungen, Webinare, Lernprogramme und Anleitungen.

## Gewährleistung

Informationen zur Gewährleistung der Axis Produkte und hierzu verbundene Informationen, finden Sie unter www.axis.com/warranty/

## Informazioni di sicurezza

Leggere con attenzione questa guida all'Installazione prima di installare il dispositivo. Conservare questo documento per usi futuri.

## Livelli di pericolo

| ▲PERICOLO   | Indica una situazione pericolosa che, se non evitata, provoca morte o lesioni gravi.          |
|-------------|-----------------------------------------------------------------------------------------------|
| ▲AVVERTENZA | Indica una situazione pericolosa che, se non evitata, può provocare la morte o lesioni gravi. |
| ▲ATTENZIONE | Indica una situazione pericolosa che, se non evitata, può provocare lesioni medie o minori.   |
| AWISO       | Indica una situazione che, se non evitata, può danneggiare la proprietà.                      |

# Altri livelli di messaggio

| Importante | Indica informazioni importanti, essenziali per il corretto<br>funzionamento del dispositivo. |
|------------|----------------------------------------------------------------------------------------------|
| Nota       | Indica informazioni utili che aiutano a ottenere il massimo dal dispositivo.                 |

# Informazioni di sicurezza

#### AVVERTENZA

• Il dispositivo Axis deve essere installato da un professionista qualificato.

#### ▲ ATTENZIONE

- Rischio di lesione. Il dispositivo deve essere installato in modo che sia accessibile solo al personale autorizzato a causa di parti in movimento durante il funzionamento.
- La scatola del fotosensore fornita con questa apparecchiatura (non valida per 24 V CA) deve essere installata in un luogo ad accesso limitato.

### AVVIS0

- Il dispositivo Axis deve essere utilizzato in conformità alle leggi e alle disposizioni locali.
- Conservare il dispositivo Axis in un ambiente asciutto e ventilato.
- Evitare di esporre il dispositivo Axis a urti o pressioni eccessive.
- Non installare il dispositivo su supporti, superfici o pareti instabili.
- Utilizzare solo strumenti idonei ad installare il dispositivo Axis. Se si utilizza una forza eccessiva con strumenti non adatti è possibile causare danni al dispositivo.
- Non utilizzare sostanze chimiche, agenti caustici o detergenti aerosol.
- Utilizzare un panno pulito inumidito in acqua pura per la pulizia.
- Utilizzare solo accessori compatibili con le specifiche tecniche del dispositivo. Questi possono essere forniti da Axis o da terze parti.
- Utilizzare solo parti di ricambio fornite o consigliate da Axis.
- Non tentare di riparare il dispositivo da soli. Contattare l'assistenza o il rivenditore Axis per questioni relative alla manutenzione.
- Un dispositivo di scollegamento accessibile facilmente e in tempi rapidi deve essere incorporato nel sistema elettrico dell'edificio per consentire un intervento tempestivo.
- Si tratta di un apparecchio collegato in modo permanente (campo cablato). La protezione da corto circuito e sovracorrente è prevista nell'impianto elettrico dell'edificio e deve non deve superare i 20 A.

# Trasporto

### AVVIS0

• Durante il trasporto del dispositivo Axis, utilizzare l'imballaggio originale o equivalente per evitare danni al dispositivo.
## Batteria

Il prodotto Axis utilizza una batteria al litio da 3,0 V BR/CR2032 come alimentazione per il suo orologio interno (RTC). In condizioni normali questa batteria avrà una durata minima di cinque anni.

Una bassa carica della batteria influisce sul funzionamento del RTC, facendolo resettare a ogni accensione. Quando la batteria deve essere sostituita, un messaggio di registro viene visualizzato nel server report del prodotto. Per ulteriori informazioni sul report server, vedere le pagine di configurazione del prodotto o contattare l'assistenza Axis.

La batteria non deve essere sostituita se non richiesto, ma nel caso in cui questo fosse necessario, contattare il supporto Axis all'indirizzo *www.axis.com/techsup* per assistenza.

### AVVERTENZA

- Rischio di esplosione se la batteria viene sostituita in modo errato.
- Sostituire solo con una batteria identica o una batteria consigliata da Axis.
- Smaltire le batterie usate in base alle normative locali o alle istruzioni del produttore della batteria.

# Guida all'installazione

La presente Guida all'installazione fornisce le istruzioni necessarie per installare la telecamera di rete AXIS Q8665-E PTZ nella rete in uso. Per ulteriori informazioni sull'utilizzo del dispositivo, consultare la Guida per l'utente disponibile all'indirizzo *www.axis.com* 

## Varianti dispositivo

| Dispositivo  | Variante alimentazione |
|--------------|------------------------|
| AXIS Q8665-E | 24 V CA                |
|              | 120 V CA               |
|              | 230 V CA               |

## Procedura di installazione

- 1. Assicurarsi che il contenuto della confezione, gli strumenti e altri materiali necessari per l'installazione siano in ordine. Consultare *pagina 75.*
- 2. Studiare la descrizione dell'hardware. Consultare pagina 76.
- 3. Studiare le specifiche. Consultare pagina 80.
- 4. Installazione dell'hardware. Consultare pagina 81.
- 5. Accedere al prodotto. Consultare pagina 87.

## Contenuto della confezione

- AXIS Q8665-E
  - Telecamera di rete PTZ
  - Unità base
  - Parasole
- Attrezzature ausiliarie per l'installazione
- CD del software di gestione e installazione
- Materiali stampati
  - Guida all'installazione (questo documento)
  - Etichetta aggiuntiva con numero di serie (2x)

# Elementi hardware (venduti separatamente)

• Staffa a parete K AXIS o staffa per colonna K AXIS

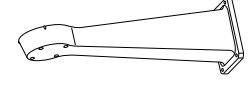

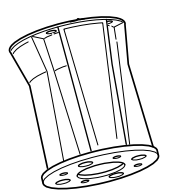

Staffa a parete K AXIS Staff

Staffa per colonna K AXIS

## Accessori opzionali

- Staffa angolare AXIS T95A64
- Staffa per palo AXIS T95A67
- Kit rondella AXIS A
- Switch Media Converter AXIS T8604
- AXIS T8640 Ethernet over Coax Adaptor PoE+

Per informazioni sugli accessori disponibili, visitare il sito Web www.axis.com

# Strumenti consigliati

- Attrezzo di piegatura RJ45
- Set di arpionismi
- Trapano per praticare fori nella superficie di montaggio
- Frenafiletti Loctite® 243

## Panoramica dell'hardware

- Per una panoramica dell'unità alloggiamento, vedere pagina 78
- Per una panoramica dei pulsanti e dei connettori della telecamera, vedere pagina 79

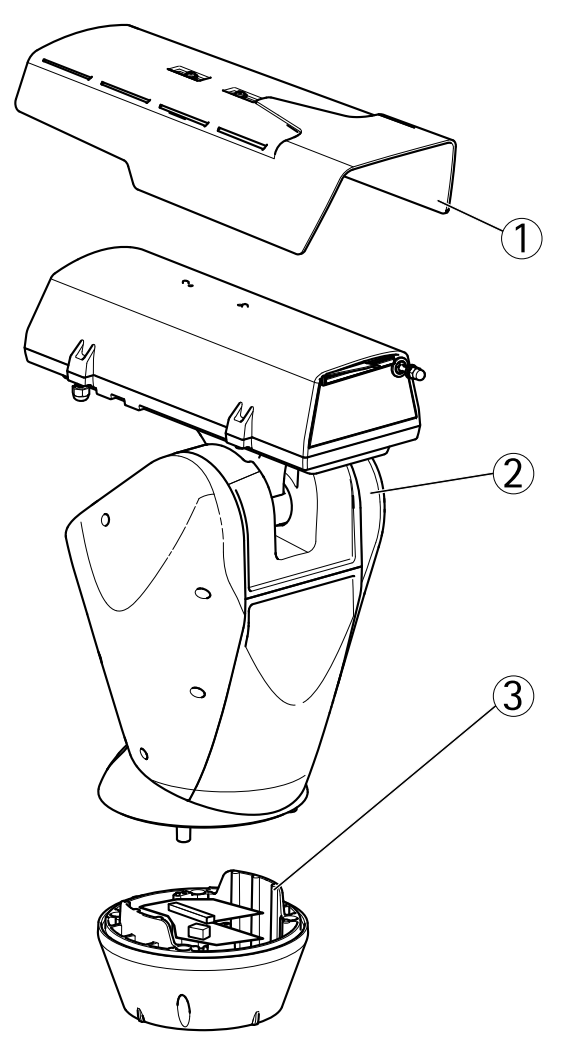

ITALIANO

- 1 Parasole
- 2 Telecamera di rete PTZ
- 3 Unità base

## Custodia

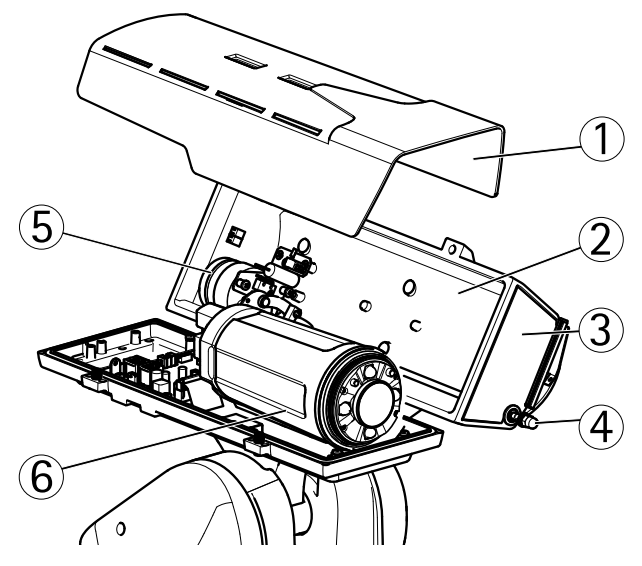

- 1 Parasole
- 2 Coperchio superiore
- 3 Finestra di protezione
- 4 Tergicristallo
- 5 Motore del tergicristallo
- 6 Unità telecamera

### Unità telecamera

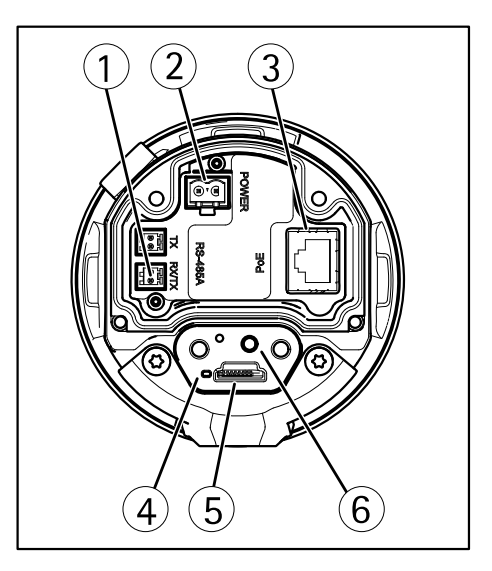

- 1 Connettore RS485/RS422
- 2 Connettore di alimentazione
- 3 Connettore di rete
- 4 Indicatore LED di stato
- 5 Slot per scheda di memoria microSD
- 6 Pulsante di comando

## Connettori e pulsanti

Per le specifiche e le condizioni di funzionamento, consultare pagina 80.

### Connettore di rete

Connettore Ethernet RJ45.

### AWIS0

Collegare il dispositivo con un cavo di rete schermato (STP). Tutti i cavi che collegano il dispositivo alla rete sono destinati al loro uso specifico. Accertarsi che i dispositivi di rete siano installati secondo le istruzioni del produttore. Per maggiori informazioni sui requisiti normativi, consultare *Electromagnetic Compatibility (EMC) on page 2*.

#### Slot per scheda SD

### AWISO

- Rischio di danni alla scheda SD. Non utilizzare strumenti appuntiti e non esercitare eccessiva forza durante l'inserimento o la rimozione della scheda SD.
- Rischio di perdita di dati. Per prevenire il danneggiamento dei dati, la scheda SD deve essere scollegata prima della rimozione. Per scollegare, andare a Setup > System Options > Storage > SD Card (Configurazione > Opzioni di sistema > Archiviazione > Scheda SD) e fare clic su Unmount (Smonta).

Questo dispositivo supporta schede microSD/microSDHC/microSDXC (scheda di memoria non inclusa).

Per i consigli sulla scheda SD, visitare il sito Web www.axis.com.

Supporta schede microSD con un massimo di 64 GB di archiviazione. Per ottenere prestazioni di registrazione ideali, utilizzare una scheda microSDHC o microSDXC con classe di velocità 10.

### Pulsante di comando

Per l'ubicazione del pulsante di comando, vedere Panoramica dell'hardware alla pagina 76.

Il pulsante di comando viene utilizzato per:

- Ripristino del prodotto alle impostazioni predefinite di fabbrica. Consultare pagina 89.
- Collegamento a un servizio AXIS Video Hosting System o AXIS Internet Dynamic DNS Service. Per ulteriori informazioni su questi servizi, consultare il Manuale Utente.

# Dati tecnici

### Condizioni di funzionamento

| Dispositivo  | Classificazione                              | Temperatura                               | Umidità                           |
|--------------|----------------------------------------------|-------------------------------------------|-----------------------------------|
| AXIS Q8665-E | IEC/EN/UL 60529<br>IP66.<br>NEMA 250 Tipo 4X | Da -40 °C a 55 °C<br>(da -40 °F a 131 °F) | Da 15 a 100% RH<br>(con condensa) |

### Sghiacciamento

La procedura automatica di sghiacciamento del dispositivo comincia quando l'apparato viene acceso e la temperatura ambientale è inferiore a 0 °C (32 °F). La procedura di sghiacciamento assicura che il dispositivo funzioni correttamente anche a basse temperature. Il tempo di sghiacciamento dura 90 minuti al massimo e durante questo periodo la telecamera è spenta.

### Consumo energetico

| Dispositivo     | Tensione in ingresso            | Consumo massimo | Consumo tipico |
|-----------------|---------------------------------|-----------------|----------------|
| AXIS<br>Q8665-E | 24 V CA<br>120 V CA<br>230 V CA | 55 W            | 40 W           |

## Installazione dell'Hardware

## Installare la staffa (venduta separatamente)

Le staffe sono vendute separatamente. Visitare il sito Web *www.axis.com* per informazioni sugli accessori di montaggio disponibili.

### AVVERTENZA

Rischio di lesione. Accertarsi che il dispositivo sia fissato alla superficie dell'edificio prima del funzionamento.

#### Importante

- Quando si fissa la staffa ad una superficie in cemento, utilizzare tasselli con una coppia di trazione nominale di ≤300 dN.
- Quando si fissa la staffa ad una superficie di metallo, utilizzare viti con un diametro di 8 mm.
- 1. Preparare una parete, un parapetto o un palo per l'installazione dell'apposita staffa.
- 2. Far passare il cavo di rete e il cavo di alimentazione attraverso la staffa. Lasciare una lentezza di cavo di 50 cm (12 pollici) per la connessione all'unità base.

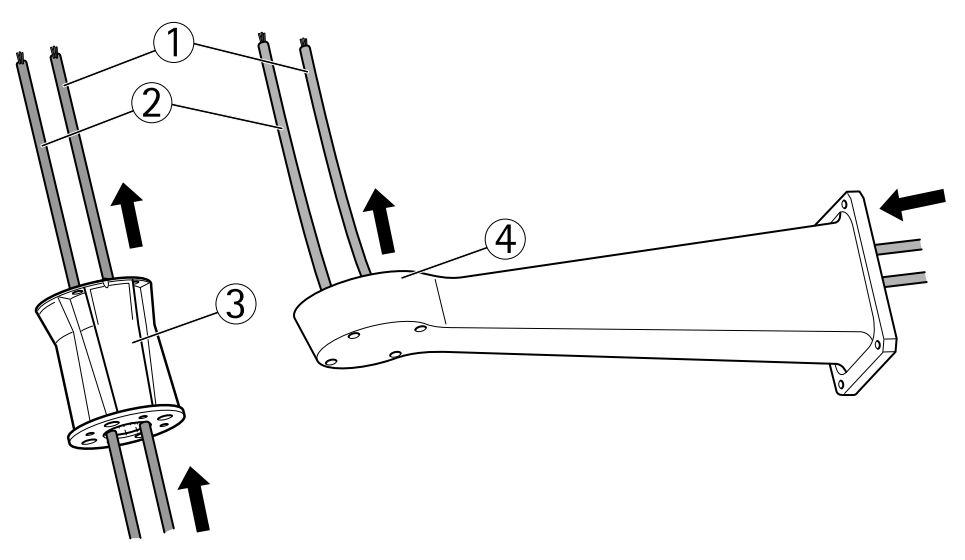

- 1 Cavo di rete
- 2 Cavo di alimentazione
- 3 Staffa per colonna
- 4 Staffa a parete

### Fissare l'unità base alla staffa

### AVVERTENZA

Le connessioni elettriche e l'installazione dei tubi protettivi devono essere effettuate da un elettricista certificato e in conformità alle normative locali.

- 1. Togliere il sacchetto dell'essiccante che si trova nell'unità base.
- 2. Assicurarsi che la tenuta sia in posizione.
- 3. Passare i cavi di rete e di alimentazione attraverso l'unità base.
- 4. Collegare i cavi ai pressacavi.

#### AWIS0

Per mantenere la classificazione IP del dispositivo e ridurre la tensione dei cavi, assicurarsi di serrare i cappucci dei premistoppa.

5. Per evitare che i cavi scivolino, serrare i pressacavi dopo aver tirato i cavi passanti.

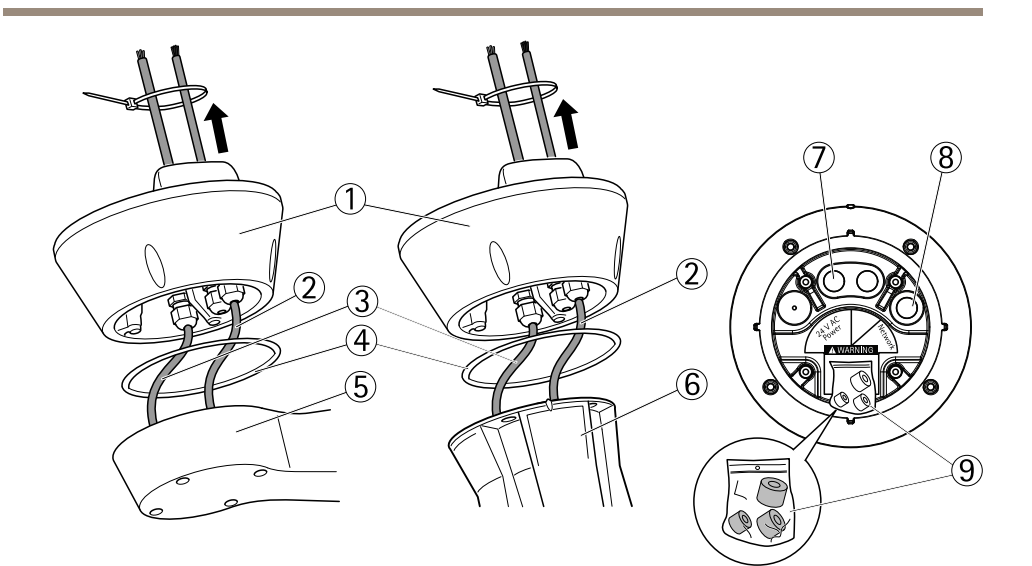

- 1 Unità base
- 2 Cavo di rete
- 3 Cavo di alimentazione
- 4 Tenuta
- 5 Staffa a parete
- 6 Staffa per colonna
- 7 Cavo di alimentazione
- 8 Cavo di rete
- 9 Guarnizioni
- 6. Servendosi di un attrezzo di piegatura RJ45, spellare e piegare il cavo di rete in base alle istruzioni del costruttore.
- 7. Collegare il cavo di rete al connettore di rete sull'unità base.

#### Nota

Per facilitare l'installazione, è possibile rimuovere la morsettiera di alimentazione dalla scheda elettronica e rimontarla quando i cavi sono stati correttamente collegati.

8. Collegare il cavo di alimentazione al connettore di alimentazione sull'unità base. Assicurarsi che il cavo di terra giallo/verde sia collegato al perno centrale.

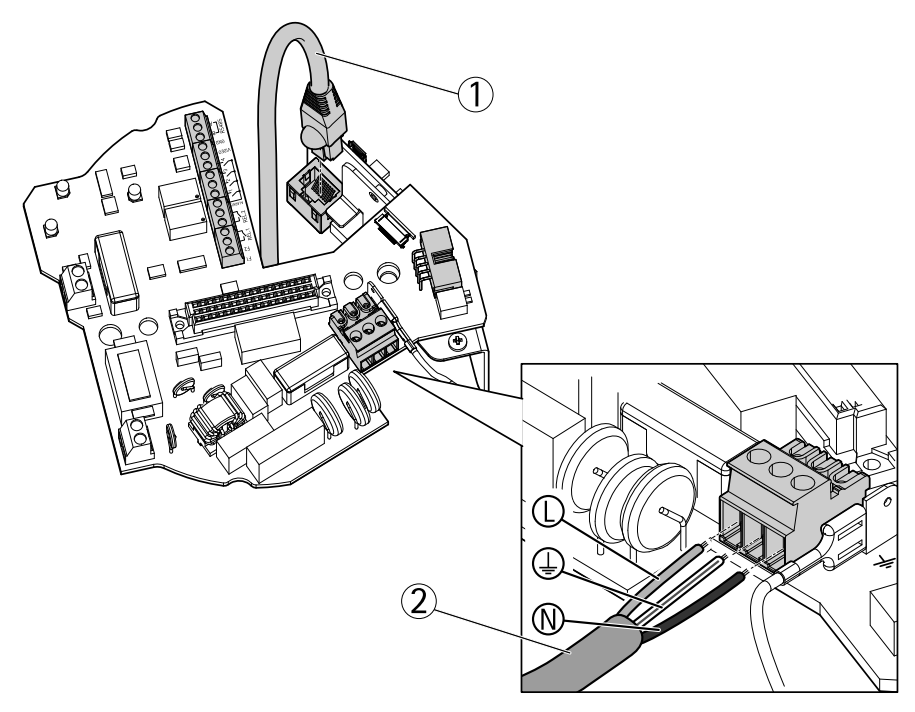

- 1 Cavo di rete
- 2 Cavi di alimentazione

#### Importante

I dip switch sono configurati con il corretto protocollo PT o PTZ in fabbrica e non devono essere cambiati.

#### Nota

L'unità base può essere fissata alla staffa in quattro diverse posizioni.

- 9. Utilizzare gli indicatori di allineamento per trovare una posizione adatta che consenta l'accesso alla scheda di configurazione, che può essere aperta per semplificare l'accesso al connettore di rete, durante ad esempio l'individuazione e risoluzione dei problemi.
- 10. Se dopo averli collegati i cavi risultano lenti, allentare i pressacavi, rimuovere la lentezza e ricollegare i pressacavi.
- 11. Fissare l'unità base alla staffa.
- 12. Applicare il frenafiletti Loctite<sup>®</sup> 243 sulle viti e stringere le viti (coppia 4 Nm).

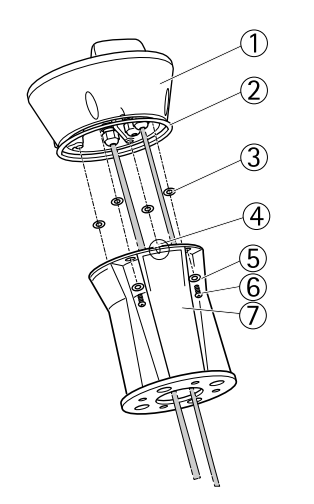

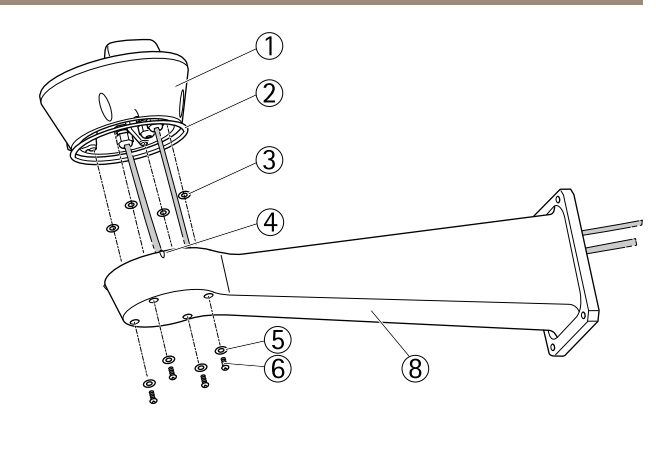

- 1 Unità base
- 2 Tenuta
- 3 Rondella (4x)
- 4 Indicatore di allineamento
- 5 Rondella (4x)
- 6 Vite (4x)
- 7 Staffa per colonna
- 8 Staffa a parete

### Collegare l'unità rotazione/inclinazione all'unità base

### AWIS0

Utilizzare gli appositi indicatori per allineare le unità. L'errato allineamento potrebbe causare il danneggiamento dei componenti.

#### Importante

- Assemblare il dispositivo in posizione verticale. Attenzione a non installarlo capovolto.
- Assicurarsi che l'unità rotazione/inclinazione sia collegata direttamente da sopra come mostrato nell'illustrazione. Non inclinarla sull'unità base.
- 1. Assicurarsi che la tenuta sia in posizione.
- 2. Inclinare nuovamente l'alloggiamento della telecamera.
- 3. Collegare l'unità rotazione/inclinazione all'unità base e serrare le viti (coppia 4 Nm) utilizzando la chiave Allen fornita.

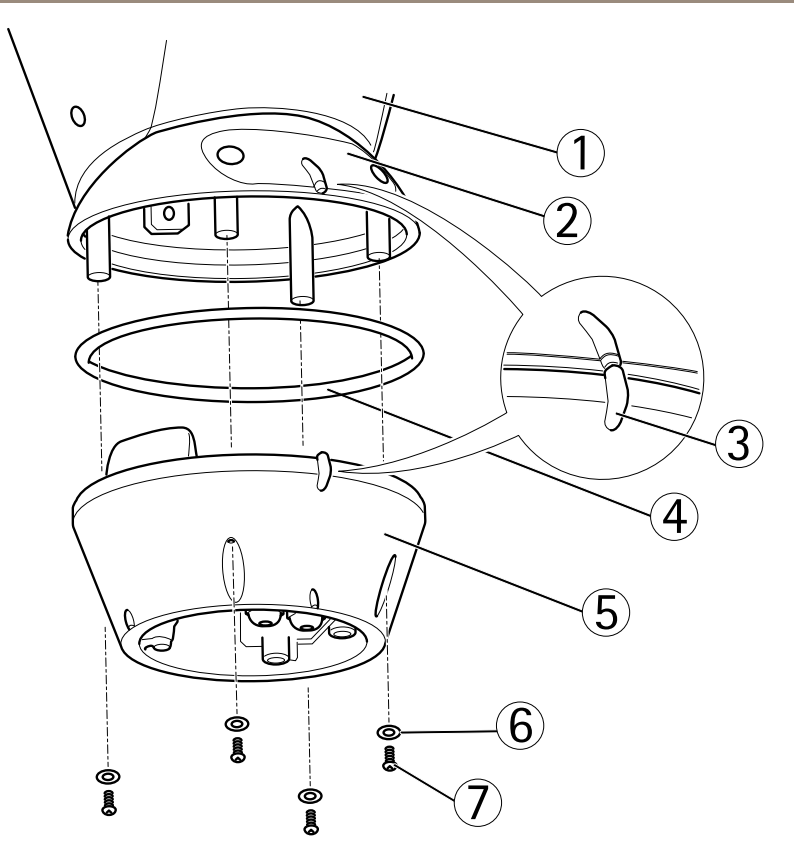

- 1 Unità rotazione/inclinazione
- 2 Coperchio scheda di configurazione
- 3 Indicatori di allineamento
- 4 Tenuta
- 5 Base
- 6 Rondella (4x)
- 7 Vite (4x)
- 4. L'installazione meccanica è completata. Per accedere all'unità telecamera, vedere la sezione *Accedere al prodotto alla pagina 87*. Per informazioni su come accedere al flusso video, consultare anche la Guida per l'utente del dispositivo.

## Accedere al prodotto

Utilizzare le utility contenute nel CD del software d'installazione e configurazione per assegnare un indirizzo IP, impostare la password ed accedere al flusso video. Queste informazioni sono disponibili anche sulle pagine dedicate all'assistenza sul sito *www.axis.com/techsup/* 

## Rotazione/inclinazione/zoom

### ▲ ATTENZIONE

Parti in movimento pericolose. Tenere le dita e le altre parti del corpo a distanza dal dispositivo durante il funzionamento.

La funzione di rotazione/inclinazione/zoom (PTZ) è controllata dalla telecamera di rete. I controlli PTZ saranno disponibili nella pagina Live View delle pagine Web della telecamera di rete dopo aver attivato la funzione PTZ. Consultare la Guida per l'utente disponibile all'indirizzo *www.axis.com* 

### Accedere all'unità telecamera

Per accedere all'unità telecamera per montare la scheda SD o reimpostare la telecamera sulle impostazioni originali predefinite in fabbrica, rimuovere le due viti e aprire la copertura superiore.

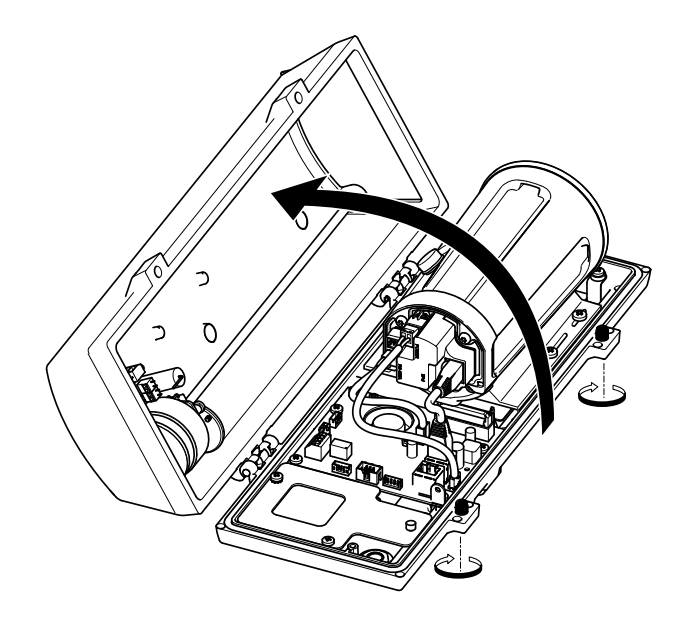

## Montare la scheda SD

- 1. Rimuovere il cavo di alimentazione, il cavo di rete e il cavo RX/TX.
- 2. Rimuovere le quattro viti.

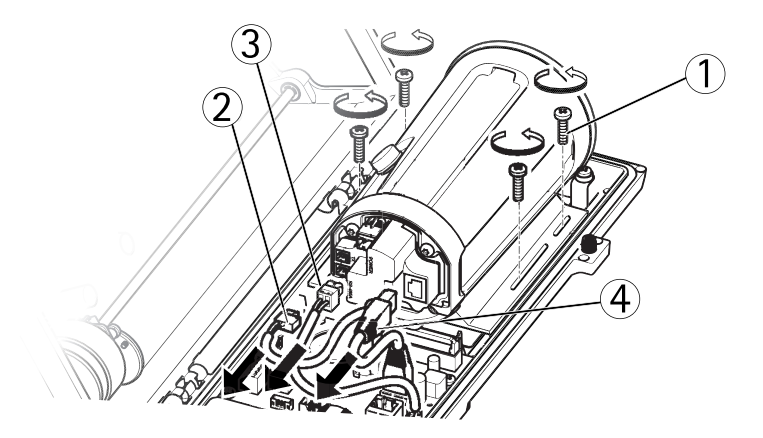

- 1 Vite
- 2 Cavo di alimentazione
- 3 Cavo RX/TX
- 4 Cavo di rete
- 3. Sollevare la telecamera insieme alla staffa e inserire la scheda SD.

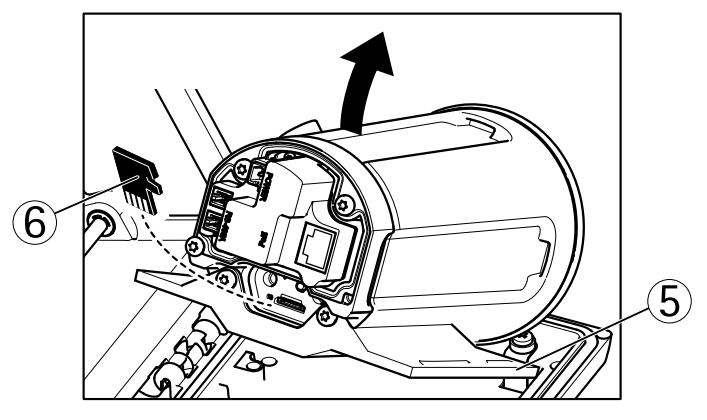

- 5 Staffa
- 6 Scheda SD

4. Collegare i cavi e fissare le quattro viti.

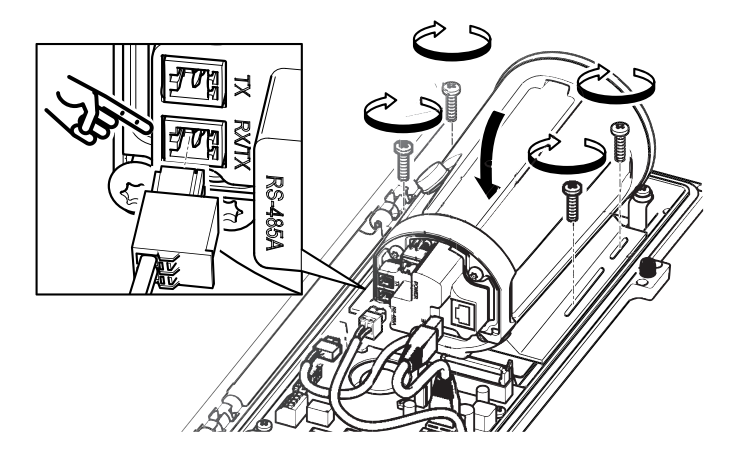

# Ripristino dei valori predefiniti di fabbrica

#### Importante

Il ripristino delle impostazioni di fabbrica deve essere usato con cautela. Un ripristino delle impostazioni di fabbrica consentirà di ripristinare le impostazioni di fabbrica per tutti i parametri, incluso l'indirizzo IP.

#### Nota

Gli strumenti per l'installazione e la gestione del software sono disponibili sul CD fornito con il dispositivo e sulle pagine dedicate all'assistenza sul sito Web *www.axis.com/techsup.* 

Per ripristinare il dispositivo alle impostazioni predefinite di fabbrica:

- 1. Scollegare l'alimentazione dal dispositivo.
- 2. Tenere premuto il pulsante di controllo e ricollegare l'alimentazione. Vedere *Panoramica dell'hardware alla pagina 76*.
- 3. Tenere premuto il pulsante di controllo per 15-30 secondi circa fino a quando l'indicatore LED di stato lampeggerà in giallo.
- 4. Rilasciare il pulsante di comando. Il processo è completo quando il LED di stato diventerà verde. Il dispositivo è stato reimpostato alle impostazioni di fabbrica predefinite. Se nessun server DHCP è disponibile in rete, l'indirizzo IP predefinito è 192.168.0.90.
- 5. Mediante gli strumenti per l'installazione e la gestione del software, assegnare un indirizzo IP, impostare la password e accedere al flusso video.

È anche possibile reimpostare i parametri alle impostazioni predefinite di fabbrica mediante l'interfaccia Web. Andare a Setup > System Options > Maintenance (Configurazione > Opzioni di sistema > Manutenzione).

# Cambiare i fusibili nell'unità base

### ▲ PERICOLO

Rischio di scosse elettriche. Scollegare l'alimentazione dall'attrezzatura prima di lavorare all'interno dell'unità base.

### ATTENZIONE

- Le connessioni elettriche e l'installazione dei tubi protettivi devono essere effettuate da un elettricista certificato e in conformità alle normative locali.
- Rischio di incendio. Per una protezione continua dal rischio di incendio, i fusibili devono essere sostituiti con elementi di stessa classe e tipo.
- 1. Separare l'unità rotazione/inclinazione dall'unità base rimuovendo le quattro viti (vedere la sezione *Panoramica dell'hardware*).
- 2. Controllare i fusibili con un multimetro. Se i fusibili sono bruciati, cambiarli. Vedere la tabella seguente.

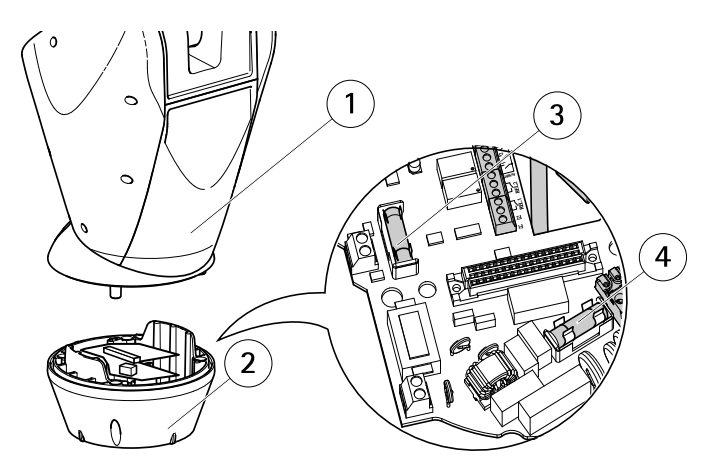

- 1 Unità rotazione/inclinazione
- 2 Unità base
- 3 Fusibile F1
- 4 Fusibile F2

| Specifiche del fusibile |                  |                  |  |
|-------------------------|------------------|------------------|--|
| Tensione                | Fusibile F1 5x20 | Fusibile F2 5x20 |  |
| 24/100 V CA 50/60 Hz    | F 6,3 A 250 V    | T 8 A 250 V      |  |
| 120 V CA 50/60 Hz       | F 6,3 A 250 V    | T 4 A 250 V      |  |
| 230 V CA 50/60 Hz       | F 6,3 A 250 V    | T 2 A 250 V      |  |

3. Collegare l'unità rotazione/inclinazione all'unità base.

# Ulteriori Informazioni

Il Manuale per l'Utente è disponibile all'indirizzo www.axis.com

Visitare il sito all'indirizzo *www.axis.com/techsup* per verificare se sono stati pubblicati aggiornamenti del firmware per il proprio dispositivo di rete. Per conoscere la versione del firmware installata, andare su Setup (Impostazioni) > About (Informazioni su).

Visitare il Centro di apprendimento Axis alla pagina *www.axis.com/academy* per servizi di formazione utili, webinar, tutorial e guide.

# Informazioni sulla garanzia

Per informazioni sulla garanzia del dispositivo Axis e informazioni ad esso relative, consultare la pagina *www.axis.com/warranty/* 

# Información de seguridad

Lea esta Guía de instalación con atención antes de instalar el producto. Guarde la Guía de instalación para poder consultarla en otro momento.

## Niveles de peligrosidad

| ▲ PELIGRO         | Indica una situación peligrosa que, si no se evita, provocará<br>lesiones graves o la muerte.   |
|-------------------|-------------------------------------------------------------------------------------------------|
| ▲ ADVERTENCIA     | Indica una situación peligrosa que, si no se evita, puede provocar lesiones graves o la muerte. |
| <b>▲</b> ATENCIÓN | Indica una situación peligrosa que, si no se evita, puede provocar lesiones moderadas o leves.  |
| AVISO             | Indica una situación peligrosa que, si no se evita, puede provocar daños materiales.            |

## Otros niveles de mensaje

| Importante | Indica información importante que es fundamental para que el producto funcione correctamente. |
|------------|-----------------------------------------------------------------------------------------------|
| Nota       | Indica información útil que ayuda a aprovechar el producto al máximo.                         |

# Instrucciones de seguridad

### ADVERTENCIA

• El encargado de instalar el producto de Axis debe ser un profesional con experiencia.

### ATENCIÓN

- Riesgo de lesiones. La instalación del producto debe realizarse de manera que solo quede accesible para el personal autorizado debido al riesgo que suponen las piezas que se mueven durante su funcionamiento.
- La caja del sensor luminoso que se suministra con este equipo (no válida para 24 V CA) debe instalarse en una ubicación de acceso restringido.

### **AVISO**

- El producto de Axis debe utilizarse de acuerdo con la legislación y la normativa locales.
- Almacene el producto de Axis en un entorno seco y ventilado.
- Evite la exposición del producto de Axis a choques o a una fuerte presión.
- No instale el producto en soportes, superficies o paredes inestables.
- Utilice solo las herramientas correspondientes cuando instale el producto de Axis. La aplicación de una fuerza excesiva con herramientas eléctricas puede provocar daños en el producto.
- No utilice limpiadores en aerosol, agentes cáusticos ni productos químicos.
- Limpie con un paño limpio humedecido con agua pura.
- Utilice solo accesorios que cumplan con las especificaciones técnicas del producto. Estos accesorios los puede proporcionar Axis o un tercero.
- Utilice solo piezas de repuesto proporcionadas o recomendadas por Axis.
- No intente reparar el producto usted mismo. Póngase en contacto con el servicio de asistencia técnica de Axis o con su distribuidor de Axis para tratar asuntos de reparación.
- Debe instalarse en el sistema eléctrico del edificio un dispositivo de desconexión accesible y sencillo que permita una intervención rápida.
- Este equipo está permanentemente conectado (tendido de cables). La instalación del edificio debe proporcionar una protección contra sobretensión y cortocircuitos de un máximo de 20 A.

## Transporte

### AVIS0

• Cuando transporte el producto de Axis, utilice el embalaje original o un equivalente para evitar daños en el producto.

## Batería

Este producto de Axis utiliza una batería de litio BR/CR2032 de 3,0 V como fuente de alimentación del reloj interno en tiempo real. En condiciones normales, esta batería durará un mínimo de cinco años.

Un nivel bajo de batería afectará al funcionamiento del reloj en tiempo real, lo que provocará el restablecimiento de este cada vez que se encienda el producto. Cuando sea necesario sustituir la batería, aparecerá un mensaje de registro en el informe del servidor del producto. Para obtener más información sobre el informe del servidor, consulte las páginas de configuración del producto o póngase en contacto con el servicio de asistencia técnica de Axis.

La batería no debe sustituirse a menos que sea necesario; no obstante, si precisa hacerlo, póngase en contacto con el servicio de asistencia técnica de Axis en *www.axis.com/techsup* para solicitar ayuda.

### ADVERTENCIA

- La sustitución incorrecta de la batería implica riesgo de explosión.
- Sustituya la batería por una batería idéntica u otra batería recomendada por Axis.
- Deseche las baterías usadas de conformidad con la normativa local o las instrucciones del fabricante.

# Guía de instalación

Esta Guía de instalación incluye las instrucciones necesarias para instalar la cámara de red AXIS Q8665-E PTZ en su red. Para conocer otros aspectos de uso del producto, consulte el Manual del usuario disponible en *www.axis.com*.

## Variantes del producto

| Producto     | Variante de alimentación |
|--------------|--------------------------|
| AXIS Q8665-E | 24 V CA                  |
|              | 120 V CA                 |
|              | 230 V CA                 |

## Pasos de la instalación

- 1. Asegúrese de que dispone del contenido del paquete, las herramientas y los demás materiales necesarios para la instalación. Vea *página 97*.
- 2. Estudie la información general del hardware. Vea página 98.
- 3. Estudie las especificaciones. Vea página 102.
- 4. Instale el hardware. Vea página 103.
- 5. Acceda al producto. Vea página 109.

## Contenido del paquete

- AXIS Q8665-E
  - Cámara de red PTZ
  - Unidad base
  - Parasol
- Equipo auxiliar de instalación
- CD de software de instalación y gestión
- Materiales impresos
  - Guía de instalación (este documento)
  - Etiquetas adicionales con el número de serie (2)

## Hardware necesario (se vende por separado)

• Soporte de pared K de AXIS o soporte de columna K de AXIS

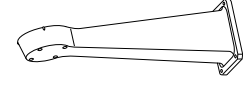

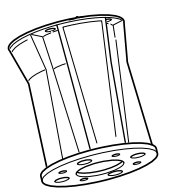

Soporte de pared K de AXIS

Soporte de columna K de AXIS

## Accesorios opcionales

- Soporte de esquina AXIS T95A64
- Soporte de poste AXIS T95A67
- Kit A de arandelas AXIS
- Switch convertidor de medios AXIS T8604
- Adaptador Ethernet a través de cable coaxial PoE+ AXIS T8640

Para obtener información sobre los accesorios disponibles, visite www.axis.com.

## Herramientas recomendadas

- Crimpadora RJ45
- Juego de llaves fijas de tubo
- Taladro para perforar agujeros en la superficie de montaje
- Fijador de roscas Loctite<sup>®</sup> 243

# Información general del hardware

- Para obtener información general sobre la unidad de la carcasa, consulte página 100
- Para obtener información general sobre los botones y conectores de la cámara, consulte página 101

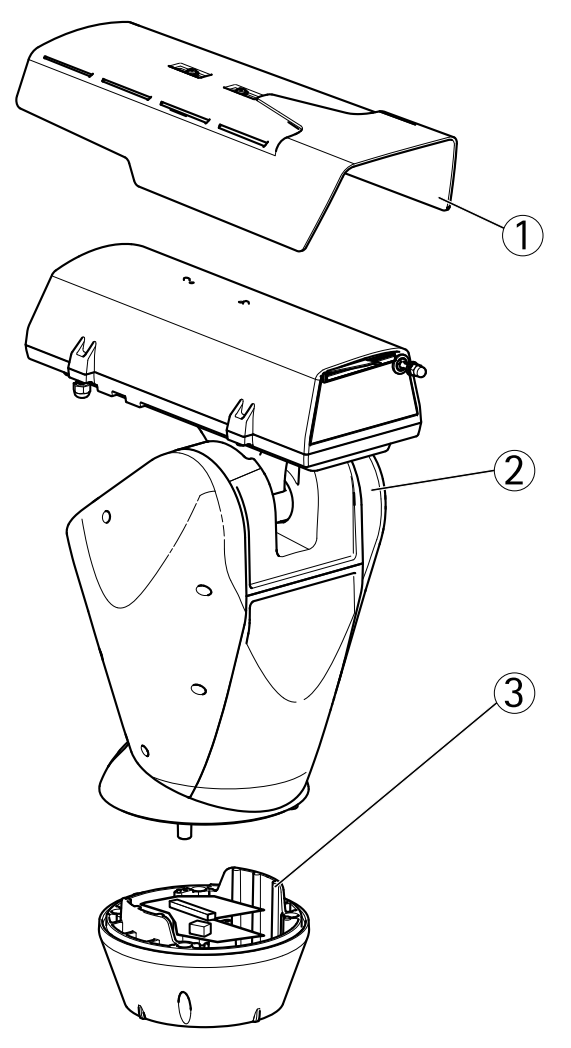

- 1 Parasol
- 2 Cámara de red PTZ
- 3 Unidad base

## Unidad de la carcasa

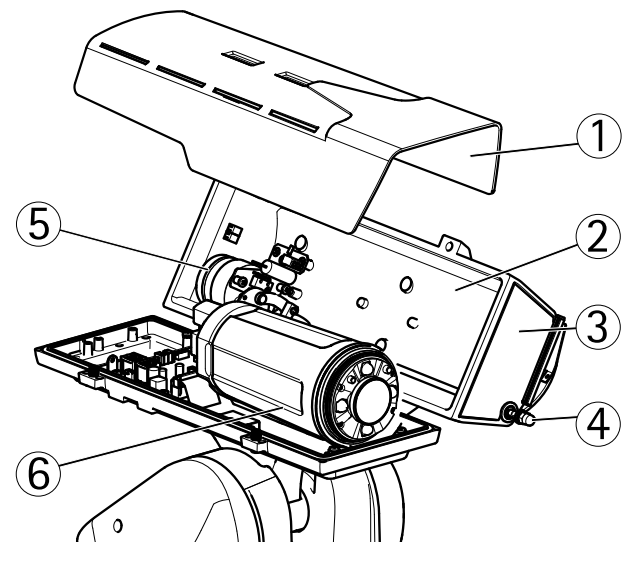

- 1 Parasol
- 2 Cubierta superior
- 3 Ventana de protección
- 4 Escobilla limpiadora
- 5 Motor de la escobilla limpiadora
- 6 Unidad de cámara

### Unidad de cámara

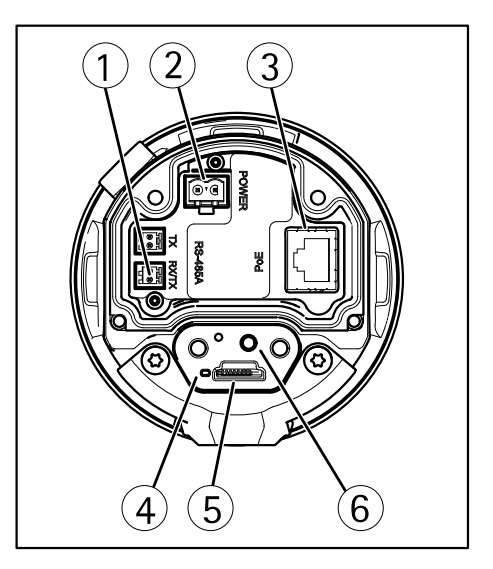

- 1 Conector RS485/RS422
- 2 Conector de alimentación
- 3 Conector de red
- 4 Indicador LED de estado
- 5 Ranura para tarjetas de memoria microSD
- 6 Botón de control

### Conectores y botones

Para conocer las especificaciones y las condiciones de funcionamiento, vea página 102.

### Conector de red

Conector Ethernet RJ45.

### AVIS0

El producto se conectará mediante un cable de red blindado (STP). Todos los cables que conecten el producto a la red deberán estar blindados para su uso específico. Asegúrese de que los dispositivos de red estén instalados de conformidad con las instrucciones del fabricante. Para obtener información sobre los requisitos normativos, vea *Electromagnetic Compatibility (EMC) on page 2*.

#### Ranura para tarjetas SD

### AVISO

- Riesgo de daños en la tarjeta SD. No utilice herramientas afiladas ni ejerza demasiada fuerza al insertar o retirar la tarjeta SD.
- Riesgo de pérdida de datos. Antes de retirar la tarjeta SD, es preciso desmontarla para evitar que los datos resulten dañados. Para desmontarla, vaya a Setup > System Options > Storage > SD Card (Configuración > Opciones del sistema > Almacenamiento > Tarjeta SD) y haga clic en Unmount (Desmontar).

Este producto admite tarjetas microSD/microSDHC/microSDXC (no incluidas).

Para conocer las recomendaciones de tarjeta SD, consulte www.axis.com.

Admite tarjetas microSD de hasta 64 GB de capacidad de almacenamiento. Para obtener un rendimiento de grabación óptimo, utilice una tarjeta microSDHC o microSDXC de velocidad de clase 10.

#### Botón de control

Para conocer la ubicación del botón de control, vea *Información general del hardware en la página* 98.

El botón de control se utiliza para lo siguiente:

- Restablecer el producto a la configuración predeterminada de fábrica. Vea página 111.
- Conectarse a un servicio AXIS Video Hosting System o al Servicio de DNS dinámico de Internet de AXIS. Para obtener más información sobre estos servicios, consulte el Manual del usuario.

## Especificaciones

### Condiciones de funcionamiento

| Producto     | Clasificación                                | Temperatura                               | Humedad                                                    |
|--------------|----------------------------------------------|-------------------------------------------|------------------------------------------------------------|
| AXIS Q8665-E | IEC/EN/UL 60529<br>IP66.<br>NEMA 250 Tipo 4X | de -40 °C a 55 °C<br>(de -40 °F a 131 °F) | de 15 a 100 % de<br>humedad relativa<br>(con condensación) |

#### Descongelación

El proceso de descongelación automática del producto se inicia cuando se enciende el producto y la temperatura del aire es inferior a 0 °C (32 °F). El proceso de descongelación asegura que el producto

funciona de forma correcta incluso en temperaturas bajas. El proceso de descongelación tarda un máximo de 90 minutos. Durante este periodo la cámara está desconectada.

### Consumo

| Producto        | Tensión de entrada              | Consumo máx. | Consumo normal |
|-----------------|---------------------------------|--------------|----------------|
| AXIS<br>Q8665-E | 24 V CA<br>120 V CA<br>230 V CA | 55 W         | 40 W           |

## Instalación del hardware

### Instalación del soporte (se vende por separado)

Los soportes se venden por separado. Para obtener información sobre los accesorios de montaje disponibles, vea *www.axis.com*.

#### ADVERTENCIA

Riesgo de lesiones. Asegúrese de que el producto está bien fijado a la superficie del edificio antes de utilizarlo.

#### Importante

- Cuando fije el soporte a una superficie de cemento, utilice pasadores de centrado con par de clasificación ≤300 dN
- Cuando fije el soporte a una superficie de metal, utilice tornillos con un diámetro de 8 mm.
- 1. Prepare la pared, el parapeto o el poste para la instalación del soporte elegido.
- 2. Guíe el cable de red y de alimentación a través del soporte. Deje una holgura de cable de 50 cm (12 pulg.) para conectarlo a la unidad base.

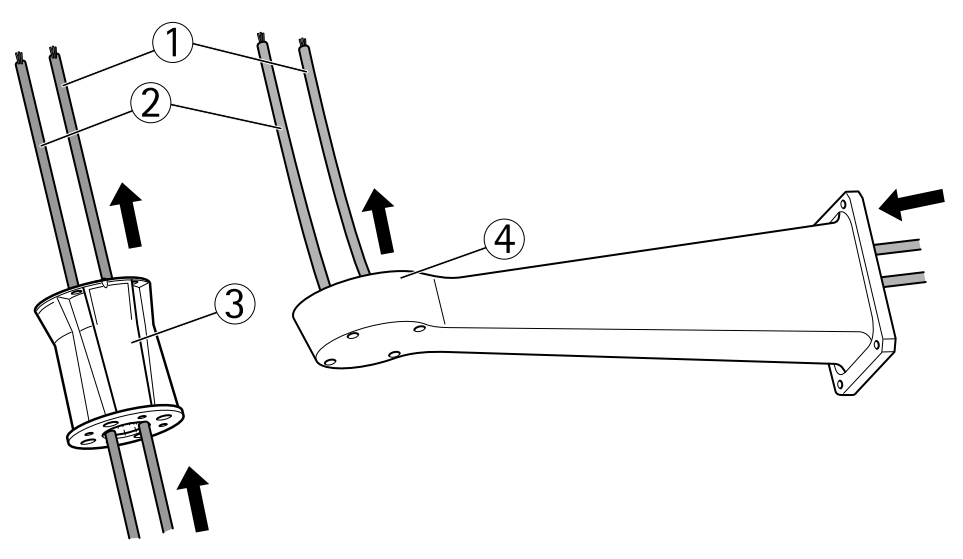

- 1 Cable de red
- 2 Cable de alimentación
- 3 Soporte de columna
- 4 Soporte de pared

### Montaje de la unidad base en el soporte

### ADVERTENCIA

Las conexiones eléctricas y las instalaciones de los conductos debe realizarlas un electricista cualificado, de conformidad con la normativa local.

- 1. Retire la bolsa desecante colocada en la unidad base.
- 2. Asegúrese de que la junta queda colocada en su posición.
- 3. Guíe los cables de alimentación y de red a través de la unidad base.
- 4. Conecte los cables a los prensaestopas.

## AVIS0

Para mantener la clasificación IP del producto y reducir la tensión en los cables, apriete bien las tapas de los prensaestopas.

5. Para evitar el deslizamiento de los cables, apriete los prensaestopas una vez que haya hecho pasar el cable a través de ellos.

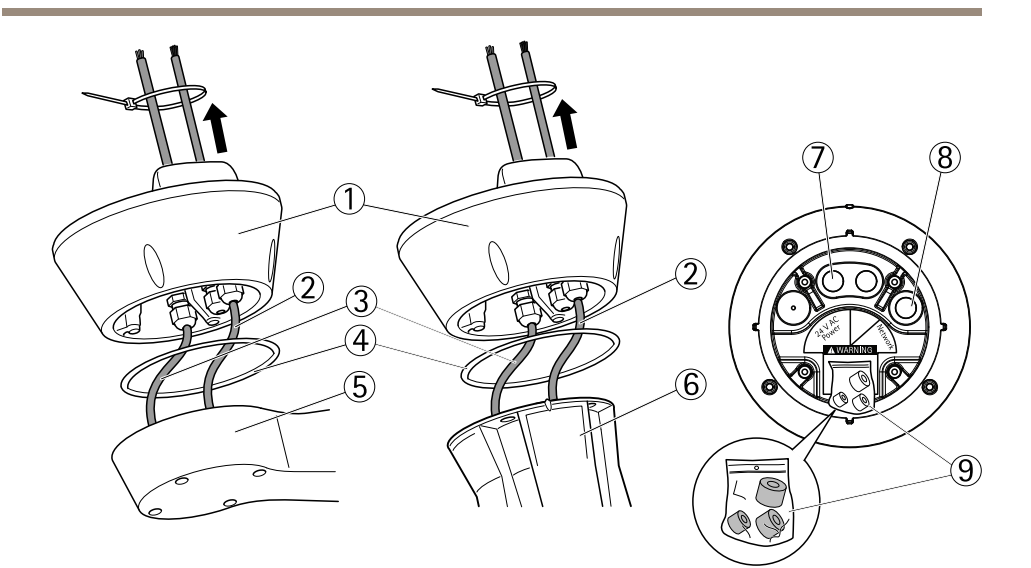

- 1 Unidad base
- 2 Cable de red
- 3 Cable de alimentación
- 4 Junta
- 5 Soporte de pared
- 6 Soporte de columna
- 7 Cable de alimentación
- 8 Cable de red
- 9 Juntas
- 6. Con una crimpadora RJ45, pele y crimpe el cable de red según las instrucciones del fabricante.
- 7. Conecte el cable de red al conector de red de la unidad base.

#### Nota

Para que la instalación sea más fácil, puede desmontar el bloque de terminales de alimentación del panel de circuitos y montarlo una vez que los cables estén conectados correctamente.

8. Conecte el cable de alimentación al conector de alimentación de la unidad base. Asegúrese de que el cable de masa amarillo/verde está conectado al pin central.

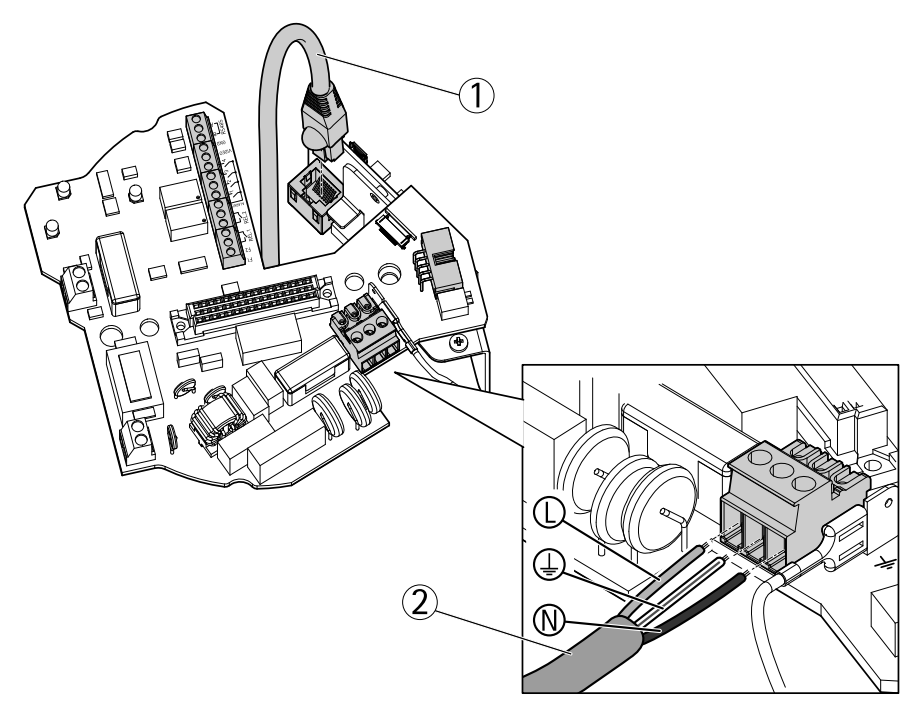

- 1 Cable de red
- 2 Cables de alimentación

#### Importante

Los conmutadores DIP vienen configurados de fábrica con el protocolo PT o PTZ correspondiente y no deben modificarse.

#### Nota

La unidad base puede montarse en el soporte en cuatro posiciones distintas.

- Utilice los indicadores de alineación para encontrar la posición que permita el acceso al panel de configuración, que puede abrirse para llegar más fácilmente al conector de red si, por ejemplo, necesita resolver algún problema.
- 10. Si, una vez conectados, los cables han quedado holgados, afloje los prensaestopas, elimine la holgura de los cables y ajuste los prensaestopas de nuevo.
- 11. Monte la unidad base en el soporte.
- Aplique el fijador de roscas Loctite<sup>®</sup> 243 en los tornillos y apriete los tornillos (par de 4 Nm).

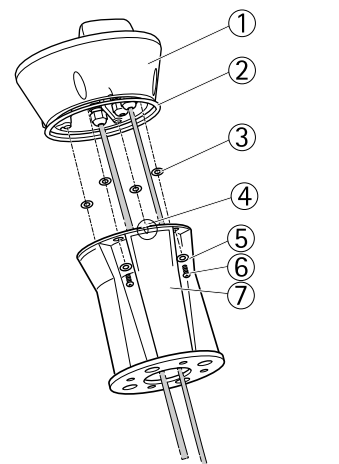

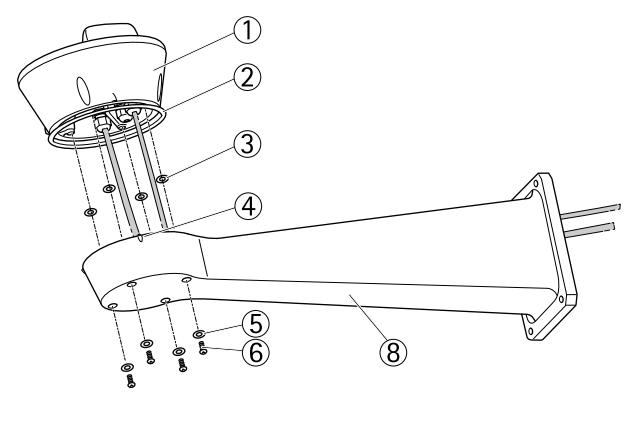

- 1 Unidad base
- 2 Junta
- 3 Arandelas (4)
- 4 Indicador de alineación
- 5 Arandelas (4)
- 6 Tornillos (4)
- 7 Soporte de columna
- 8 Soporte de pared

### Conexión de la unidad de movimiento horizontal y vertical a la unidad base

### AVIS0

Utilice los indicadores de alineación para alinear las unidades. Un alineado incorrecto podría causar daños en los componentes.

#### Importante

- Monte el producto en posición erguida. No lo instale boca abajo.
- Asegúrese de conectar la unidad de movimiento horizontal y vertical recta desde arriba, como muestra la ilustración. No la incline sobre la unidad base.
- 1. Asegúrese de que la junta queda colocada en su posición.
- 2. Incline la carcasa de la cámara hacia atrás.
- 3. Conecte la unidad de movimiento horizontal y vertical a la unidad base y apriete los tornillos (par de torsión de 4 Nm) utilizando la llave Allen suministrada.

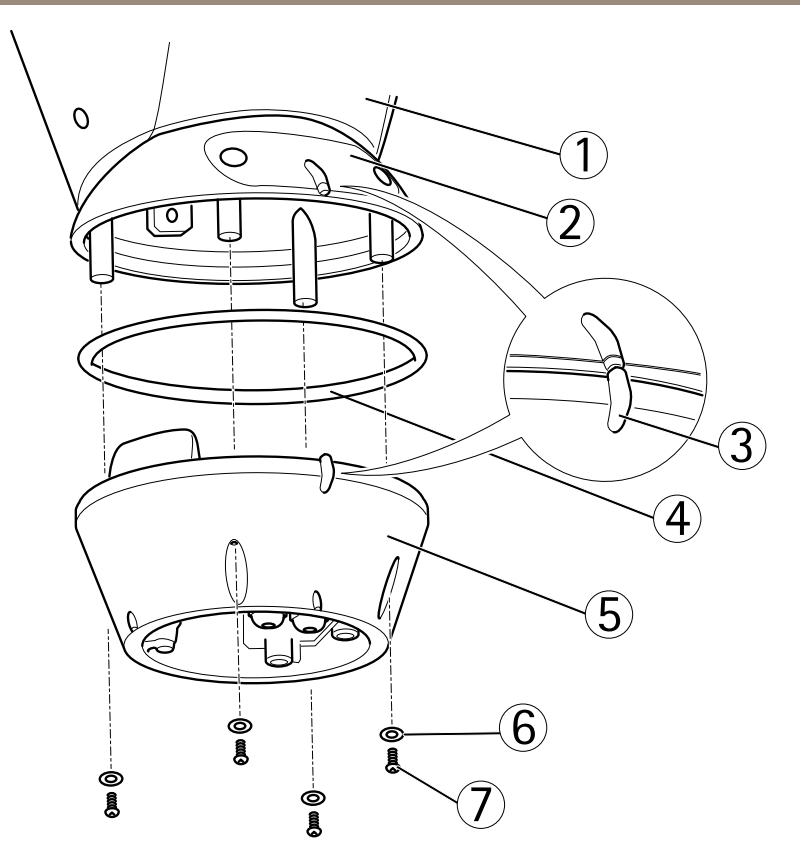

- 1 Unidad de movimiento horizontal y vertical
- 2 Tapa del panel de configuración
- 3 Indicadores de alineación
- 4 Junta
- 5 Base
- 6 Arandelas (4)
- 7 Tornillos (4)
- 4. La instalación mecánica se ha completado. Para acceder a la unidad de la cámara, consulte la sección *Acceso al producto en la página 109.* Para obtener información acerca de cómo acceder a la transmisión de vídeo, consulte el manual del usuario del producto.
# Acceso al producto

Utilice las herramientas suministradas en el CD del software de instalación y gestión para asignar una dirección IP, establecer la contraseña y acceder a la transmisión de vídeo. Esta información también está disponible en las páginas de asistencia técnica en *www.axis.com/techsup/* 

### Movimiento horizontal y vertical y zoom

### ▲ATENCIÓN

Piezas de movimiento peligroso. No acerque los dedos ni otras partes del cuerpo al producto mientras esté funcionando.

La funcionalidad PTZ se controla a través de la cámara de red. La funcionalidad PTZ estará disponible en la página Live View de la página web de las cámaras de red una vez que active la funcionalidad PTZ. Consulte el Manual de usuario, que se encuentra disponible en *www.axis.com* 

### Acceso a la unidad de la cámara

Para acceder a la unidad de la cámara para montar la tarjeta SD o restablecer la cámara a la configuración predeterminada de fábrica, desmonte los dos tornillos y abra la cubierta superior.

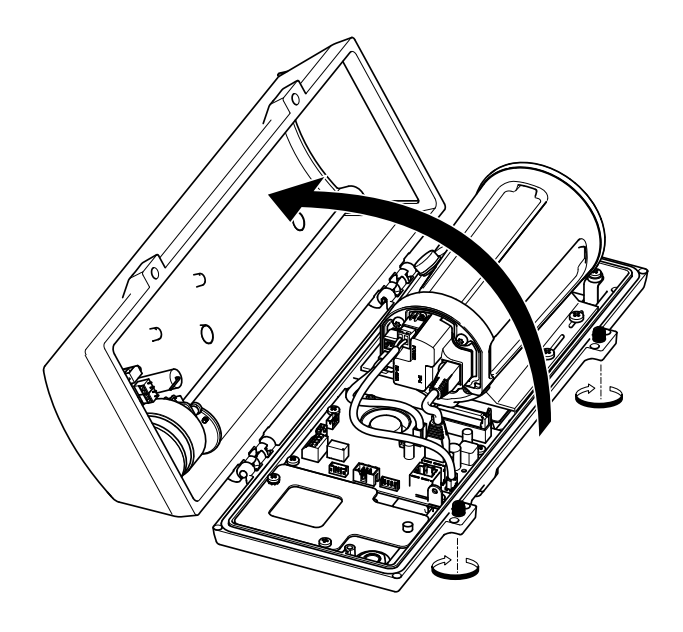

## Instalación de la tarjeta SD

- 1. Desconecte el cable de red, de alimentación y de RX/TX.
- 2. Desenrosque los cuatro tornillos.

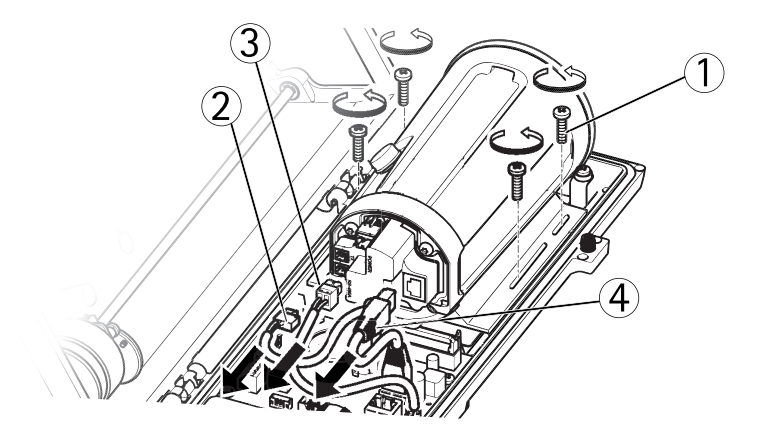

- 1 Tornillo
- 2 Cable de alimentación
- 3 Cable RX/TX
- 4 Cable de red
- 3. Levante la cámara, incluido el soporte, e inserte la tarjeta SD.

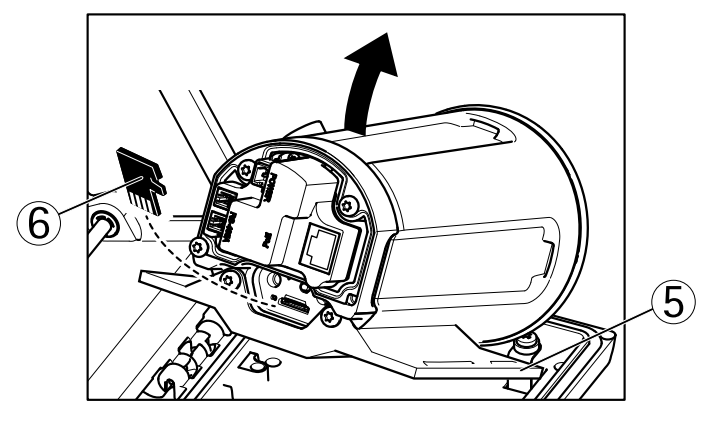

- 5 Soporte
- 6 Tarjeta SD

4. Conecte los cables y monte los cuatro tornillos.

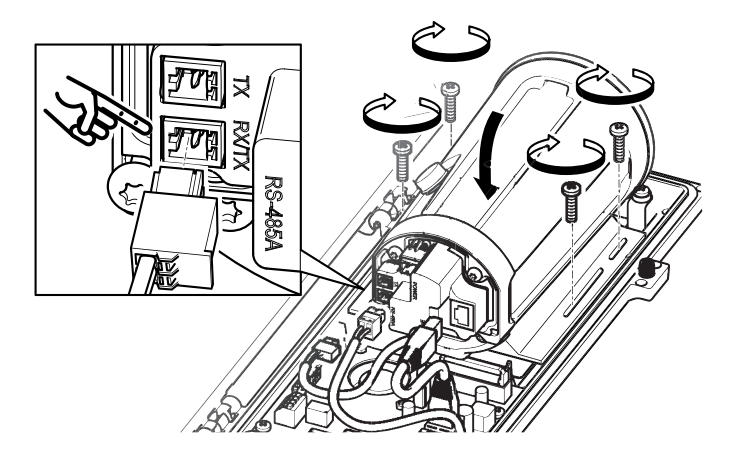

# Restablecimiento a la configuración predeterminada de fábrica

#### Importante

Hay que tener cuidado al restablecer la configuración predeterminada de fábrica. Todos los valores, incluida la dirección IP, se restablecerán a la configuración predeterminada de fábrica.

#### Nota

Las herramientas del software de instalación y gestión están disponibles en el CD suministrado con el producto, así como en las páginas de asistencia técnica en *www.axis.com/techsup.* 

Para restablecer el producto a la configuración predeterminada de fábrica:

- 1. Desconecte la alimentación del producto.
- 2. Mantenga pulsado el botón de control y vuelva a conectar la alimentación. Vea *Información general del hardware en la página 98.*
- 3. Mantenga pulsado el botón de control durante 15-30 segundos hasta que el indicador LED de estado parpadee en ámbar.
- 4. Suelte el botón de control. El proceso finaliza cuando el indicador LED de estado se pone verde. El producto se ha restablecido a la configuración predeterminada de fábrica. Si no hay ningún servidor DHCP disponible en la red, la dirección IP predeterminada es 192.168.0.90.

5. Utilice las herramientas del software de instalación y gestión para asignar una dirección IP, establecer la contraseña y acceder a la transmisión de vídeo.

También es posible restablecer los parámetros a los valores predeterminados de fábrica mediante la interfaz web. Para ello, vaya a Setup > System Options > Maintenance (Configuración > Opciones del sistema > Mantenimiento).

# Cambio de los fusibles de la unidad base

### ▲ PELIGRO

Riesgo de descarga eléctrica. Antes de trabajar en el interior de la unidad base, desconecte el equipo de la alimentación eléctrica.

## AATENCIÓN

- Las conexiones eléctricas y las instalaciones de los conductos debe realizarlas un electricista cualificado, de conformidad con la normativa local.
- Riesgo de incendio. Para una protección continua contra el riesgo de incendio, debe sustituir los fusibles por otros del mismo tipo y clasificación.
- 1. Separe la unidad de movimiento horizontal y vertical desenroscando los cuatro tornillos, consulte la sección *Información general del hardware*.
- 2. Compruebe los fusibles con un multímetro. Si los fusibles están fundidos, cámbielos. Consulte la tabla siguiente.

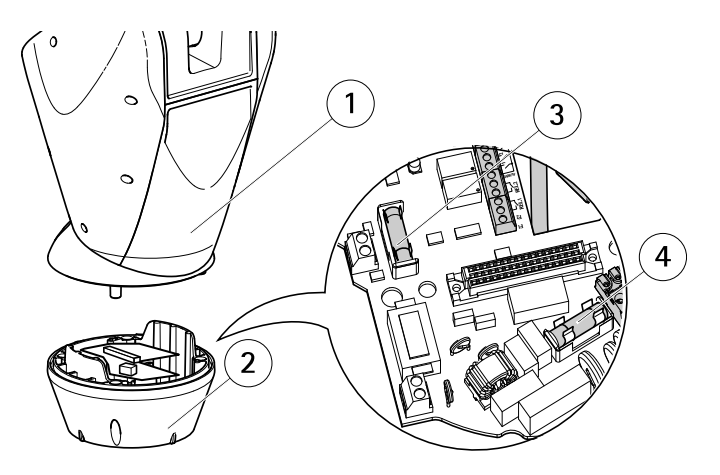

- 1 Unidad de movimiento horizontal y vertical
- 2 Unidad base
- 3 Fusible F1
- 4 Fusible F2

| Especificaciones de los fusibles |                 |                 |
|----------------------------------|-----------------|-----------------|
| Tensión                          | Fusible F1 5x20 | Fusible F2 5x20 |
| 24/100 V CA 50/60 Hz             | F 6,3 A 250 V   | T 8 A 250 V     |
| 120 V CA 50/60 Hz                | F 6,3 A 250 V   | T 4 A 250 V     |
| 230 V CA 50/60 Hz                | F 6,3 A 250 V   | T 2 A 250 V     |

3. Conecte la unidad de movimiento horizontal y vertical a la unidad base.

# Más información

El Manual de usuario se encuentra disponible en www.axis.com.

Visite *www.axis.com/techsup* para comprobar si existe un firmware actualizado disponible para su producto de red. Para ver la versión del firmware instalado actualmente, vaya a **Setup > About** (Configuración > Acerca de).

Visite el centro de aprendizaje de *www.axis.com/academy* para consultar guías, tutoriales, seminarios web y cursos que pueden resultarle útiles.

# Información de garantía

Para obtener más detalles sobre la garantía del producto Axis y la información relacionada con ella, consulte *www.axis.com/warranty/* 

# 安全情報

本製品を設置する前に、このインストールガイドをよくお読みください。 インス トールガイドは、後で参照できるように保管しておいてください。

# 危険レベル

| ▲危険 | 回避しない場合、 | 死亡または重傷につながる危険な状 |
|-----|----------|------------------|
|     | 態を示します。  |                  |

▲警告 回避しない場合、死亡または重傷につながるおそれのあ る危険な状態を示します。

#### ▲注意 回避しない場合、軽傷または中程度の怪我につながるお それのある危険な状態を示します。

**注記** 回避しない場合、器物の破損につながるおそれのある状態を示します。

# その他のメッセージレベル

**重要** 製品を正しく機能させるために不可欠な重要情報を示 します。

**注意** 製品を最大限に活用するために役立つ有用な情報を示 します。

# 安全手順

▲警告

• 本製品の設置は、訓練を受けた専門技術者が行ってください。

### ▲注意

- 損傷の危険があります。動作時に可動する部品があるため、権限を持つ担当 者だけがアクセスできるように本製品を設置してください。
- この装置 (24 V ACには非対応) を接続した光センサーボックスは、アクセ ス制限区域 (RAL) 内に設置する必要があります。

### 注記

- 本製品は、お使いになる地域の法律や規制に準拠して使用してください。
- 本製品は乾燥した換気のよい環境に保管してください。
- 本製品に衝撃または強い圧力を加えないでください。
- 本製品を不安定なブラケット、表面、または壁に設置しないでください。
- 本製品を設置する際には、適切な工具のみを使用してください。電動工具を 使用して過剰な力をかけると、製品が損傷することがあります。
- 化学薬品、腐食剤、噴霧式クリーナーは使用しないでください。
- 清掃には、きれいな水に浸した清潔な布を使用してください。
- 製品の技術仕様に準拠したアクセサリーのみを使用してください。これらの アクセサリーは、Axisまたはサードパーティから入手できます。
- Axisが提供または推奨する交換部品のみを使用してください。
- 製品を自分で修理しないでください。修理については、Axisサポートまたは 販売代理店にお問い合わせください。
- 直ちに介入できるよう、すぐにアクセスしやすい断路装置が建物の電気シス テムに組み込まれている必要があります。
- 永続的に接続された装置です(フィールドにワイヤー固定)。建造物の設備に 短絡および過電流に対する保護があり、最大20Aである必要があります。

# 輸送

## 注記

 本製品を運搬する際は、製品が損傷しないよう、元の梱包か同等の梱包を 使用してください。

# バッテリー

本製品は、内部リアルタイムクロック (RTC) 用電源として、3.0 V BR/CR2032リチウムバッテリーを使用します。 このバッテリーは、通常条件下で最低5年間使用できます。

バッテリーが低電力状態になると、RTCの動作に影響し、電源を入れるたびにRTCが リセットされます。バッテリーの交換が必要になると、製品のサーバーレポートに ログメッセージが表示されます。サーバーレポートの詳細については、製品の設定 ページを参照するか、Axisサポートまでお問い合わせください。

必要な場合以外はバッテリーを交換しないでください。バッテリーの交換が必要な場合は、Axisサポート (*www.axis.com/techsup*) までご連絡ください。

### ▲警告

- バッテリーは、正しく交換しないと爆発する危険があります。
- 交換用バッテリーとしては、同一品またはAxisが推奨するバッテリーのみを 使用してください。
- 使用済みバッテリーは、地域の規制またはバッテリーメーカーの指示に 従って廃棄してください。

# インストールガイド

このインストールガイドでは、AXIS Q8665-E PTZネットワークカメラをお使いのネットワークにインストールする手順について説明します。製品の使用の詳細については、Axisのホームページ (*www.axis.com*) でユーザーズマニュアルを参照してください

# 製品バリエーション

| 製品           | 電源バリエーション |  |
|--------------|-----------|--|
| AXIS Q8665-E | 24 V AC   |  |
|              | 120 V AC  |  |
|              | 230 V AC  |  |

## 設置手順

- 1. パッケージの内容、ツールなど、設置に必要な物がそろっているかを確認 します。*119ページ*を参照してください。
- 2. 「ハードウェアの概要」をよく読みます。120ページを参照してください。

日本語

- 3. 「仕様」をよく読みます。*124ページ*を参照してください。
- 4. ハードウェアの設置。125ページを参照してください。
- 5. 製品にアクセスします。131ページを参照してください。

# パッケージの内容

- AXIS Q8665-E
  - PTZネットワークカメラ
    - ベースユニット
  - サンシールド
- 設置用補助装置
- インストール・管理ソフトウェアCD
- 印刷物
  - インストールガイド(本書)
  - 予備のシリアル番号ラベル×2

# 必要なハードウェア (ブラケットは別売)

• AXIS壁面取付ブラケットK、または、AXIS柱頂取付ブラケットK

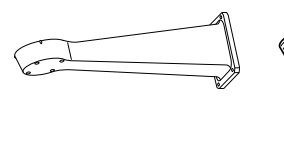

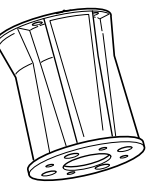

AXIS壁面ブラケットK AXIS柱頂取付ブラ ケットK

# オプションアクセサリー

- AXIS T95A64コーナーブラケット
- AXIS T95A67ポールブラケット
- AXISワッシャーキットA
- AXIS T8604メディアコンバータスイッチ
- AXIS T8640 PoE+ 同軸変換アダプター

利用可能なアクセサリーについては、www.axis.comを参照してください。

# 推奨ツール

- RJ45圧着工具
- ラチェットレンチセット
- 取り付け面に穴を開けるためのドリル
- Loctite<sup>®</sup> 243スレッドロック

# ハードウェアの概要

- ハウジングユニットの概要については、122ページを参照してください
- カメラのボタンおよびコネクターの概要については、123ページを参照してください

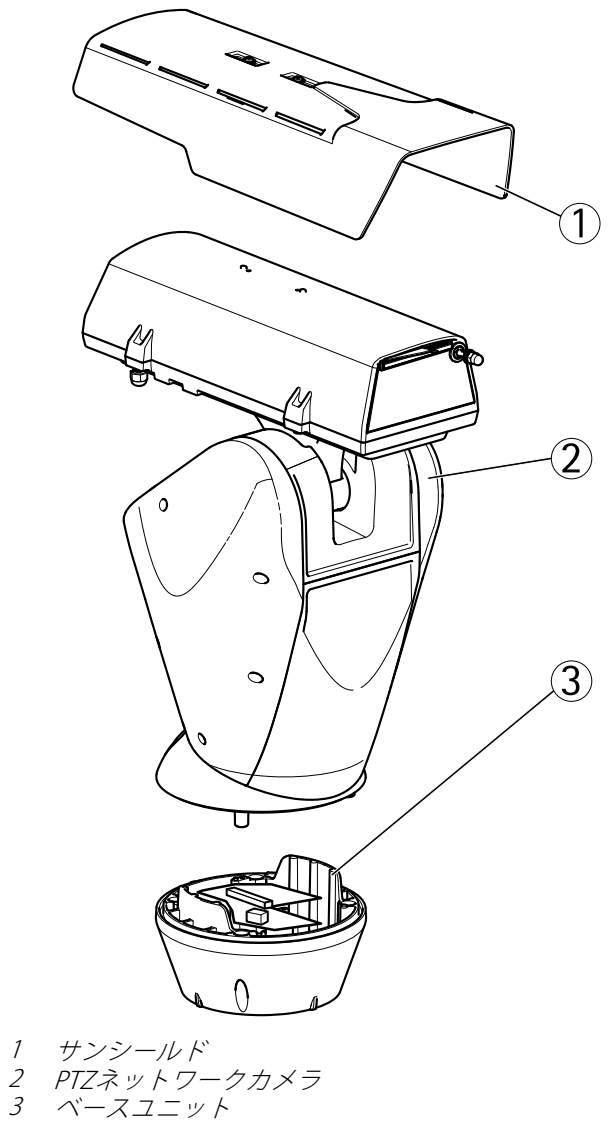

ハウジングユニット

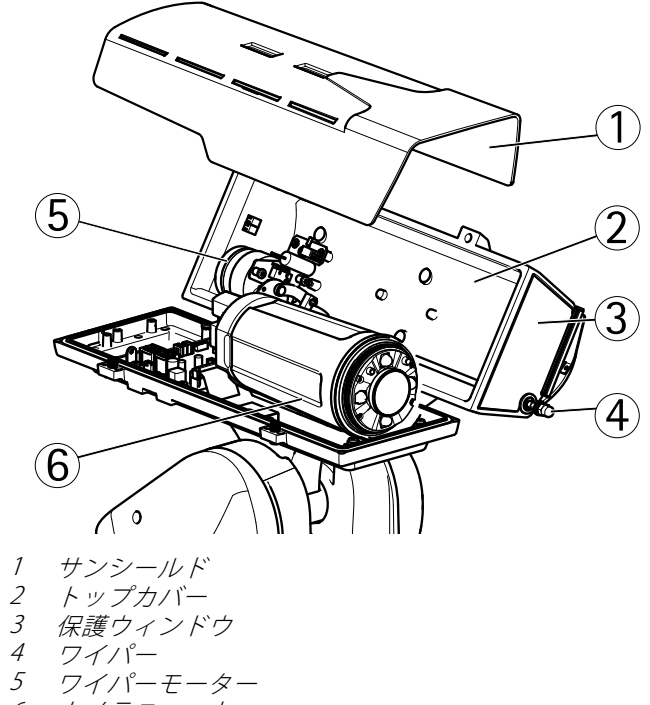

- 6 カメラユニット

### カメラユニット

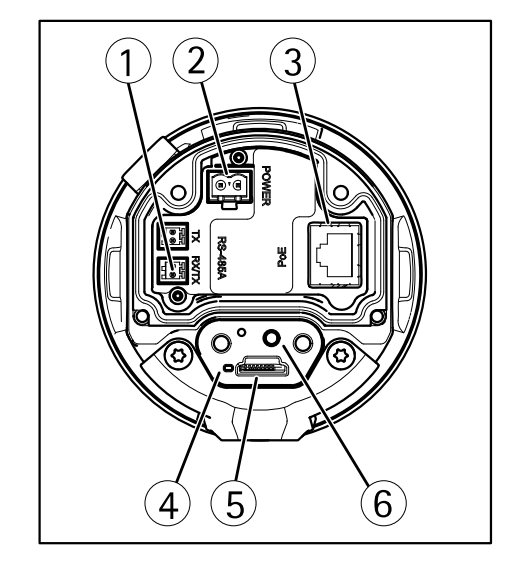

- 1 RS485/RS422コネクタ
- 2 電源コネクタ
- 3 ネットワークコネクタ
- 4 ステータスインジケーターLED
- 5 microSDメモリーカードスロット
- 6 コントロールボタン

# コネクターとボタン

仕様と動作条件については、124ページを参照してください。

### ネットワークコネクタ

RJ45イーサネットコネクタ。

### 注記

本製品は、シールドネットワークケーブル (STP) を使用して接続してくださ い。本製品は、用途に合ったケーブルを使用してネットワークに接続してく ださい。ネットワーク装置がメーカーの指示どおりに設置されていることを 確認します。法的要件については、*Electromagnetic Compatibility (EMC) on page 2*を参照してください。 SDカードスロット

### 注記

- SDカード損傷の危険があります。SDカードの挿入と取り外しの際には、鋭利な工具を使用したり、過剰な力をかけないでください。
- データ損失の危険があります。データが破損しないように、SDカードはマウント解除してから取り外す必要があります。SDカードをアンマウントするには、[Setup] (設定) > [System Options] (システムオプション) > [Storage] (ストレージ) > [SD Card] (SDカード)を選択し、[Unmount] (アンマウント)をクリックします。

本製品は、microSD/microSDHC/microSDXCカードに対応しています(別売)。

推奨するSDカードについては、*www.axis.com*を参照してください

最大64 GBのmicroSDカードを使用することができます。最高の録画性能を確保するには、スピードクラス10のmicroSDHCまたはmicroSDXCカードを使用してください。

### コントロールボタン

コントロールボタンの位置については、*120ページの、ハードウェアの概要*を参照してください。

コントロールボタンは、以下の用途で使用します。

- 製品を工場出荷時の設定にリセットする。 133ページを参照してください。
- AXIS Video Hosting SystemサービスまたはAXIS Internet Dynamic DNSサービ スに接続する。これらのサービスの詳細については、ユーザーズマニュ アルを参照してください。

# 仕様

## 動作条件

| 製品           | 等級                                           | 温度             | 湿度                   |
|--------------|----------------------------------------------|----------------|----------------------|
| AXIS Q8665-E | IEC/EN/UL 60529<br>IP66.<br>NEMA 250 Type 4X | -40 ° C~55 ° C | 15~100% RH (結<br>露可) |

### 除氷

製品がオンになり、気温が0℃を下回ると、自動的に除氷プロセスが開始されます。 除氷プロセスにより、低温下でも製品を正常に動作させることができます。 除氷時 間は最大90分間継続します。 この時間はカメラをオフにしてください。

### 消費電力

| 製品              | 入力電圧                            | 最大消費電力 | 通常消費電力 |
|-----------------|---------------------------------|--------|--------|
| AXIS<br>Q8665–E | 24 V AC<br>120 V AC<br>230 V AC | 55 W   | 40 W   |

# ハードウェアの設置

## ブラケットの取り付け (別売)

ブラケットは別売です。 利用可能なアクセサリーについては、*www.axis.com*を参 照してください。

### ▲警告

損傷の危険があります。 操作前に製品が建物の表面に固定されていることを 確認してください。

重要

- ブラケットをコンクリート面に取り付ける際は、締め付けトルクが300 dN以 上のドエルピンを使用してください。
- ブラケットを金属面に取り付ける際には、直径が8mmのネジを使用して ください。
- 1. 選択したブラケットを壁面、欄干またはポールに取り付けるための準備をします。
- ネットワークケーブルおよび電源ケーブルをブラケットに通します。 ベースユニットとの接続のために50 cmケーブルを残します。

日本語

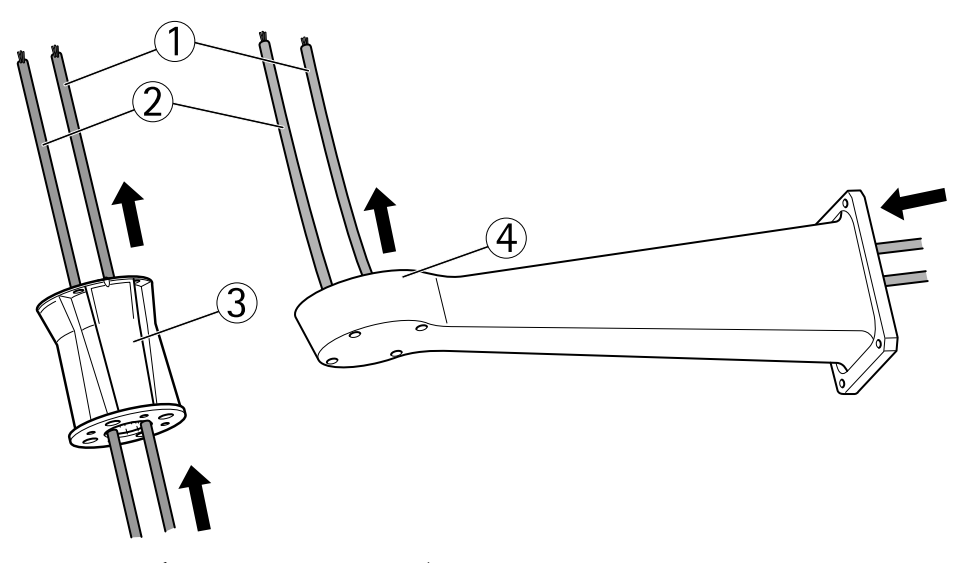

- 1 ネットワークケーブル
- 2 電源ケーブル
- 3 柱頂取付ブラケット
- 4 壁面ブラケット

## ベースユニットのブラケットへの取り付け

## ▲警告

電気接続およびコンジットの取り付けは、必ず資格のある電気技師が地域 の規制に従って行ってください。

- 1. ベースユニット内の乾燥剤を取り出します。
- 2. シールが正しい位置にあることを確認します。
- 3. 電源およびネットワークケーブルをベースユニットに通します。
- 4. ケーブルをケーブルグランドに接続します。

### 注記

製品のIP規格への適合を維持し、ケーブルの損傷を減らすため、ケーブル グランドキャップはしっかりと締めてください。

5. ケーブルが抜け出ないよう、ケーブルをグランドを通して引っ張ったら グランドをしっかりと締めます。

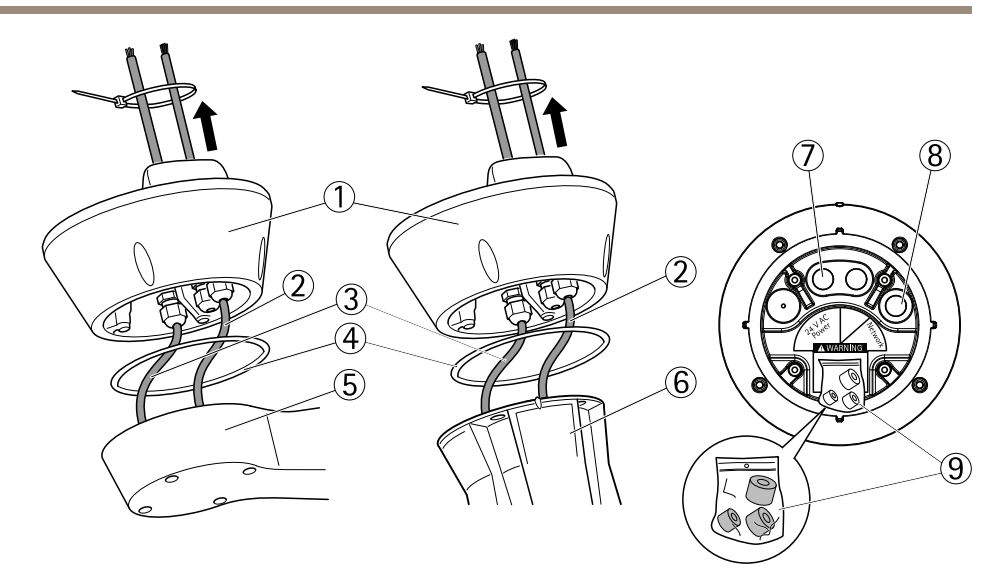

- 1 ベースユニット
- 2 ネットワークケーブル
- 3 電源ケーブル
- 4 シール
- 5 壁面ブラケット
- 6 柱頂取付ブラケット
- 7 電源ケーブル
- 8 ネットワークケーブル
- 9 ガスケット
- 6. RJ45 圧着工具を使用して、メーカーの説明書に従ってネットワークケーブ ルの被覆を剥き、圧着を行います。
- ネットワークケーブルをベースユニットのネットワークコネクターに接続します。

#### 注意

取り付けを簡単に行えるようにするため、電源コネクターブロックは回路基板 から取り外して正しく接続してから元の位置に戻せるようになっています。

- 日本語
- 8. 電源ケーブルをベースユニットの電源コネクターに接続します。緑/黄のグ ランド線がミドルピンに接続されていることを確認してください。

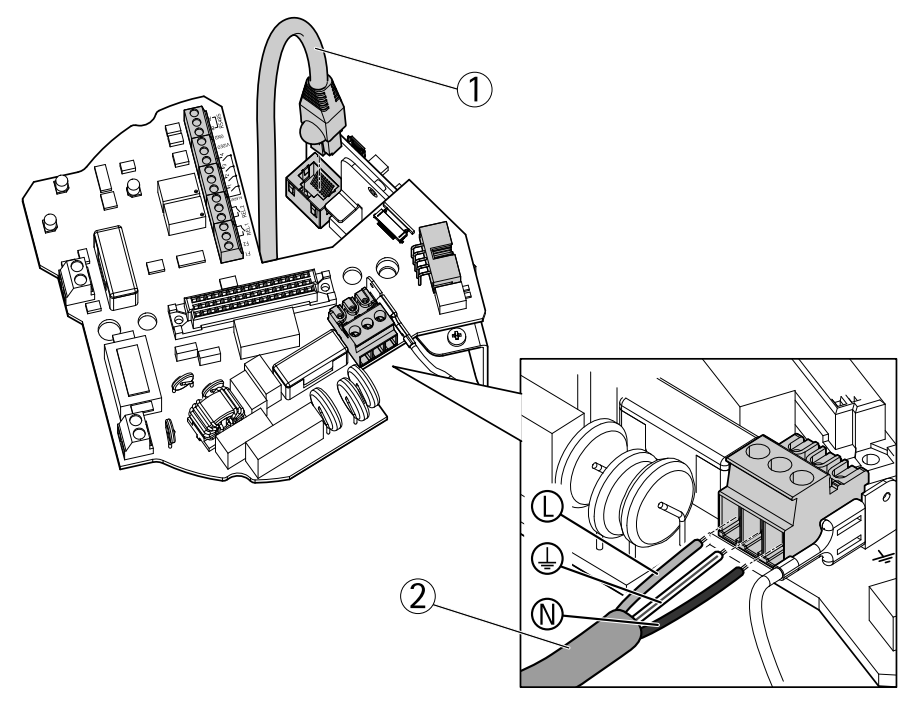

#### 重要

ディップスイッチは工場出荷時に適切なPTまたはPTZ プロトコルに合わせて設定されているので、変更しないでください。

#### 注意

ベースユニットは、ブラケットの4つの異なる位置に取り付けることができます。

- 設定ボードにアクセスするのに適切な位置を見つけるには、位置合わせ 用インジケーターを使用します。その位置で、トラブルシューティング を行う際などにネットワークコネクターにアクセスしやすいように穴が 開くようになっています。
- 10. ケーブル接続後にたるみがある場合、ケーブルグランドを緩め、たるみを なくしてから再度ケーブルグランドを取り付けます。
- 11. ベースユニットをブラケットに取り付けます。

12. ネジにはLoctite<sup>®</sup> 243スレッドロッカーを塗布し、ネジを締めます(トルク 4 Nm)

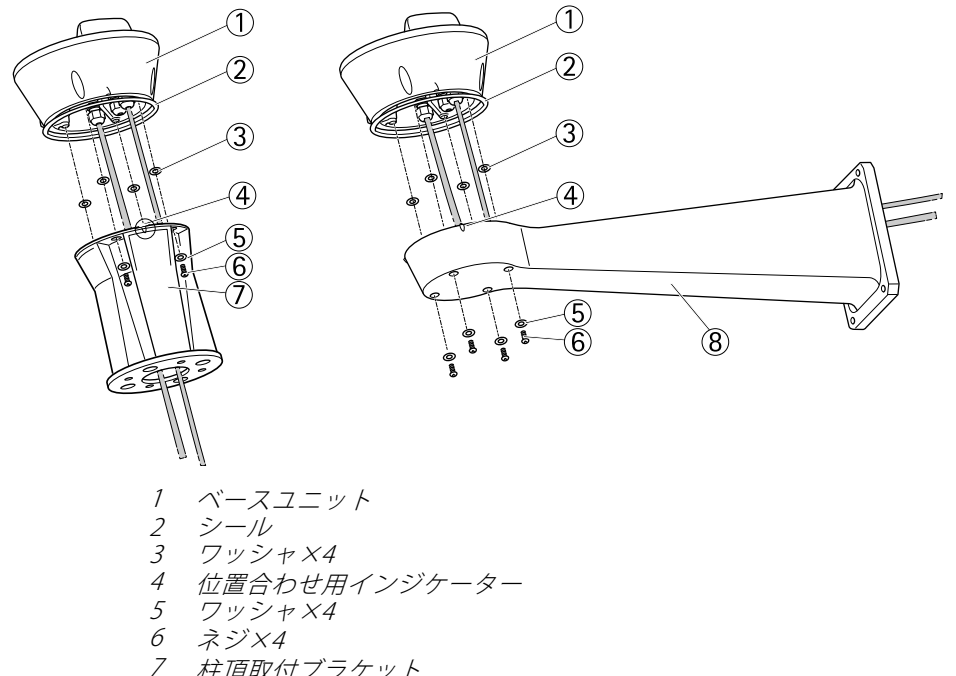

- 柱頂取付ブラケット
- 8 壁面ブラケット

### パン/チルトユニットのベースユニットへの取り付け

## 注記

各ユニットの位置合わせには位置合わせ用インジケーターを使用します。位 置が正しくない場合、部品が損傷する可能性があります。

日本語

#### 重要

- 製品は垂直になるように組み立ててください。製品を逆向きに取り付けな いでください。
- 図に示されているように、パン/チルトユニットは上からまっすぐ接続してく ださい。ベースユニットにチルトさせないでください。
- 1. シールが正しい位置にあることを確認します。
- 2. カメラのハウジングを後ろ側にチルトさせます。

3. パン/チルトユニットをベースユニットに取り付け、付属の六角レンチを使 用してネジを締めます(トルク4 Nm)。

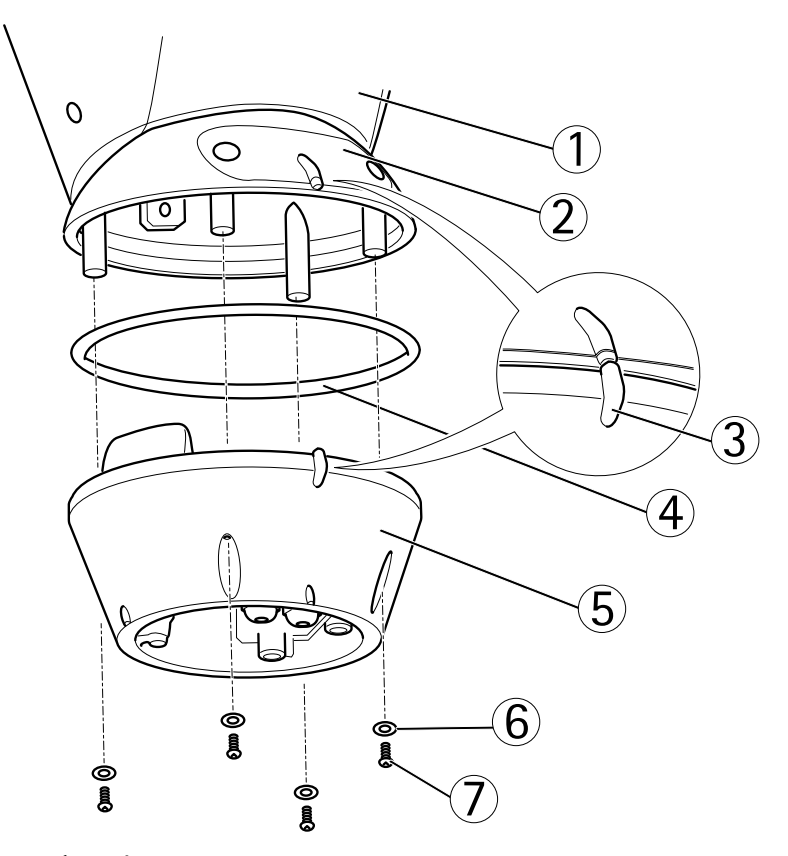

- パン/チルトユニット 1
- 2 設定ボードの蓋
- 3 位置合わせ用インジケーター
- 4 シール 5 ベース
- 5
- ワッシャ×4 6
- 7 ネジ×4
- 4. これで、機械部分の設置は完了です。カメラユニットにアクセスするに は、*131ページの、製品へのアクセス*を参照してください。ビデオスト リームにアクセスする方法については、製品のユーザーズマニュアルも 参照してください。

# 製品へのアクセス

IPアドレスの割り当て、パスワードの設定、ビデオストリームへのアクセスを行うに は、インストール・管理ソフトウェアCDに収録されているツールを使用します。 こ の情報は、Axisのサポートページ (*www.axis.com/techsup*)にも掲載されています。

# パン/チルト/ズーム

#### ▲注意

可動部分は危険です。動作中は手など体を製品に近づけないでください。

PTZ機能の制御はネットワークカメラを使って行います。PTZ機能を有効にすると、 ネットワークカメラのWebページからパン/チルト/ズームを制御できるようになりま す。*www.axis.com*で入手できるユーザーマニュアルを参照してください。

## カメラユニットへのアクセス

SDカードの取り付けまたはカメラを工場出荷時の設定にリセットするためにカメラ ユニットにアクセスするには、2本のネジを外してトップカバーを開きます。

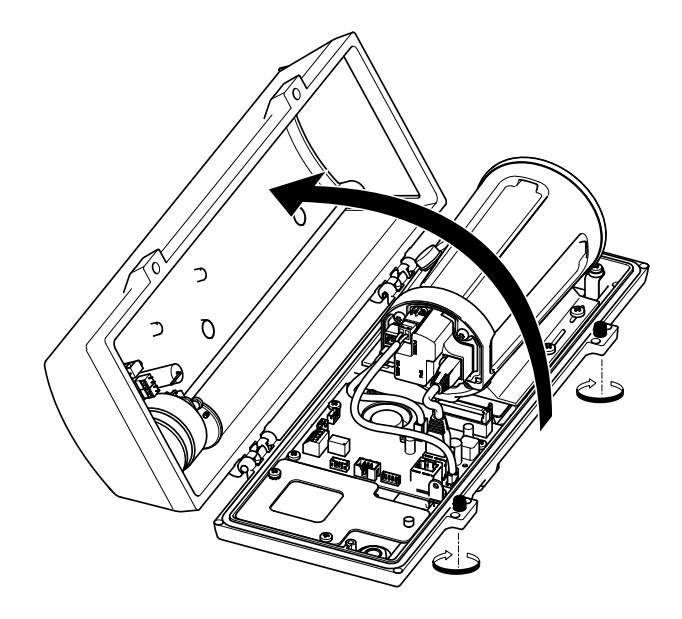

## SDカードの装着

- 1. 電源ケーブル、ネットワークケーブル、およびRX/TXケーブルを取り外 します。
- 2. 4本のネジを外します。

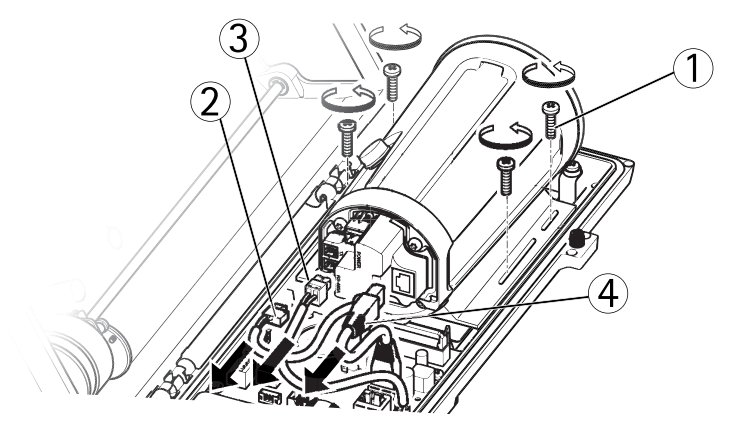

- 1 ネジ 2 電源ケーブル
- 3 RX/TXケーブル
- 4 ネットワークケーブル
- 3. ブラケットを含めカメラを持ち上げ、SDカードを挿入します。

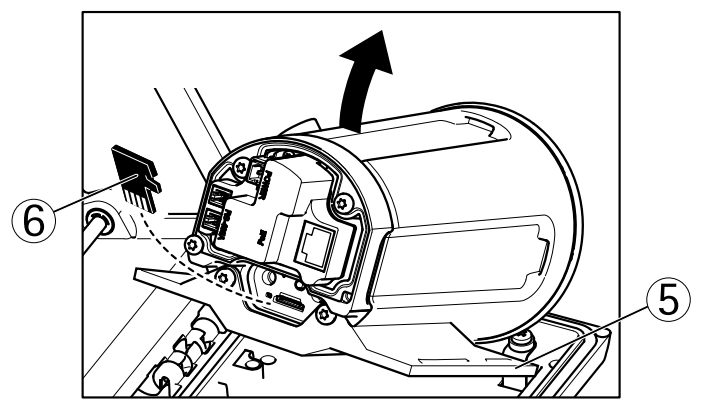

5 ブラケット

6 SDカード

4. ケーブルを取り付け、4本のネジを取り付けます。

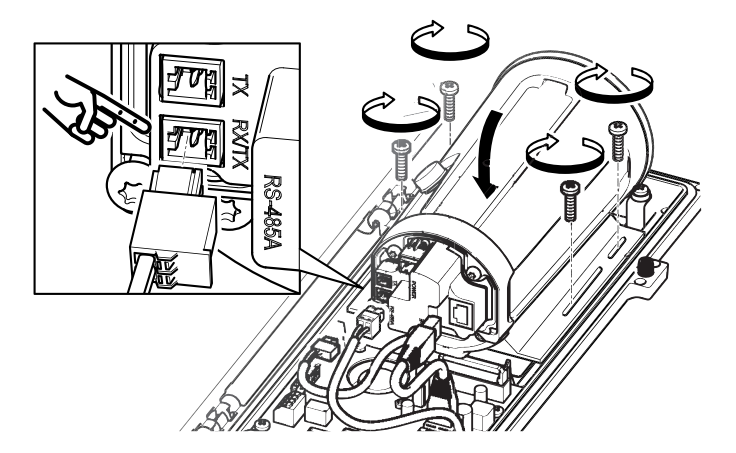

## 工場出荷時の設定にリセットする

重要

工場出荷時の設定へのリセットは慎重に行ってください。工場出荷時の 設定へのリセットを行うと、IPアドレスを含むすべての設定が工場出荷時 の値にリセットされます。

#### 注意

インストール・管理ソフトウェアツールは、製品に付属のCD と、*www.axis.com/techsup*のサポートページから入手できます。

本製品を工場出荷時の設定にリセットするには、以下の手順を実行します。

- 1. 本製品の電源を切ります。
- 2. コントロールボタンを押し続けながら電源を再投入します。「*120ページ* の、ハードウェアの概要」を参照してください。
- 3. ステータスLEDインジケーターが黄色に点滅するまで、コントロールボタ ンを約15~30秒間押し続けます。
- コントロールボタンを離します。プロセスが完了すると、ステータスLEDが 緑色に変わります。これで本製品は工場出荷時の設定にリセットされまし た。ネットワーク上に利用可能なDHCPサーバーがない場合、デフォルトの IPアドレスは192.168.0.90になります。

5. インストール・管理ソフトウェアツールを使用して、IPアドレスの割り当 て、パスワードの設定、ビデオストリームへのアクセスを行います。

Webインターフェースを使用して、各種パラメーターを工場出荷時の設定に戻す こともできます。[Setup - System Options - Maintenance] (設定 - システムオプ ション - 保守)を選択します。

# ベースユニットのヒューズの交換

## ▲危険

感電の危険があります。 ベースユニット内部で作業する前に装置への電源供 給をオフにしてください。

### ▲注意

- 電気接続およびコンジットの取り付けは、必ず資格のある電気技師が地域の規制に従って行ってください。
- 火災の危険があります。火災の危険を継続的に防ぐため、ヒューズは同じ種類および規格のものと交換する必要があります。
- 1. 4本のネジを取り外し、ベースユニットからパン/チルトユニットを分けま す。*ハードウェアの概要*を参照してください。
- 2. マルチメーターを使用してヒューズを確認します。ヒューズが切れている 場合は、ヒューズを交換します。以下の表を参照してください。

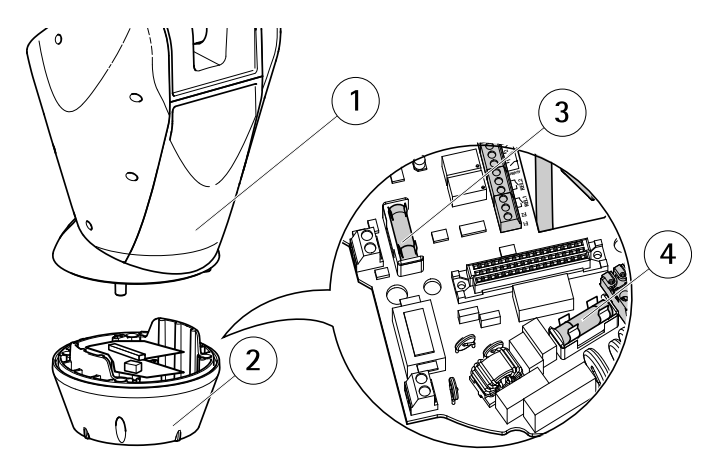

- 1 パン/チルトユニット
- 2 ベースユニット
- 3 EI-X F1

4 *L*\_*ZF*2

| ヒューズの仕様                |               |              |  |
|------------------------|---------------|--------------|--|
| 電圧                     | ヒューズ F1 5x20  | ヒューズ F2 5x20 |  |
| 24/100 V AC (50/60 Hz) | F 6.3 A 250 V | T 8 A 250 V  |  |
| 120 V AC (50/60 Hz)    | F 6.3 A 250 V | T 4 A 250 V  |  |
| 230 V AC (50/60 Hz)    | F 6.3 A 250 V | T 2 A 250 V  |  |

3. パン/チルトユニットをベースユニットに取り付けます。

# 関連情報

ユーザーズマニュアルは、*www.axis.com*で入手できます。

www.axis.com/techsupにアクセスして、ご使用のネットワーク製品の新しいファームウェアがリリースされていないかを確認してください。現在インストールされているファームウェアのバージョンを確認するには、[Setup - About] (設定 - バージョン情報)を参照してください。

Axisラーニングセンター (*www.axis.com/academy*) にアクセスしてください。役に立 つトレーニング、ウェブセミナー、チュートリアル、ガイドをご用意しています。

# 保証情報

Axisの製品保証と関連情報については、www.axis.com/warranty/をご覧ください

Installation Guide AXIS Q8665–E PTZ Network Camera © Axis Communications AB, 2015 Ver. M1.3 Date: March 2015 Part No. 60451